# IOS XR L2VPN服務和功能

# 目錄

簡介 1.點對點和多點服務 1.1點對點服務 1.2多點服務 <u>2.連</u>線電路 2.1 ASR 9000乙太網路虛擬電路 2.1.1傳入介面匹配 2.1.2 VLAN操作 2.2 Cisco IOS XR非EVC路由器行為(CRS和XR12000) 3.點對點服務 3.1本地交換 <u>3.1.1主介面</u> 3.1.2子介面和VLAN操作 3.2虛擬專用線路服務 3.2.1概述 3.2.2 PW和AC耦合狀態 3.2.3型別4和型別5 PW 3.2.4多段PW 3.2.5冗餘 3.3 CDP 3.3.1 L2VPN PE的主介面上未啟用CDP 3.3.2在L2VPN PE的主介面上啟用CDP 3.4生成樹 4.多點服務 4.1本地交換 4.2完整託管服務 4.3 BVI **4.4 VPLS** 4.4.1概述 4.4.2 PW型別和傳輸標籤 4.4.3自動發現和信令 4.4.4 MAC刷新和退出 4.4.5 H-VPLS 4.4.6水準分割組(SHG) 4.4.7冗餘 4.5流量風暴控制 4.6 MAC移動

<u>4.7 IGMP和MLD窺探</u>
<u>5.其他L2VPN主題</u>
<u>5.1負載平衡</u>
<u>5.2日誌記錄</u>
<u>5.3 ethernet-services access-list</u>
5.4乙太網出口過濾器

# 簡介

本檔案介紹基本第2層(L2)VPN(L2VPN)拓撲。演示設計、服務、功能和配置的基本示例非常有用。 有關更多資訊,請參閱<u>Cisco ASR 9000系列聚合服務路由器L2VPN和乙太網服務配置指南4.3.x版</u>。

# 1.點對點和多點服務

L2VPN功能提供點對點和多點服務的功能。

# 1.1點對點服務

點對點服務基本上模擬兩個終端節點之間的傳輸電路,因此終端節點看起來是通過點對點鏈路直接 連線的。這可用於連線兩個站點。

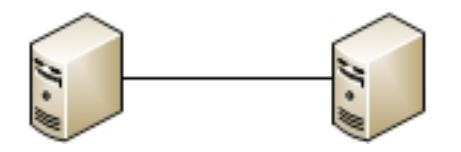

實際上,兩個終端節點之間可以有多個路由器,而且可以有多個設計來提供點對點服務。

一台路由器可以在其兩個介面之間執行本地交換:

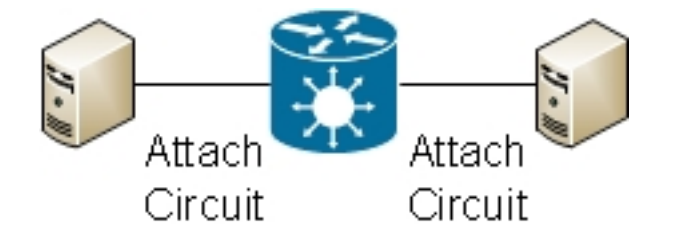

兩台路由器之間也可能存在多重協定標籤交換(MPLS)偽線(PW):

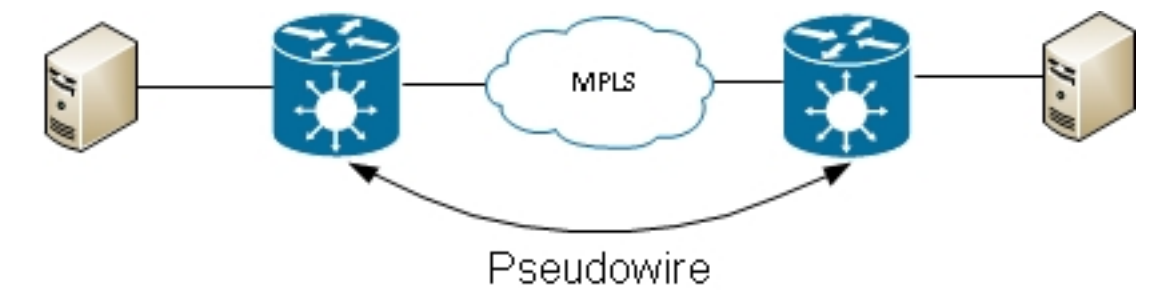

路由器可以在兩個PW之間交換幀;在這種情況下,這是一個多段PW:

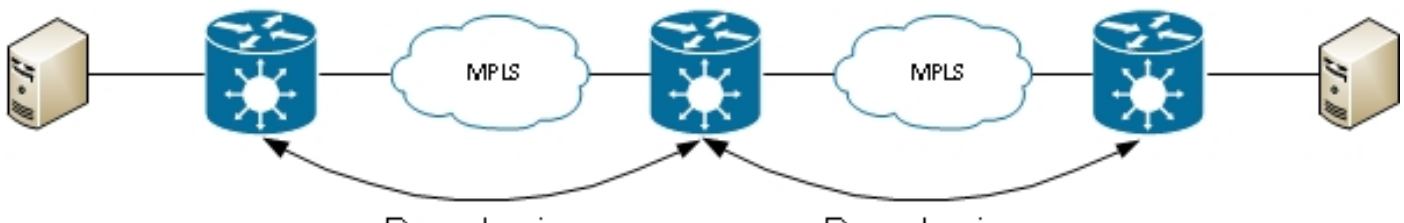

Pseudowire

Pseudowire

通過PW冗餘功能提供冗餘:

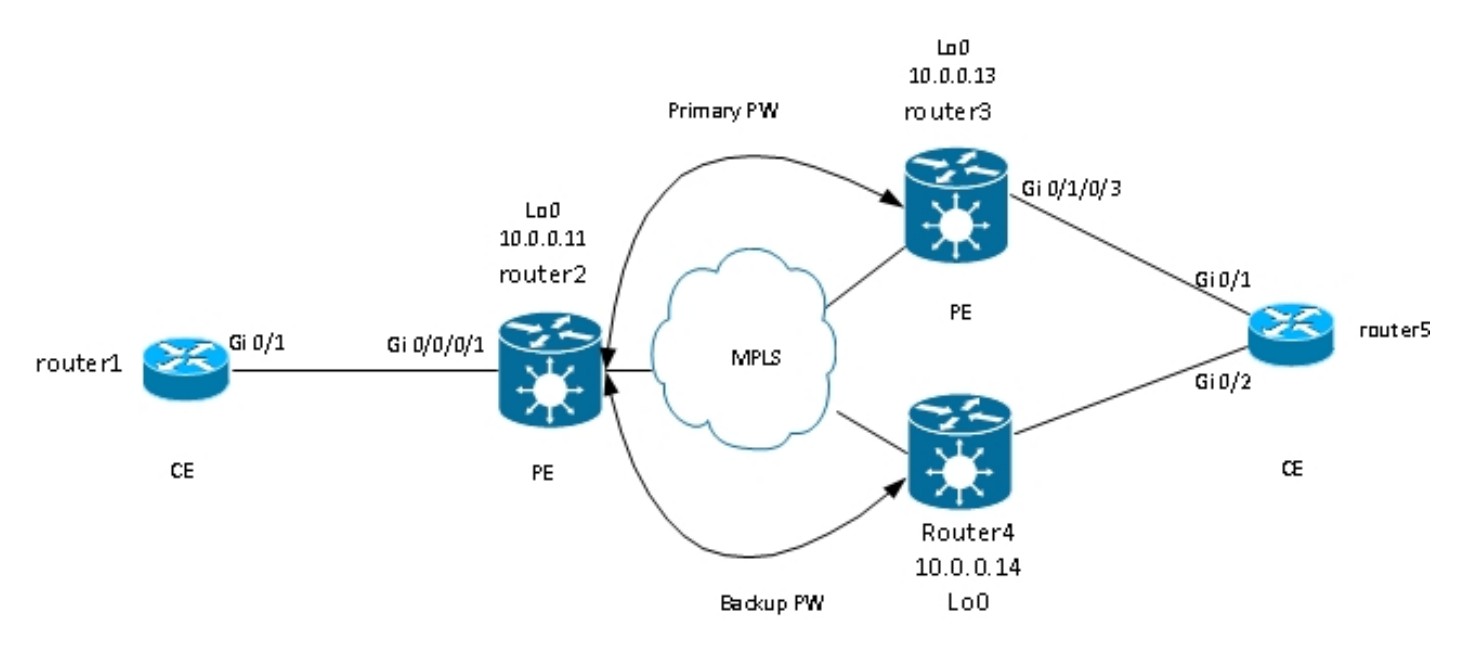

其他設計可用,但無法全部列在此處。

# 1.2多點服務

多點服務模擬廣播域,以便在該網橋域中連線的所有主機看起來都邏輯連線到同一個乙太網網段:

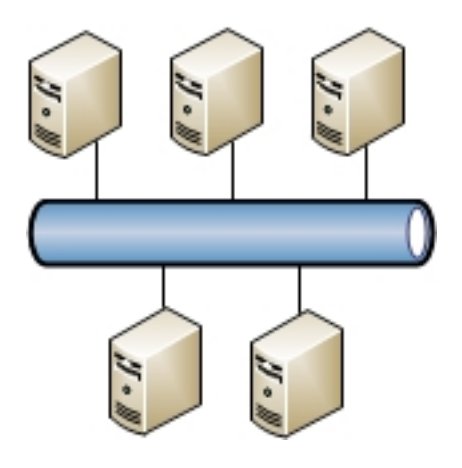

所有主機都可以連線到同一個路由器/交換機:

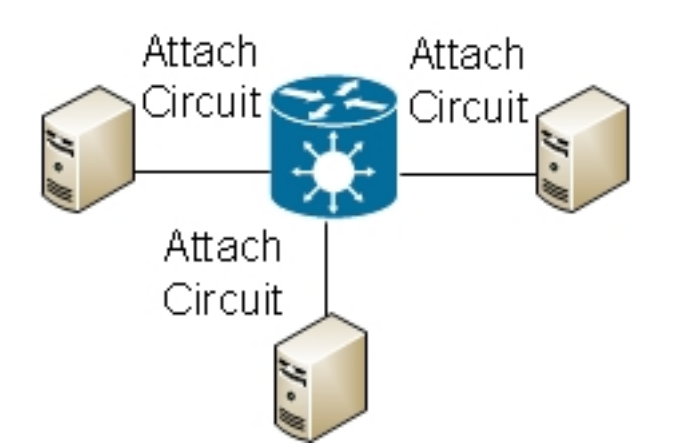

多台交換機可以執行傳統的乙太網交換;必須使用生成樹來中斷環路:

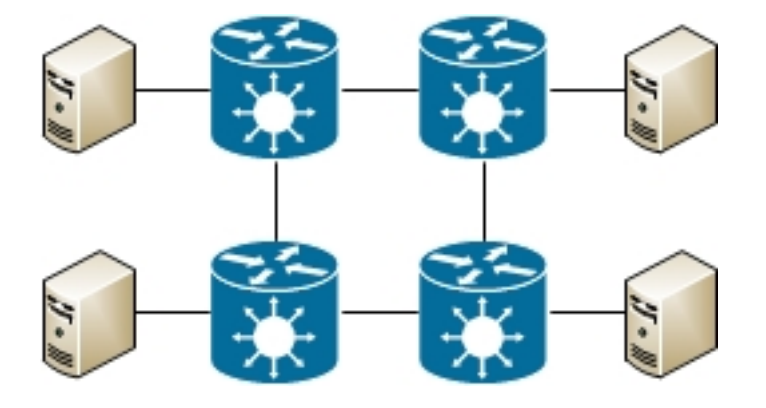

虛擬專用LAN服務(VPLS)允許您使用MPLS PW在多個站點之間擴展廣播域:

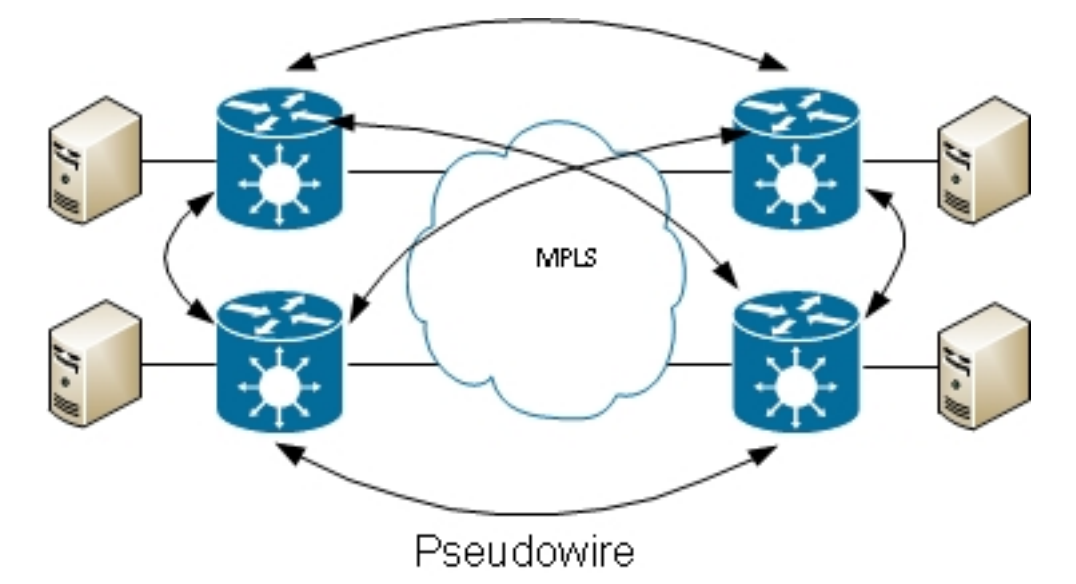

分層VPLS可用於提高可擴充性:

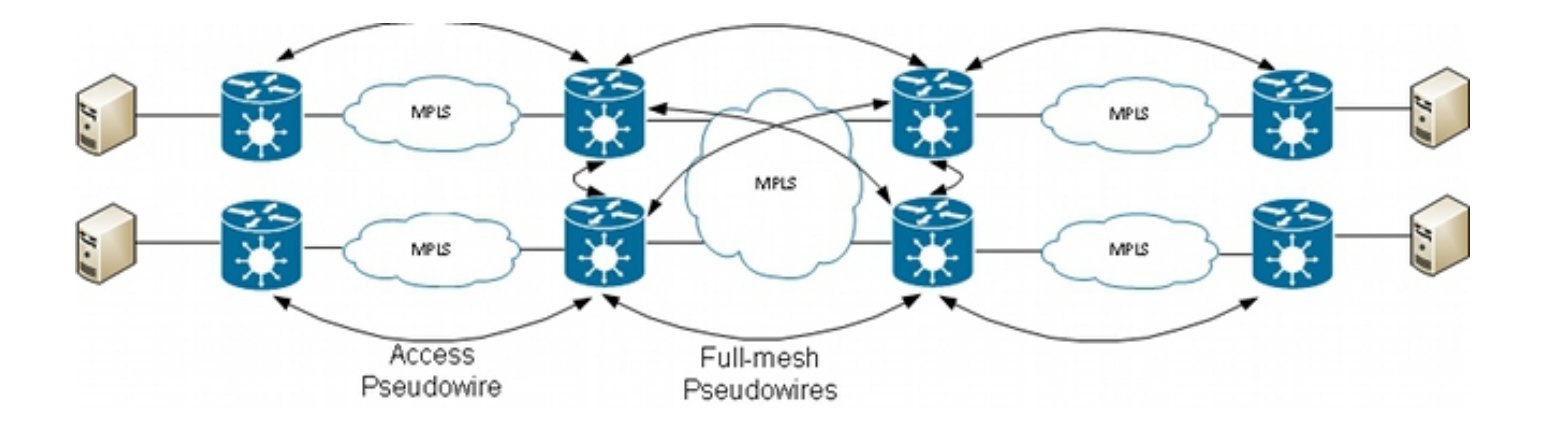

# 2.連線電路

# 2.1 ASR 9000乙太網路虛擬電路

# 2.1.1傳入介面匹配

·連線電路(AC)的基本規則包括:

- •必須在使用I2transport關鍵字配置的介面上接收資料包,才能由L2VPN功能進行處理。
- •此介面可以是主介面(在介面配置模式下配置l2transport命令),也可以是子介面(在子介面編號 後配置*l2transport*關鍵字)。
- 最長匹配查詢確定資料包的傳入介面。最長匹配查詢按以下順序檢查這些條件,以將傳入資料 包與子介面匹配:
  - 1. 傳入幀有兩個dot1q標籤,並且匹配使用相同的兩個dot1q標籤(802.1Q隧道或QinQ)配置 的子介面。這是最長的一次匹配。
  - 傳入幀具有兩個dot1q標籤,並且匹配配置了相同的dot1q第一個標籤和第二個標籤any的子 介面。
  - 3. 傳入幀有一個dot1q標籤,並匹配使用相同的dot1q標籤和*exact*關鍵字配置的子介面。
  - 4. 傳入幀具有一個或多個dot1q標籤,並且匹配使用dot1q標籤之一配置的子介面。
  - 5. 傳入幀沒有dot1q標籤,並且匹配使用encapsulation untagged命令配置的子介面。
  - 6. 傳入幀無法與任何其他子介面匹配,因此它匹配使用encapsulation default命令配置的子介面。
  - 7. 傳入幀無法與任何其他子介面匹配,因此它匹配為I2transport配置的主介面。
- 在不使用乙太網虛擬連線(EVC)模式的傳統路由器上,在子介面下配置的VLAN標籤通過 L2VPN功能傳輸之前,會先從幀中刪除(彈出)。
- 在使用EVC基礎設施的Cisco ASR 9000系列聚合服務路由器上,預設操作是保留現有標籤。使用rewrite命令修改預設值。
- 如果橋接域中存在橋接虛擬介面(BVI),則應彈出所有傳入標籤,因為BVI是沒有任何標籤的路 由介面。有關詳細資訊,請參閱<u>BVI</u>部分。
- 以下幾個示例說明了這些規則:
  - 一個基本示例是,必須傳輸物理埠上接收的所有流量,無論其是否具有VLAN標籤。如果在主介面下配置I2transport,則該物理埠上接收的所有流量都將通過L2VPN功能傳輸:

interface GigabitEthernet0/0/0/2

12transport 如果該主介面有子介面,則主介面會捕獲任何子介面不匹配的幀;這是最長匹配規則。

2. 可以將捆綁包介面和子介面配置為I2transport:

```
interface Bundle-Ether1
l2transport
```

3. 在I2transport子介面下使用encapsulation default以匹配任何已標籤或未標籤的流量,這些流量 未與匹配時間最長的另一個子介面進行匹配。(請參見示例4)。I2transport關鍵字是在子介 面名稱中配置的,而不是在主介面上的子介面下配置的:

interface GigabitEthernet0/1/0/3.1 l2transport encapsulation default 如果要僅匹配未標籤的幀,請配置encapsulation untagged。

4. 當有多個子介面時,對傳入幀運行最長的匹配測試以確定傳入介面:

```
interface GigabitEthernet0/1/0/3.1 l2transport
encapsulation default
!
interface GigabitEthernet0/1/0/3.2 l2transport
encapsulation dotlq 2
!
interface GigabitEthernet0/1/0/3.3 l2transport
encapsulation dotlq 2 second-dotlq 3
在此組態中,請注意:
```

- 具有外部VLAN標籤2和內部VLAN標籤3的QinQ幀可能與。1、.2或。3子介面匹配,但由於匹配規則最長,因此該幀被分配給。3子介面。.3上的兩個標籤比。2上的一個標籤長,比。1上的任何標籤長。
- 具有外部VLAN標籤2和內部VLAN標籤4的QinQ幀將分配給。2子介面,因為encapsulation dot1q 2可以僅與VLAN標籤2匹配dot1q幀,但也可以與具有外部標籤2的QinQ幀匹配。如果 您不想匹配QinQ幀,請參閱示例5(exact關鍵字)。
- 外部VLAN標籤3的QinQ幀與。1子介面匹配。
- •帶有VLAN標籤2的dot1q幀與。2子介面匹配。
- •帶有VLAN標籤3的dot1q幀與。1子介面匹配。
- 5. 要匹配dot1q幀而不是QinQ幀,請使用exact關鍵字:

interface GigabitEthernet0/1/0/3.2 l2transport

encapsulation dotlq 2 exact

此配置與具有外部VLAN標籤2的QinQ幀不匹配,因為它僅與具有恰好一個VLAN標籤的幀匹配。

6. 使用untagged關鍵字以僅匹配未標籤的訊框,例如思科探索通訊協定(CDP)封包或多重跨距樹 狀目錄(MST)橋接通訊協定資料單元(BPDU):

```
interface GigabitEthernet0/1/0/3.1 l2transport
encapsulation default
!
interface GigabitEthernet0/1/0/3.2 l2transport
encapsulation untagged
!
interface GigabitEthernet0/1/0/3.3 l2transport
encapsulation dotlq 3
在此組態中,請注意:
```

- •帶有VLAN標籤3的Dot1q幀或帶有外部標籤3的QinQ幀與。3子介面匹配。
- •所有其他dot1q或QinQ幀都與。1子介面匹配。
- 沒有VLAN標籤的幀與。2子介面匹配。
- 7. any關鍵字可用作萬用字元:

```
interface GigabitEthernet0/1/0/3.4 l2transport
encapsulation dotlq 4 second-dotlq any
!
```

interface GigabitEthernet0/1/0/3.5 l2transport

encapsulation dotlq 4 second-dotlq 5  $\,$ 

兩個子介面。4和。5都可以匹配帶有標籤4和5的QinQ幀,但是這些幀將分配給。5子介面,因 為它更加具體。這是最長匹配規則。

8. 可以使用VLAN標籤範圍:

interface GigabitEthernet0/1/0/3.6 l2transport
encapsulation dot1q 6-10

9. 可為第一個或第二個dot1q標籤列出多個VLAN標籤值或範圍:

interface GigabitEthernet0/1/0/3.7 l2transport
encapsulation dot1q 6 , 7 , 8-10
!
interface GigabitEthernet0/1/0/3.11 l2transport
encapsulation dot1q 11 second-dot1q 1 , 2 , 3 , 4-6 , 10
最多可以列出九個值。如果需要更多的值,則必須將它們分配給另一個子介面。對範圍內的值
進行分組以縮短清單。

10. encapsulation dot1q second-dot1q命令對外部標籤和內部標籤使用Ethertype 0x8100,因為 這是封裝QinQ幀的Cisco方法。但是,根據IEEE的規定,Ethertype 0x8100應保留給具有一 個VLAN標籤的802.1q幀,而Ethertype 0x88a8的外部標籤應用於QinQ幀。可以使用 dot1ad關鍵字配置Ethertype 0x88a8的外部標記:

interface GigabitEthernet0/1/0/3.12 l2transport
encapsulation dot1ad 12 dot1g 100

11. 若要對QinQ外部標籤使用舊的Ethertype 0x9100或0x9200,請在QinQ子介面的主介面下使 用**dot1q tunneling ethertype**命令:

```
interface GigabitEthernet0/1/0/3
dot1q tunneling ethertype [0x9100|0x9200]
!
interface GigabitEthernet0/1/0/3.13 l2transport
encapsulation dot1q 13 second-dot1q 100
外部標籤的Ethertype為0x9100或0x9200,內部標籤的dot1g Ethertype 0x8100。
```

12. 傳入幀可以根據源MAC地址分配給子介面:

```
interface GigabitEthernet0/1/0/3.14 l2transport
encapsulation dot1q 14 ingress source-mac 1.1.1
```

#### 2.1.2 VLAN操作

基於EVC的平台的預設行為是在傳入幀上保留VLAN標籤。

interface GigabitEthernet0/1/0/3.3 l2transport

encapsulation dotlq 3

在此配置中,轉髮帶有VLAN標籤3的傳入dot1q幀時,會保留其VLAN標籤3。轉髮帶有外部VLAN標 籤3和內部標籤100的傳入QinQ幀時,這兩個標籤保持不變。

但是,EVC基礎架構允許您使用**rewrite**命令操縱標籤,以便可以彈出(移除)、轉換或推送(新增 )標籤到傳入VLAN標籤堆疊。

以下是幾個範例:

 pop關鍵字允許您從傳入的dot1q幀中刪除QinQ標籤。此示例刪除傳入QinQ幀的外部標籤 13,並轉發頂部帶有dot1q標籤100的幀:

interface GigabitEthernet0/1/0/3.13 l2transport
encapsulation dot1q 13 second-dot1q 100
rewrite ingress tag pop 1 symmetric
該行為始終是對稱的,這意味著外部標籤13在入口方向上彈出,並在出口方向上推動。

• translate 關鍵字允許您用一或兩個新標籤替換一個或兩個傳入標籤:

```
RP/0/RSP0/CPU0:router2(config-subif)#interface GigabitEthernet0/1/0/3.3
l2transport
RP/0/RSP0/CPU0:router2(config-subif)# encapsulation dotlq 3
RP/0/RSP0/CPU0:router2(config-subif)#rewrite ingress tag translate ?
l-to-1 Replace the outermost tag with another tag
l-to-2 Replace the outermost tag with two tags
2-to-1 Replace the outermost two tags with one tag
2-to-2 Replace the outermost two tags with two other tags
RP/0/RSP0/CPU0:router2(config-subif)#rewrite ingress tag translate 1-to-1 ?
dotlad Push a Dotlad tag
dotlq Push a DotlQ tag
RP/0/RSP0/CPU0:router2(config-subif)#rewrite ingress tag translate 1-to-1
dotlq 4
RP/0/RSP0/CPU0:router2(config-subif)#show config
```

Building configuration...
!! IOS XR Configuration 4.3.0
interface GigabitEthernet0/1/0/3.3 l2transport
encapsulation dot1q 3
rewrite ingress tag translate 1-to-1 dot1q 4 symmetric
!
end

symmetric關鍵字會自動新增,因為它是唯一支援的模式。

• push關鍵字可讓您向傳入的dot1q幀新增QinQ標籤:

interface GigabitEthernet0/1/0/3.4 l2transport encapsulation dotlq 4 rewrite ingress tag **push** dotlq **100** symmetric 將外部QinQ標籤100新增到帶有dot1q標籤4的傳入幀。在出口方向上,QinQ標籤會彈出。

# 2.2 Cisco IOS XR非EVC路由器行為(CRS和XR12000)

非EVC平台上的VLAN匹配語法不使用encapsulation關鍵字:

RP/0/RP0/CPU0:router1#config RP/0/RP0/CPU0:router1(config)#int gig 0/0/0/2.3 l2transport RP/0/RP0/CPU0:router1(config-subif)#dot1q ? vlan Configure a VLAN ID on the subinterface RP/0/RP0/CPU0:router1(config-subif)#dot1q vlan ? <1-4094> Configure first (outer) VLAN ID on the subinterface RP/0/RP0/CPU0:router1(config-subif)#dot1q vlan 3 ? <1-4094> Configure second (inner 802.1Q) VLAN ID on the subinterface any Match frames with any second 802.1Q VLAN ID

RP/0/RP0/CPU0:router1(config-subif)#dot1q vlan 3 100 無法配置VLAN標籤操作,因為唯一可能的行為是彈出在dot1q或dot1ad命令中指定的所有標籤。此 操作在預設情況下完成,因此沒有rewrite命令。

# 3.點對點服務

### 附註:

使用命令查詢工具(僅供已註冊客戶使用)可獲取本節中使用的命令的更多資訊。

<u>輸出直譯器工具(</u>僅供<u>已註冊</u>客戶使用)支援某些**show**命令。使用Output Interpreter工具檢視 show指令輸出的分析。

# 3.1本地交換

3.1.1主介面

基本拓撲是兩個主要介面之間的本地交叉連線:

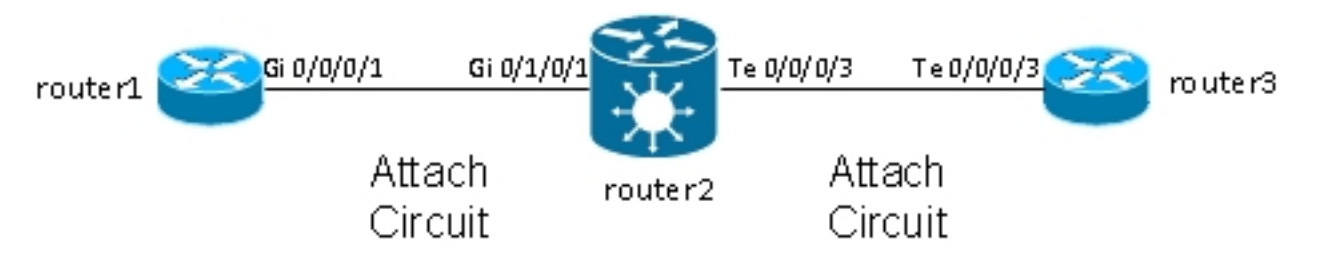

Router2會擷取Gi0/1/0/1上收到的所有流量並將其轉送到Te0/0/0/3,反之亦然。

雖然router1和router3在此拓撲中似乎有直接的背對背纜線,但情況並非如此,因為router2實際上是 在TenGigE和GigabitEthernet介面之間執行translation。Router2可以在這兩個介面上執行功能;例 如,存取控制清單(ACL)可以捨棄特定型別的封包或原則映像,以便設定或限制速率低優先順序流 量。

在router2上設定為I2transport的兩個主要介面之間設定基本的點對點交叉連線:

```
interface GigabitEthernet0/1/0/1
12transport
1
1
interface TenGigE0/0/0/3
12transport
1
1
12vpn
xconnect group test
p2p p2p1
interface TenGigE0/0/0/3
interface GigabitEthernet0/1/0/1
1
在router1和router3上,主介面設定為CDP和IPv4位址:
RP/0/RP0/CPU0:router1#sh run int Gi 0/0/0/1
interface GigabitEthernet0/0/0/1
cdp
ipv4 address 10.1.1.1 255.255.255.0
!
RP/0/RP0/CPU0:router1#
RP/0/RP0/CPU0:router1#sh cdp nei Gi 0/0/0/1
Capability Codes: R - Router, T - Trans Bridge, B - Source Route Bridge
S - Switch, H - Host, I - IGMP, r - Repeater
Device ID Local Intrfce Holdtme Capability Platform Port ID
router3.cisco.c Gi0/0/0/1
                               132
                                       R
                                                 ASR9K Ser Te0/0/0/3
RP/0/RP0/CPU0:router1#ping 10.1.1.2
Type escape sequence to abort.
Sending 5, 100-byte ICMP Echos to 10.1.1.2, timeout is 2 seconds:
11111
Success rate is 100 percent (5/5), round-trip min/avg/max = 2/8/32 ms
Router1將router3視為CDP鄰居,並能ping通10.1.1.2(router3的介面位址),就好像兩台路由器是
直接相連的一樣。
```

由於router2上沒有設定任何子介面,因此當router1和router3上設定dot1q子介面時,會透明傳輸具 有VLAN標籤的傳入訊框:

RP/0/RP0/CPU0:router1#sh run int gig 0/0/0/1.2 interface GigabitEthernet0/0/0/1.2 ipv4 address 10.1.2.1 255.255.255.0 dot1g vlan 2 ! RP/0/RP0/CPU0:router1#ping 10.1.2.2 Type escape sequence to abort. Sending 5, 100-byte ICMP Echos to 10.1.2.2, timeout is 2 seconds: !!!!! Success rate is 100 percent (5/5), round-trip min/avg/max = 2/3/5 ms 從router1對router3執行10,000次ping後,可以使用show interface和show l2vpn命令,以確保 router2在一個AC上收到的ping請求會在另一個AC上轉送,而且ping回覆會以相同方式反向處理。

RP/0/RSP0/CPU0:router2#sh int gig 0/1/0/1 GigabitEthernet0/1/0/1 is up, line protocol is up Interface state transitions: 1 Hardware is GigabitEthernet, address is 0024.986c.63f1 (bia 0024.986c.63f1) Description: static lab connection to acdc 0/0/0/1 - dont change Layer 2 Transport Mode MTU 1514 bytes, BW 1000000 Kbit (Max: 1000000 Kbit) reliability 255/255, txload 0/255, rxload 0/255 Encapsulation ARPA, Full-duplex, 1000Mb/s, SXFD, link type is force-up output flow control is off, input flow control is off loopback not set, Last input 00:00:00, output 00:00:00 Last clearing of "show interface" counters 00:01:07 5 minute input rate 28000 bits/sec, 32 packets/sec 5 minute output rate 28000 bits/sec, 32 packets/sec 10006 packets input, 1140592 bytes, 0 total input drops 0 drops for unrecognized upper-level protocol Received 0 broadcast packets, 6 multicast packets 0 runts, 0 giants, 0 throttles, 0 parity 0 input errors, 0 CRC, 0 frame, 0 overrun, 0 ignored, 0 abort 10007 packets output, 1140832 bytes, 0 total output drops Output 0 broadcast packets, 7 multicast packets 0 output errors, 0 underruns, 0 applique, 0 resets 0 output buffer failures, 0 output buffers swapped out 0 carrier transitions RP/0/RSP0/CPU0:router2#sh int ten 0/0/0/3 TenGigE0/0/0/3 is up, line protocol is up Interface state transitions: 3 Hardware is TenGigE, address is 0024.98ea.038b (bia 0024.98ea.038b) Layer 1 Transport Mode is LAN Description: static lab connection to putin 0/0/0/3 - dont change

Layer 2 Transport Mode MTU 1514 bytes, BW 1000000 Kbit (Max: 1000000 Kbit) reliability 255/255, txload 0/255, rxload 0/255 Encapsulation ARPA, Full-duplex, 10000Mb/s, LR, link type is force-up output flow control is off, input flow control is off loopback not set, Last input 00:00:00, output 00:00:06 Last clearing of "show interface" counters 00:01:15

5 minute input rate 27000 bits/sec, 30 packets/sec 5 minute output rate 27000 bits/sec, 30 packets/sec 10008 packets input, 1140908 bytes, 0 total input drops 0 drops for unrecognized upper-level protocol Received 0 broadcast packets, 8 multicast packets 0 runts, 0 giants, 0 throttles, 0 parity 0 input errors, 0 CRC, 0 frame, 0 overrun, 0 ignored, 0 abort 10006 packets output, 1140592 bytes, 0 total output drops Output 0 broadcast packets, 6 multicast packets 0 output errors, 0 underruns, 0 applique, 0 resets 0 output buffer failures, 0 output buffers swapped out 0 carrier transitions RP/0/RSP0/CPU0:router2#sh 12vpn xconnect group test Legend: ST = State, UP = Up, DN = Down, AD = Admin Down, UR = Unresolved, SB = Standby, SR = Standby Ready, (PP) = Partially Programmed XConnect Segment 1 Segment 2 Group Name ST Description ST Description ST \_\_\_\_\_ test p2p1 UP Te0/0/0/3 UP Gi0/1/0/1 UP \_\_\_\_\_ RP/0/RSP0/CPU0:router2#sh l2vpn xconnect group test det Group test, XC p2p1, state is up; Interworking none AC: TenGigE0/0/0/3, state is up Type Ethernet MTU 1500; XC ID 0x1080001; interworking none Statistics: packets: received 10008, sent 10006 bytes: received 1140908, sent 1140592 AC: GigabitEthernet0/1/0/1, state is up Type Ethernet MTU 1500; XC ID 0x1880003; interworking none Statistics: packets: received 10006, sent 10008 bytes: received 1140592, sent 1140908 RP/0/RSP0/CPU0:router2#sh 12vpn forwarding interface gigabitEthernet 0/1/0/1 hardware ingress detail location 0/1/CPU0 Local interface: GigabitEthernet0/1/0/1, Xconnect id: 0x1880003, Status: up Segment 1 AC, GigabitEthernet0/1/0/1, Ethernet port mode, status: Bound Statistics: packets: received 10022, sent 10023 bytes: received 1142216, sent 1142489 packets dropped: PLU 0, tail 0 bytes dropped: PLU 0, tail 0 Segment 2 AC, TenGigE0/0/0/3, Ethernet port mode, status: Bound Platform AC context: Ingress AC: Local Switch, State: Bound Flags: Remote is Simple AC XID: 0x00580003, SHG: None Ingress uIDB: 0x0003, Egress uIDB: 0x0003, NP: 3, Port Learn Key: 0 NP3 Ingress uIDB: Flags: L2, Status Stats Ptr: 0x0d842c, uIDB index: 0x0003, Wire Exp Tag: 0 BVI Bridge Domain: 0, BVI Source XID: 0x01000000 VLAN1: 0, VLAN1 etype: 0x0000, VLAN2: 0, VLAN2 etype: 0x0000 L2 ACL Format: 0, L2 ACL ID: 0, IPV4 ACL ID: 0, IPV6 ACL ID: 0

QOS ID: 0, QOS Format ID: 0 Local Switch dest XID: 0x0000001 UIDB IF Handle: 0x0000000, Source Port: 1, Num VLANs: 0 Xconnect ID: 0x00580003, NP: 3 Type: AC, Remote type: AC Flags: Learn enable uIDB Index: 0x0003, LAG pointer: 0x0000 Split Horizon Group: None RP/0/RSP0/CPU0:router2#sh 12vpn forwarding interface Te 0/0/0/3 hardware egress detail location 0/0/CPU0 Local interface: TenGiqE0/0/0/3, Xconnect id: 0x1080001, Status: up Segment 1 AC, TenGigE0/0/0/3, Ethernet port mode, status: Bound Statistics: packets: received 10028, sent 10027 bytes: received 1143016, sent 1142732 packets dropped: PLU 0, tail 0 bytes dropped: PLU 0, tail 0 Segment 2 AC, GigabitEthernet0/1/0/1, Ethernet port mode, status: Bound Platform AC context: Egress AC: Local Switch, State: Bound Flags: Remote is Simple AC XID: 0x0000001, SHG: None Ingress uIDB: 0x0007, Egress uIDB: 0x0007, NP: 0, Port Learn Key: 0 NP0 Egress uIDB: Flags: L2, Status, Done Stats ptr: 0x000000 VPLS SHG: None L2 ACL Format: 0, L2 ACL ID: 0, IPV4 ACL ID: 0, IPV6 ACL ID: 0 VLAN1: 0, VLAN1 etype: 0x0000, VLAN2: 0, VLAN2 etype: 0x0000 UIDB IF Handle: 0x04000240, Search VLAN Vector: 0 QOS ID: 0, QOS format: 0 Xconnect ID: 0x00000001, NP: 0 Type: AC, Remote type: AC Flags: Learn enable uIDB Index: 0x0007, LAG pointer: 0x0000 Split Horizon Group: None

## 3.1.2子介面和VLAN操作

在Cisco IOS<sup>®</sup>軟體術語中,此範例有一個類似switchport mode access介面的AC和一個類似trunk的 dot1q子介面:

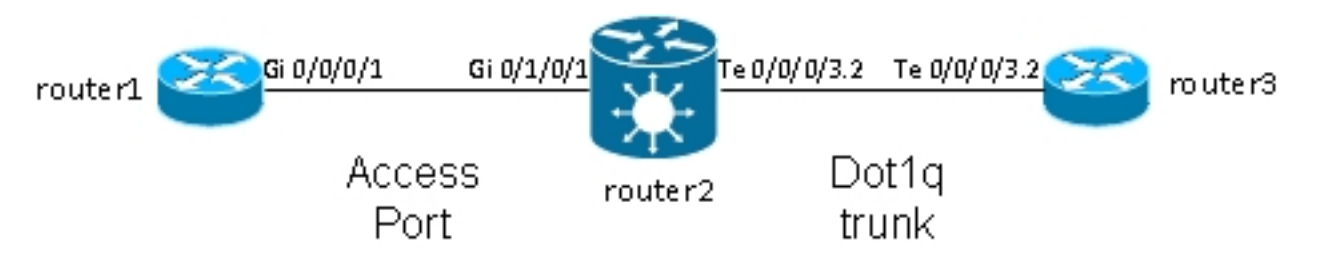

通常,此拓撲使用橋接域,因為VLAN中通常有兩個以上的埠,不過,如果只有兩個埠,則可以使 用點對點交叉連線。本節介紹靈活的重寫功能如何為您提供多種操作VLAN的方法。

#### 3.1.2.1主介面和Dot1q子介面

在本例中,主介面位於一側,dot1q子介面位於另一側:

### 這是router1上的主要介面:

RP/0/RP0/CPU0:router1#sh run int gig 0/0/0/1
interface GigabitEthernet0/0/0/1
description static lab connection to router2 0/1/0/1
cdp
ipv4 address 10.1.1.1 255.255.255.0
!
這是router2上的dot1q子介面:

RP/0/RSP0/CPU0:router2#sh run int gig 0/1/0/1
interface GigabitEthernet0/1/0/1
description static lab connection to router1 0/0/0/1
l2transport

RP/0/RSP0/CPU0:router2#sh run int ten 0/0/0/3.2
interface TenGigE0/0/0/3.2 l2transport
encapsulation dot1q 2
rewrite ingress tag pop 1 symmetric

RP/0/RSP0/CPU0:router2#sh run l2vpn xconnect group test l2vpn xconnect group test p2p p2p2 interface TenGigE0/0/0/3.2 interface GigabitEthernet0/1/0/1

現在TenGigE0/0/0/3.2的子介面名稱中有一個*l2transport*關鍵字。Router3傳送帶有標籤2的dot1q訊 框,這些訊框與router2上的TenGigE0/0/0/3.2子介面相符。

**rewrite ingress tag pop 1 symmetric**命令可在輸入方向上刪除傳入標籤2。由於TenGigE0/0/0/3.2上 的標籤已在輸入方向上刪除,因此在GigabitEthernet0/1/0/1上,資料包在輸出方向上被傳送時未標 籤。

Router1傳送未標籤的訊框,這些訊框與主介面GigabitEthernet0/1/0/1相符。

GigabitEthernet0/1/0/1上沒有rewrite命令,因此不會彈出、推送或轉換標籤。

當資料包必須從TenGigE0/0/0/3.2轉發出去時,由於**rewrite ingress tag pop 1命令中的***symmetric*關 鍵字,dot1q標籤2會被推送。該命令在入口方向上彈出一個標籤,但在出口方向上對稱推送一個標 籤。以下是router3上的範例:

RP/0/RSP0/CPU0:router3#sh run int ten 0/0/0/3.2
interface TenGigE0/0/0/3.2
ipv4 address 10.1.1.2 255.255.255.0
encapsulation dot1q 2
使用相同的show interface和show l2vpn命令監控子介面計數器:

RP/0/RSP0/CPU0:router2#clear l2vpn forwarding counters RP/0/RSP0/CPU0:router2# RP/0/RSP0/CPU0:router2# RP/0/RSP0/CPU0:router2#sh int TenGigE0/0/0/3.2 TenGigE0/0/0/3.2 is up, line protocol is up Interface state transitions: 1 Hardware is VLAN sub-interface(s), address is 0024.98ea.038b Layer 2 Transport Mode MTU 1518 bytes, BW 10000000 Kbit (Max: 10000000 Kbit) reliability Unknown, txload Unknown, rxload Unknown Encapsulation 802.1Q Virtual LAN, Outer Match: Dot1Q VLAN 2 Ethertype Any, MAC Match src any, dest any loopback not set, Last input 00:00:00, output 00:00:00 Last clearing of "show interface" counters 00:00:27 1000 packets input, 122000 bytes 0 input drops, 0 queue drops, 0 input errors 1002 packets output, 122326 bytes 0 output drops, 0 queue drops, 0 output errors

RP/0/RSP0/CPU0:router2#sh l2vpn xconnect detail

Group test, XC p2p2, state is up; Interworking none AC: TenGigE0/0/0/3.2, state is up Type VLAN; Num Ranges: 1 VLAN ranges: [2, 2] MTU 1500; XC ID 0x1080001; interworking none Statistics:

packets: received 1001, sent 1002

bytes: received 118080, sent 118318 drops: illegal VLAN 0, illegal length 0 AC: GigabitEthernet0/1/0/1, state is up Type Ethernet MTU 1500; XC ID 0x1880003; interworking none Statistics: packets: received 1002, sent 1001 bytes: received 114310, sent 114076 正如預期的那樣, TenGigE0/0/0/3.2上接收到的資料包數與GigabitEthernet0/1/0/1上傳送的資料包 數匹配,反之亦然。

#### 3.1.2.2帶封裝的子介面

### 您可以將**encapsulation default**的子介面用於GigabitEthernet0/1/0/1上的主介面,以擷取所有訊框 ,或使用**encapsulation untagged**來僅比對未標籤的訊框:

RP/0/RSP0/CPU0:router2#sh run interface GigabitEthernet0/1/0/1.1
interface GigabitEthernet0/1/0/1.1 l2transport
encapsulation untagged

RP/0/RSP0/CPU0:router2#sh run int TenGigE0/0/0/3.2
interface TenGigE0/0/0/3.2 l2transport
encapsulation dotlq 2
rewrite ingress tag pop 1 symmetric

RP/0/RSP0/CPU0:router2#sh run l2vpn xconnect group test l2vpn xconnect group test p2p p2p3 interface TenGigE0/0/0/3.2 interface GigabitEthernet0/1/0/1.1

#### 3.1.2.3 GigabitEthernet0/1/0/1.1上的輸入方向

# 您可以在GigabitEthernet0/1/0/1.1上沿入口方向推入標籤2,而在TenGigE0/0/0/3.2上不執行任何操作,而不是沿入口方向在TenGigE0/0/0/3.2上推入標籤2:

RP/0/RSP0/CPU0:router2#sh run int TenGigE0/0/0/3.2 interface TenGigE0/0/0/3.2 l2transport encapsulation dotlq 2

RP/0/RSP0/CPU0:router2#sh run interface GigabitEthernet0/1/0/1.1
interface GigabitEthernet0/1/0/1.1 l2transport
encapsulation untagged
rewrite ingress tag push dot1q 2 symmetric

RP/0/RSP0/CPU0:router2#sh run int TenGigE0/0/0/3.2
interface TenGigE0/0/0/3.2 l2transport
encapsulation dotlq 2

RP/0/RSP0/CPU0:router2#sh run l2vpn xconnect group test l2vpn xconnect group test p2p p2p3 interface TenGigE0/0/0/3.2 interface GigabitEthernet0/1/0/1.1

因此,您可以看到,使用**encapsulation**和**rewrite**指令的EVC模型,在配對和操縱VLAN標籤方面為 您提供了極大的靈活性。

# 3.2 虛擬專用線路服務

#### 3.2.1概述

虛擬私人有線服務(VPWS)(也稱為透過MPLS傳輸的乙太網路(EoMPLS))允許兩個L2VPN提供者邊 緣(PE)裝置透過MPLS雲傳輸L2VPN流量。兩個L2VPN PE通常在兩個不同的站點連線,並在它們 之間連線一個MPLS核心。每個L2VPN PE上連線的兩個AC通過MPLS網路上的PW(即MPLS PW)進行連結。

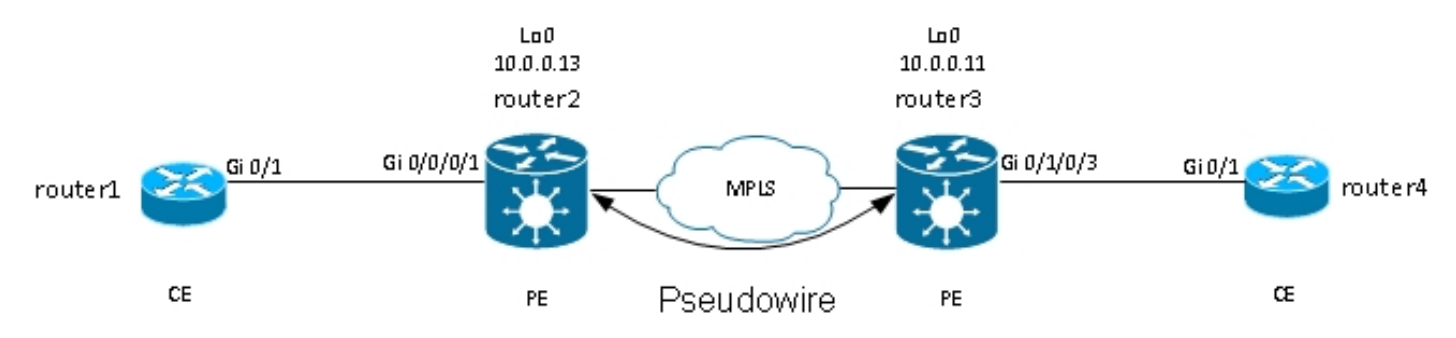

每個PE都需要有一個MPLS標籤才能到達遠端PE的環回。此標籤通常稱為內部網關協定(IGP)標籤 ,可以通過MPLS標籤分發協定(LDP)或MPLS流量工程(TE)獲知。 這兩個PE在它們之間建立了目標MPLS LDP會話,以便它們可以建立並控制PW的狀態。一個PE向 另一個PE通告MPLS標籤以標識PW。

**註**:雖然BGP可用於訊號傳送,但本文檔並未對此進行說明。

router2在其本地AC上接收的流量會封裝在MPLS標籤堆疊中:

- 外部MPLS標籤是到達router3的環回的IGP標籤。如果標籤是直接連線的,則此標籤可以是隱式
   null標籤;這意味著不附加IGP標籤。
- 內部MPLS標籤是由router3通過目標LDP會話通告的PW標籤。
- 根據MPLS標籤的配置和封裝型別,PW控制字可以出現在MPLS標籤之後。預設情況下,控制 字不會在乙太網介面上使用,必須在需要時顯式配置。
- 傳輸的L2幀在資料包中跟隨。
- 有些VLAN標籤通過PW傳輸,具體取決於配置和PW型別。

倒數第二跳,在MPLS核心中的router3之前,會彈出IGP標籤或用顯性null標籤替換。因此 ,router3收到的幀上最有意義的標籤是router3發訊號給router2以獲取PW的PW標籤。因此

,Router3知道應該將接收到具有該MPLS標籤流量交換到連線到Router4的AC。

在上一個<u>示例中</u>,您應該首先檢查每個L2VPN是否具有遠端PE環回的MPLS標籤。以下是如何檢查 router2上標籤的範例:

AC配置仍然相同:

RP/0/RSP1/CPU0:router2#sh run int gig 0/0/0/1.2
Wed May 1 13:56:07.668 CEST
interface GigabitEthernet0/0/0/1.2 l2transport
encapsulation dotlg 2

由於沒有**rewrite ingress pop**命令,因此傳入的VLAN標籤2會透過PW傳輸。<u>有關詳細資訊,請參閱</u> <u>第4類</u>和第5類<u>PW</u>。

L2VPN配置指定本地AC和遠端L2VPN PE的PW ID在每一端必須匹配,並且對於每個鄰居必須是唯 一的:

RP/0/RSP1/CPU0:router2#sh run l2vpn xconnect group test l2vpn xconnect group test p2p p2p4 interface GigabitEthernet0/0/0/1.2 neighbor 10.0.0.11 pw-id 222 router3上的對應組態為:

RP/0/RSP0/CPU0:router3#sh run int gig 0/1/0/3.2
interface GigabitEthernet0/1/0/3.2 l2transport
encapsulation dotlq 2
.

RP/0/RSP0/CPU0:router3#sh run 12vpn xconnect group test 12vpn xconnect group test p2p p2p4 interface GigabitEthernet0/1/0/3.2 neighbor 10.0.0.13 pw-id 222 使用show l2vpn xconnect detail命令以檢視交叉連線的詳細資訊: RP/0/RSP1/CPU0:router2#sh 12vpn xconnect group test xc-name p2p4 detail Group test, XC p2p4, state is up; Interworking none AC: GigabitEthernet0/0/0/1.2, state is up Type VLAN; Num Ranges: 1 VLAN ranges: [2, 2] MTU 1504; XC ID 0x840006; interworking none Statistics: packets: received 186, sent 38448 bytes: received 12644, sent 2614356 drops: illegal VLAN 0, illegal length 0 PW: neighbor 10.0.0.11, PW ID 222, state is up ( established ) PW class not set, XC ID 0xc0000004 Encapsulation MPLS, protocol LDP Source address 10.0.0.13 PW type Ethernet, control word disabled, interworking none PW backup disable delay 0 sec Sequencing not set PW Status TLV in use MPLS Local Remote \_\_\_\_\_ \_\_ \_\_\_\_\_ Label 16026 16031 Group ID 0x4000280 0x6000180 Interface GigabitEthernet0/0/0/1.2 GigabitEthernet0/1/0/3.2 MTU 1504 1504 Control word disabled disabled PW type Ethernet Ethernet VCCV CV type 0x2 0x2 (LSP ping verification) (LSP ping verification) VCCV CC type 0x6 0x6 (router alert label) (router alert label) (TTL expiry) (TTL expiry) \_\_\_\_\_ \_\_\_\_\_ Incoming Status (PW Status TLV): Status code: 0x0 (Up) in Notification message Outgoing Status (PW Status TLV): Status code: 0x0 (Up) in Notification message MIB cpwVcIndex: 3221225476 Create time: 30/04/2013 16:30:58 (21:31:00 ago) Last time status changed: 30/04/2013 16:36:42 (21:25:16 ago) Statistics: packets: received 38448, sent 186 bytes: received 2614356, sent 12644 在此組態中,請注意:

- AC的最大傳輸單元(MTU)為1504,因為AC上的傳入標籤沒有彈出。每端的MTU必須相符,否則PW不會顯示。
- •在AC上接收了186個資料包,並如預期在PW上傳送。
- 38448在PW上收到資料包並按預期在AC上傳送。
- router2上的本地標籤為16026,是router3用來作為內部標籤的標籤。由於IGP標籤已由倒數第

二的MPLS躍點彈出,因此在router2上接收資料包,並將該MPLS標籤作為頂標籤。Router2知 道應該將具有該PW標籤的傳入訊框交換到AC Gi 0/0/0/1.2:

#### 3.2.2 PW和AC耦合狀態

在點對點交叉連線中,AC和PW耦合。因此,如果AC關閉,L2VPN PE通過LDP向遠端PE傳送 PW狀態應關閉的訊號。當配置了PW冗餘時,這將觸發收斂。有關詳細資訊,請參閱<u>冗餘</u>部分。

在以下範例中,AC在router2上關閉,且正在將「AC Down」PW狀態傳送到router3:

RP/0/RSP1/CPU0:router2#sh l2vpn xconnect group test xc-name p2p4 detail Wed May 1 23:38:55.542 CEST Group test, XC p2p4, state is down; Interworking none AC: GigabitEthernet0/0/0/1.2, state is down Type VLAN; Num Ranges: 1 VLAN ranges: [2, 2] MTU 1504; XC ID 0x840006; interworking none Statistics: packets: received 186, sent 38544 bytes: received 12644, sent 2620884 drops: illegal VLAN 0, illegal length 0 PW: neighbor 10.0.0.11, PW ID 222, state is down ( remote standby ) PW class not set, XC ID 0xc000004 Encapsulation MPLS, protocol LDP Source address 10.0.0.13 PW type Ethernet, control word disabled, interworking none PW backup disable delay 0 sec Sequencing not set PW Status TLV in use MPLS Local Remote \_\_\_\_\_ Label 16026 16031 Group ID 0x4000280 0x6000180 Interface GigabitEthernet0/0/0/1.2 GigabitEthernet0/1/0/3.2 MTU 1504 1504 Control word disabled disabled PW type Ethernet Ethernet VCCV CV type 0x2 0x2 (LSP ping verification) (LSP ping verification) VCCV CC type 0x6 0x6 (router alert label) (router alert label) (TTL expiry) (TTL expiry) \_\_\_\_\_ \_\_\_\_\_ Incoming Status (PW Status TLV): Status code: 0x0 (Up) in Notification message Outgoing Status (PW Status TLV): Status code: 0x6 (AC Down) in Notification message MIB cpwVcIndex: 3221225476 Create time: 30/04/2013 16:30:58 (1d07h ago) Last time status changed: 01/05/2013 14:05:07 (09:33:47 ago)

Statistics: packets: received 38544, sent 186 bytes: received 2620884, sent 12644 Router3知道遠端AC已關閉而PW應關閉:

RP/0/RSP0/CPU0:router3#sh l2vpn xconnect group test xc-name p2p4 detail Group test, XC p2p4, state is down; Interworking none AC: GigabitEthernet0/1/0/3.2, state is up Type VLAN; Num Ranges: 1 VLAN ranges: [2, 2] MTU 1504; XC ID 0xc40003; interworking none Statistics: packets: received 38545, sent 186 bytes: received 2620952, sent 12644 drops: illegal VLAN 0, illegal length 0 PW: neighbor 10.0.0.13, PW ID 222, state is down ( local ready ) PW class not set, XC ID 0xc0000005 Encapsulation MPLS, protocol LDP Source address 10.0.0.11 PW type Ethernet, control word disabled, interworking none PW backup disable delay 0 sec Sequencing not set PW Status TLV in use MPLS Local Remote \_\_\_\_\_ Label 16031 16026 Group ID 0x6000180 0x4000280 Interface GigabitEthernet0/1/0/3.2 GigabitEthernet0/0/0/1.2 MTU 1504 1504 Control word disabled disabled PW type Ethernet Ethernet VCCV CV type 0x2 0x2 (LSP ping verification) (LSP ping verification) VCCV CC type 0x6 0x6 (router alert label) (router alert label) (TTL expiry) (TTL expiry) Incoming Status (PW Status TLV): Status code: 0x6 (AC Down) in Notification message Outgoing Status (PW Status TLV): Status code: 0x0 (Up) in Notification message MIB cpwVcIndex: 3221225477 Create time: 30/04/2013 16:37:57 (1d07h ago) Last time status changed: 01/05/2013 14:11:33 (09:35:50 ago) Statistics: packets: received 186, sent 38545 bytes: received 12644, sent 2620952

### 3.2.3型別4和型別5 PW

可以使用兩種型別的PW — 型別4和型別5。

• 第4類PW稱為基於VLAN的PW。輸入PE不應刪除要通過PW傳輸的傳入VLAN標籤。

在基於EVC的平台(如ASR 9000)上,問題在於傳入AC可能有一個**rewrite**命令來彈出傳入 VLAN標籤,因此可能沒有任何要通過PW傳輸的VLAN標籤。為了消除這種可能性,EVC平台 在幀頂部為型別4 PW插入一個虛構VLAN標籤0。第4類PW是使用**transport-mode vlan**命令配置 的。遠端PE應基於EVC,並應瞭解頂級VLAN標籤是要去除的虛擬標籤。

但是,如果您在EVC平台和非EVC平台之間使用第4類PW,則可能會導致互操作性問題。非 EVC平台不將頂級VLAN標籤視為虛擬VLAN標籤,而是轉發將虛擬VLAN標籤0作為外部標籤的 幀。EVC平台能夠使用**rewrite**命令操作傳入幀上接收到的VLAN標籤。通過型別4 PW傳輸 VLAN操作的結果,並在其頂部使用額外虛擬標籤0。

最近的Cisco IOS XR軟體版本提供使用型別4 PW的功能,而不使用**transport-mode vlan** passthrough命令中的虛擬標籤0。乙太網流點(EFP)上的VLAN標籤操作必須確保至少保留一個 標籤,因為必須在型別4 PW上傳輸VLAN標籤,並且在本例中,沒有符合該要求的虛擬標籤。 傳入介面標籤重寫後留在幀上的標籤通過PW透明地傳輸。

 第5類PW稱為基於乙太網埠的PW。輸入PE傳輸在主介面上接收的幀,或者在子介面上接收到 資料包時刪除子介面標籤之後的幀。不需要通過型別5 PW傳送帶標籤的幀,並且基於EVC的平 台不會新增虛擬標籤。基於EVC的平台能夠使用rewrite命令操作傳入幀上接收到的VLAN標籤。 該VLAN操作的結果通過型別5的PW傳輸,無論標籤或未標籤。

預設情況下,L2VPN PE會嘗試協商第5類PW,如以下示例所示:

RP/0/RSP1/CPU0:router2#sh l2vpn xconnect group test det | i " PW type"
PW type Ethernet, control word disabled, interworking none
PW type Ethernet Ethernet
PW型別Ethernet表示型別5 PW。

以下是router1傳送並由router2透過PW封裝到router3的ARP要求的監聽器擷取:

Frame 38: 82 bytes on wire (656 bits), 82 bytes captured (656 bits) Ethernet II, Src: Cisco\_2f:dc:04 (00:0b:60:2f:dc:04), Dst: Cisco\_1e:93:50 (00:24:f7:1e:93:50) MultiProtocol Label Switching Header, Label: 16031, Exp: 0, S: 1, TTL: 251 Ethernet II, Src: Cisco\_03:1f:46 (00:1d:46:03:1f:46), Dst: Broadcast (ff:ff:ff:ff:ff:ff) 802.1Q Virtual LAN, PRI: 0, CFI: 0, ID: 2 Address Resolution Protocol (request)

MPLS標籤16031由router3通告的PW標籤。監聽器擷取是在倒數第二躍點和router3之間進行,因此 沒有IGP標籤。

封裝的乙太網幀在PW標籤之後立即啟動。可以有PW控制字,但在本示例中未配置。

即使是5類PW,由於沒有**rewrite**命令將其彈出,路由器2也會傳輸AC上接收的傳入VLAN標籤2。由 於基於EVC的平台上沒有自動彈出標籤,因此傳輸重寫處理之後來自AC的結果。請注意,沒有具有 型別5 PW的虛擬VLAN標籤0。

如果使用rewrite ingress tag pop 1 symmetric命令進行配置,則不會通過PW傳輸VLAN標籤。

以下範例顯示第4型PW,在router2和router3上設定了pw類別。

注意:如果僅在一端配置型別4,則PW會保持關閉並報告「錯誤:PW型別不匹配」。

pw-class VLAN
encapsulation mpls
transport-mode vlan
!
!
xconnect group test
p2p p2p4
neighbor 10.0.0.11 pw-id 222
pw-class VLAN
!
!
!
!

PW型別乙太網VLAN表示型別4 PW。

RP/0/RSP1/CPU0:router2#sh l2vpn xconnect group test det | i " PW type"
PW type Ethernet VLAN, control word disabled, interworking none
PW type Ethernet VLAN Ethernet VLAN
現在,在正在傳輸的幀頂部插入了一個虛擬標籤0:

Frame 15: 86 bytes on wire (688 bits), 86 bytes captured (688 bits)
Ethernet II, Src: Cisco\_2f:dc:04 (00:0b:60:2f:dc:04), Dst: Cisco\_le:93:50
(00:24:f7:le:93:50)
MultiProtocol Label Switching Header, Label: 16031, Exp: 0, S: 1, TTL: 251
Ethernet II, Src: Cisco\_03:1f:46 (00:1d:46:03:1f:46), Dst: Broadcast
(ff:ff:ff:ff:ff:ff)
802.1Q Virtual LAN, PRI: 0, CFI: 0, ID: 0
802.1Q Virtual LAN, PRI: 0, CFI: 0, ID: 2
Address Resolution Protocol (request)

基於輸出EVC的PE刪除虛擬標籤並轉發其本地AC上帶有標籤2的幀。出口PE對在PW上接收的幀應 用其AC上配置的本地標籤操作。如果其本地AC配置為**重寫入口標籤pop 1**對稱,則配置的標籤必須 在出口方向上推送,因此在PW上接收的標籤2的頂部推送新標籤。rewrite命令非常靈活,但您應仔 細評估要在PW的兩端實現的目標。

#### 3.2.4多段PW

可以將L2VPN PE的PW而不是物理介面作為AC:

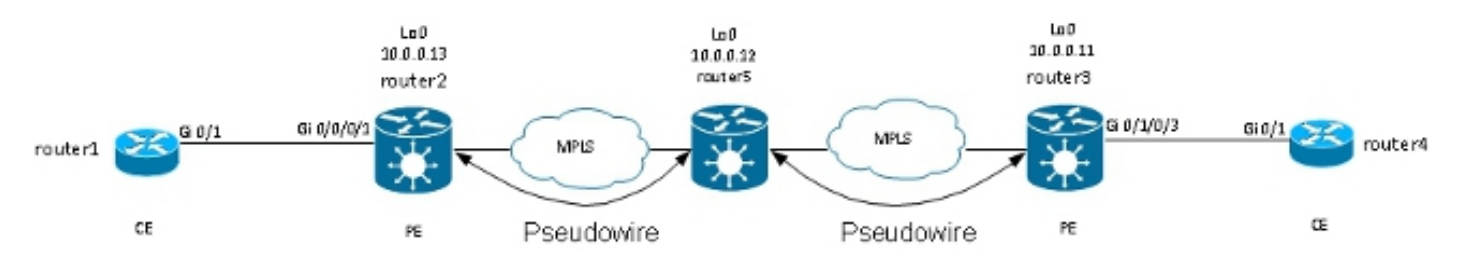

Router5在PW上收到來自router2的封包,並將另一個PW上的封包交換到router3。因此router5在 PW之間交換,以便在router2和router3之間建立一個多區段PW。

現在router2上的組態會指向router5作為遠端PE:

p2p p2p5 interface GigabitEthernet0/0/0/1.2 neighbor 10.0.0.12 pw-id 222 ! ! ! ! !

router5上的組態是基本型:

RP/0/RSP0/CPU0:router5#sh run l2vpn xconnect group test
l2vpn
xconnect group test
p2p p2p5
neighbor 10.0.0.11 pw-id 223
!
neighbor 10.0.0.13 pw-id 222
!
description R2-R5-R3
!
!
!

**description**命令是可選的,並插入router5傳送到每個遠端PE(router2和router3)的PW交換型別長 度值(TLV)中。當中間有路由器執行PW交換時,您需要排除PW問題,**說明很有用。** 

輸入sh I2vpn xconnect命令以檢視PW交換TLV:

RP/0/RSP0/CPU0:router5#sh 12vpn xconnect group test det Group test, XC p2p5, state is down; Interworking none Description: R2-R5-R3 PW: neighbor 10.0.0.11, PW ID 223, state is down ( provisioned ) PW class not set, XC ID 0xc0000002 Encapsulation MPLS, protocol LDP Source address 10.0.0.12 PW type Ethernet, control word disabled, interworking none PW backup disable delay 0 sec Sequencing not set PW Status TLV in use MPLS Local Remote \_\_\_\_\_ \_\_\_\_ Label 16042 unknown Group ID 0x4000280 0x0 Interface GigabitEthernet0/0/0/1.2 unknown MTU 1504 unknown Control word disabled unknown PW type Ethernet unknown VCCV CV type 0x2 0x0 (none) (LSP ping verification) VCCV CC type 0x4 0x0 (none) (TTL expiry) Outgoing PW Switching TLVs (Label Mapping message): Local IP Address: 10.0.0.12, Remote IP Address: 10.0.0.13, PW ID: 222 Description: R1-R5-R3 Outgoing Status (PW Status TLV): Status code: 0x0 (Up) in Notification message Statistics for MS-PW:

packets: received 0 bytes: received 0 MIB cpwVcIndex: 3221225474 Create time: 02/05/2013 15:37:53 (00:34:43 ago) Last time status changed: 02/05/2013 16:12:30 (00:00:06 ago) Last time PW went down: 02/05/2013 16:12:30 (00:00:06 ago) PW: neighbor 10.0.0.13, PW ID 222, state is up ( established ) PW class not set, XC ID 0xc000001 Encapsulation MPLS, protocol LDP Source address 10.0.0.12 PW type Ethernet, control word disabled, interworking none PW backup disable delay 0 sec Sequencing not set PW Status TLV in use MPLS Local Remote \_\_\_\_\_ \_\_\_\_ Label 16043 16056 Group ID 0x6000180 0x4000280 Interface GigabitEthernet0/1/0/3.2 GigabitEthernet0/0/0/1.2 MTU 1504 1504 Control word disabled disabled PW type Ethernet Ethernet VCCV CV type 0x2 0x2 (LSP ping verification) (LSP ping verification) VCCV CC type 0x4 0x6 (router alert label) (TTL expiry) (TTL expiry) \_\_\_\_\_ \_\_\_\_\_ Incoming Status (PW Status TLV): Status code: 0x0 (Up) in Notification message Outgoing PW Switching TLVs (Label Mapping message): Local IP Address: 10.0.0.12, Remote IP Address: 10.0.0.11, PW ID: 223 Description: R2-R5-R3 Outgoing Status (PW Status TLV): Status code: 0x0 (Up) in Notification message Statistics for MS-PW: packets: received 0 bytes: received 0 MIB cpwVcIndex: 0 Create time: 02/05/2013 15:37:53 (00:34:43 ago) Last time status changed: 02/05/2013 16:12:35 (00:00:01 ago) Last time PW went down: 02/05/2013 16:12:30 (00:00:06 ago) Router5將PW交換TLV連同其PW的詳情傳送到router3,並將PW交換TLV連同其PW的詳情傳送到 router2,傳送到router3。

## 3.2.5冗餘

點對點PW可用於連線兩個站點,但是在PE或AC出現故障時,這兩個站點應保持連線。

3.2.5.1核心冗餘

如果您做出任何影響MPLS核心中重新路由的拓撲更改,MPLS PW會立即繼承新路徑。

3.2.5.2使用PW的捆绑包

客戶邊緣(CE)裝置可以通過乙太網捆綁包連線到PE,以便在CE和PE之間存在捆綁成員鏈路故障時 提供鏈路冗餘。即使一個套件組合連結成員關閉,套件組合也會保持開啟。請注意,這不會提供 PE冗餘,因為PE故障會導致整個捆綁包關閉。

一種冗餘方法是使用點對點PW傳輸多個電路。每個電路是兩個CE之間的乙太網捆綁的成員:

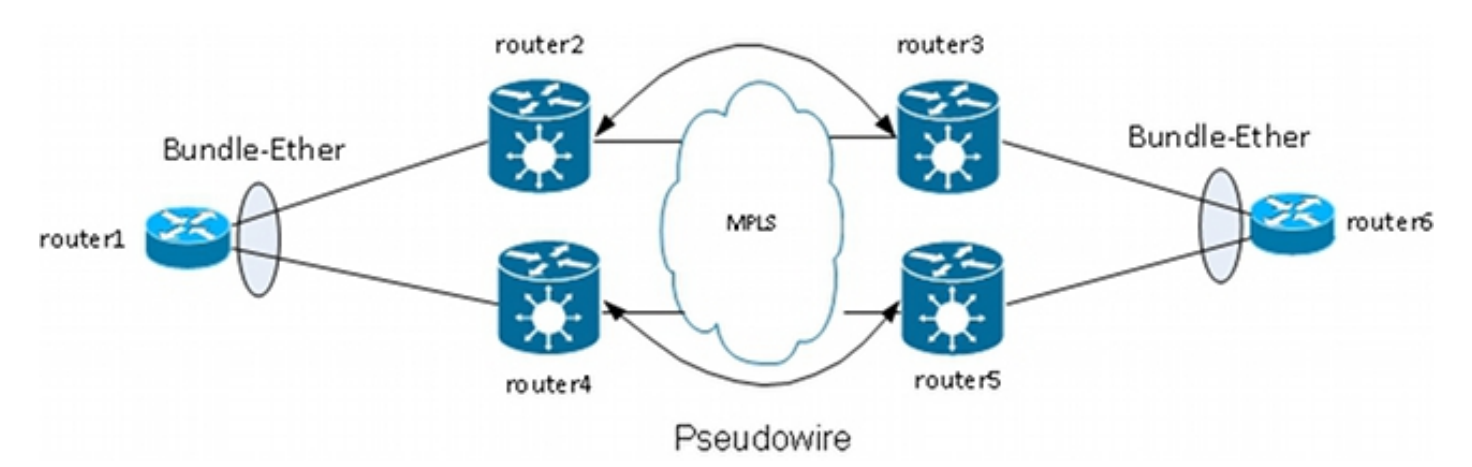

PE不終止捆綁包,而是通過PW透明地傳輸幀,包括鏈路聚合控制協定(LACP)幀,CE在這些幀之間交換。

在此設計中,丟失AC或PE會導致捆綁成員關閉,但捆綁保持運行。

**註**:在低於Cisco IOS XR軟體版本4.2.1的版本中,ASR 9000不會通過L2VPN傳輸LACP BPDU。

在此設計中,CE仍是一個單點故障。可以在CE上使用的其他冗餘功能包括:

- •多機箱連結彙總群組(MC-LAG)
- ASR 9000網路虛擬化(nV)集群
- Cisco IOS交換器上的虛擬交換系統(VSS)
- Cisco Nexus交換機上的虛擬埠通道(vPC)

從PE的角度來看,在AC和MPLS PW之間有一個簡單的點對點連線。

3.2.5.3 PW冗餘

PE還可以通過PW冗餘功能提供冗餘。

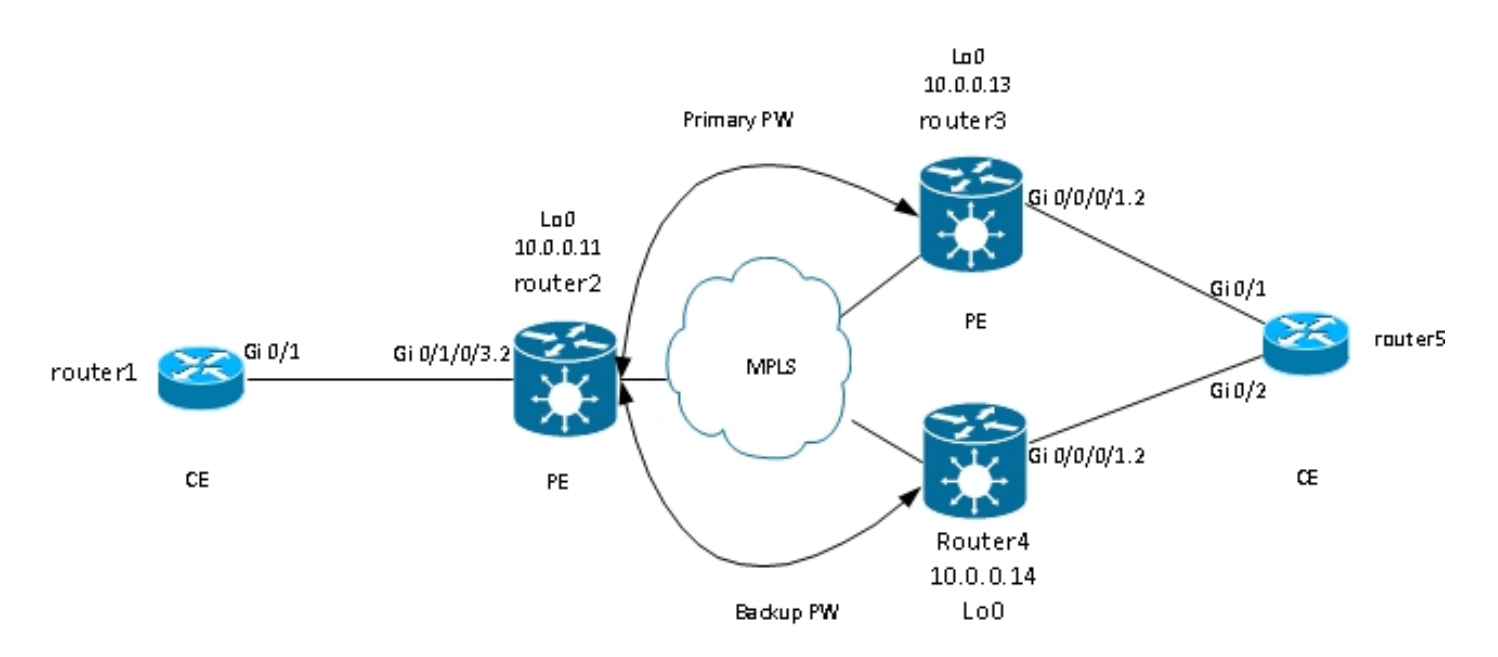

Router2具有通向router3的主PW。在正常情況下,從router1到router6的流量會通過主PW傳輸。 Router2也有一個備份的PW到router4處於熱待命狀態,但在正常情況下,該PW上沒有流量通過。

如果主PW、主PW的遠端PE(router3)或遠端PE上的AC(router3)出現問題,則router2會立即啟用備 份PW,流量開始流過。問題解決後,流量會返回到主PW。

router2上的設定為:

router3和router4上的標準組態為:

RP/0/RSP1/CPU0:router3#sh run l2vpn xconnect group test l2vpn xconnect group test p2p p2p6 interface GigabitEthernet0/0/0/1.2 neighbor 10.0.0.11 pw-id 222 ! ! ! f在穩定條件下, PW到router3處於活動狀態, PW到router4處於備用狀態:

RP/0/RSP0/CPU0:router2#sh l2vpn xconnect group test Legend: ST = State, UP = Up, DN = Down, AD = Admin Down, UR = Unresolved, SB = Standby, SR = Standby Ready, (PP) = Partially Programmed

XConnect Segment 1 Segment 2 Group Name ST Description ST Description ST \_\_\_\_\_ \_\_\_\_ test p2p6 UP Gi0/1/0/3.2 UP 10.0.0.13 222 UP Backup 10.0.0.14 222 SB \_\_\_\_\_ RP/0/RSP0/CPU0:router2#sh l2vpn xconnect group test det Group test, XC p2p6, state is up; Interworking none AC: GigabitEthernet0/1/0/3.2, state is up Type VLAN; Num Ranges: 1 VLAN ranges: [2, 2] MTU 1504; XC ID 0xc40003; interworking none Statistics: packets: received 51412, sent 25628 bytes: received 3729012, sent 1742974 drops: illegal VLAN 0, illegal length 0 PW: neighbor 10.0.0.13, PW ID 222, state is up ( established ) PW class not set, XC ID 0xc0000005 Encapsulation MPLS, protocol LDP Source address 10.0.0.11 PW type Ethernet, control word disabled, interworking none PW backup disable delay 0 sec Sequencing not set PW Status TLV in use MPLS Local Remote \_\_\_\_\_ \_\_\_\_ Label 16049 16059 Group ID 0x6000180 0x4000280 Interface GigabitEthernet0/1/0/3.2 GigabitEthernet0/0/0/1.2 MTU 1504 1504 Control word disabled disabled PW type Ethernet Ethernet VCCV CV type 0x2 0x2 (LSP ping verification) (LSP ping verification) VCCV CC type 0x6 0x6 (router alert label) (router alert label) (TTL expiry) (TTL expiry) \_\_\_\_\_ Incoming Status (PW Status TLV): Status code: 0x0 (Up) in Notification message Outgoing Status (PW Status TLV): Status code: 0x0 (Up) in Notification message MIB cpwVcIndex: 3221225477 Create time: 03/05/2013 15:04:03 (00:21:26 ago) Last time status changed: 03/05/2013 15:17:34 (00:07:55 ago) MAC withdraw message: send 0 receive 0 Statistics: packets: received 25628, sent 51412 bytes: received 1742974, sent 3729012 Backup PW: PW: neighbor 10.0.0.14, PW ID 222, state is standby ( all ready ) Backup for neighbor 10.0.0.13 PW ID 222 ( inactive )  $% \left( {\left( {{\left( {{{\left( {{{\left( {{{\left( {{{}}} \right)}} \right.} \right)}} \right)}} \right)} \right)} \right)$ PW class not set, XC ID 0xc000006 Encapsulation MPLS, protocol LDP Source address 10.0.0.11 PW type Ethernet, control word disabled, interworking none Sequencing not set PW Status TLV in use

MPLS Local Remote

Label 16050 289971 Group ID 0x6000180 0x4000100 Interface GigabitEthernet0/1/0/3.2 GigabitEthernet0/0/0/1.2 MTU 1504 1504 Control word disabled disabled PW type Ethernet Ethernet VCCV CV type 0x2 0x2 (LSP ping verification) (LSP ping verification) VCCV CC type 0x6 0x6 (router alert label) (router alert label) (TTL expiry) (TTL expiry) \_\_\_\_\_ \_\_\_\_ Incoming Status (PW Status TLV): Status code: 0x0 (Up) in Notification message Outgoing Status (PW Status TLV): Status code: 0x20 (Standby) in Notification message MIB cpwVcIndex: 3221225478 Create time: 03/05/2013 15:04:03 (00:21:26 ago) Last time status changed: 03/05/2013 15:17:34 (00:07:55 ago) MAC withdraw message: send 0 receive 0 RP/0/RSP0/CPU0:router2# 由於AC狀態和PW狀態是耦合的,因此,當router3上的AC斷開時,router3會向router2發出「AC

down」訊號。Router2使其主PW關閉並啟動備份PW:

RP/0/RSP0/CPU0:May 3 15:34:08.772 : l2vpn\_mgr[1121]: %L2-L2VPN\_PW-3-UPDOWN :
Pseudowire with address 10.0.0.13, id 222, state is Down
RP/0/RSP0/CPU0:May 3 15:34:08.772 : l2vpn\_mgr[1121]: %L2-L2VPN\_PW-3-UPDOWN :
Pseudowire with address 10.0.0.14, id 222, state is Up

RP/0/RSP0/CPU0:router2#sh l2vpn xconnect group test Legend: ST = State, UP = Up, DN = Down, AD = Admin Down, UR = Unresolved, SB = Standby, SR = Standby Ready, (PP) = Partially Programmed

RP/0/RSP0/CPU0:router2#sh 12vpn xconnect group test det

Group test, XC p2p6, state is up; Interworking none AC: GigabitEthernet0/1/0/3.2, state is up Type VLAN; Num Ranges: 1 VLAN ranges: [2, 2] MTU 1504; XC ID 0xc40003; interworking none Statistics: packets: received 51735, sent 25632 bytes: received 3752406, sent 1743230 drops: illegal VLAN 0, illegal length 0 PW: neighbor 10.0.0.13, PW ID 222, state is down ( local ready ) PW class not set, XC ID 0xc0000005 Encapsulation MPLS, protocol LDP Source address 10.0.0.11 PW type Ethernet, control word disabled, interworking none PW backup disable delay 0 sec Sequencing not set

PW Status TLV in use MPLS Local Remote

Label 16049 16059 Group ID 0x6000180 0x4000280 Interface GigabitEthernet0/1/0/3.2 GigabitEthernet0/0/0/1.2 MTU 1504 1504 Control word disabled disabled PW type Ethernet Ethernet VCCV CV type 0x2 0x2 (LSP ping verification) (LSP ping verification) VCCV CC type 0x6 0x6 (router alert label) (router alert label) (TTL expiry) (TTL expiry) \_\_\_\_\_ \_\_\_\_ Incoming Status (PW Status TLV): Status code: 0x6 (AC Down) in Notification message Outgoing Status (PW Status TLV): Status code: 0x0 (Up) in Notification message MIB cpwVcIndex: 3221225477 Create time: 03/05/2013 15:04:03 (00:30:14 ago) Last time status changed: 03/05/2013 15:34:08 (00:00:09 ago) MAC withdraw message: send 0 receive 0 Backup PW: PW: neighbor 10.0.0.14, PW ID 222, state is up ( established ) Backup for neighbor 10.0.0.13 PW ID 222 ( active ) PW class not set, XC ID 0xc0000006 Encapsulation MPLS, protocol LDP Source address 10.0.0.11 PW type Ethernet, control word disabled, interworking none Sequencing not set PW Status TLV in use MPLS Local Remote \_\_\_\_\_ \_\_\_ \_\_\_\_\_ Label 16050 289971 Group ID 0x6000180 0x4000100 Interface GigabitEthernet0/1/0/3.2 GigabitEthernet0/0/0/1.2 MTU 1504 1504 Control word disabled disabled PW type Ethernet Ethernet VCCV CV type 0x2 0x2 (LSP ping verification) (LSP ping verification) VCCV CC type 0x6 0x6 (router alert label) (router alert label) (TTL expiry) (TTL expiry) \_\_\_\_\_ \_\_\_\_ Incoming Status (PW Status TLV): Status code: 0x0 (Up) in Notification message Outgoing Status (PW Status TLV): Status code: 0x0 (Up) in Notification message MIB cpwVcIndex: 3221225478 Create time: 03/05/2013 15:04:03 (00:30:14 ago) Last time status changed: 03/05/2013 15:34:08 (00:00:09 ago) MAC withdraw message: send 0 receive 0 Statistics: packets: received 25632, sent 51735 bytes: received 1743230, sent 3752406 RP/0/RSP0/CPU0:router2#

當router3上的AC重新開啟時,router2將主PW重新啟用到router3,而PW到router4會回復到待機狀 態。

當router3關閉時,備份PW也會啟用,而router2會失去通往其回送的路由。

下一個邏輯步驟是在每個站點引入具有兩個PE的雙向PW冗餘:

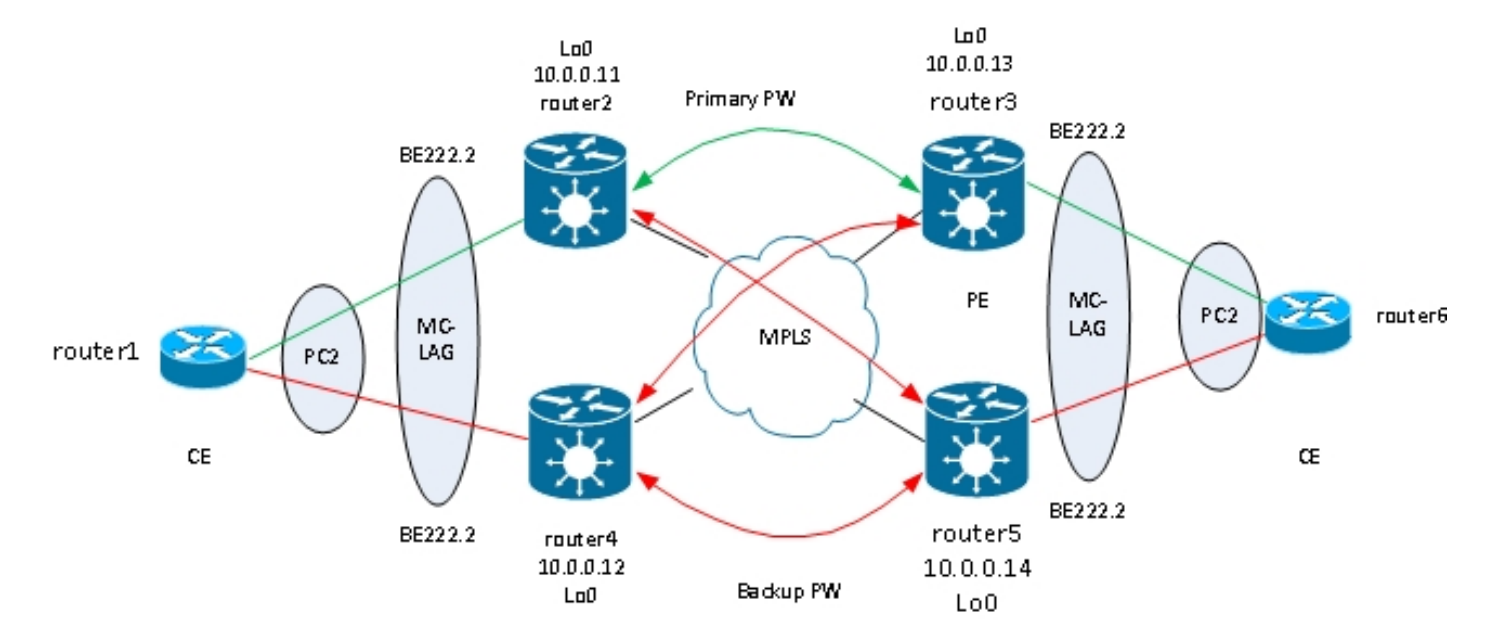

但是,當兩個PW同時處於活動狀態時,此全網狀的PW會遇到問題,因為環路被引入網路。環路需 要斷開,通常使用生成樹協定(STP)。但是,您不希望一個站點上的生成樹不穩定性傳播到另一個 站點。因此,最好不要在這些PW上運行生成樹,也不要合併兩個站點之間的生成樹。如果兩個站 點之間只有一個邏輯鏈路,則比較簡單,因此不需要生成樹。

一個解決方案是在一個站點的兩個PE與其本地CE之間使用MC-LAG捆綁包。只有兩個PE之一啟用 了其捆綁成員,因此到遠端站點的PW處於活動狀態。另一台PE的捆綁成員處於備用狀態,並且到 遠端站點的PW已關閉。由於兩個站點之間只有一個PW處於活動狀態,因此不會引入環路。具有活 動PW的PE也有一個備用的PW到遠端站點上的第二個PE。

在穩定的條件下,活動的套件組合成員位於router2和router3上,而活動的PW位於兩者之間。以下 是router3上的組態:

```
RP/0/RSP1/CPU0:router3#sh run redundancy
redundancy
iccp
group 2
mlacp node 1
mlacp system mac 0200.0000.0002
mlacp system priority 1
mlacp connect timeout 0
member
neighbor 10.0.0.14
1
backbone
interface TenGigE0/0/0/0
interface TenGigE0/0/0/1
!
isolation recovery-delay 300
1
!
!
RP/0/RSP1/CPU0:router3#sh run int bundle-ether 222
interface Bundle-Ether222
lacp switchover suppress-flaps 100
```

```
mlacp iccp-group 2
mlacp switchover type revertive
mlacp switchover recovery-delay 40
mlacp port-priority 1
mac-address 0.0.2
bundle wait-while 0
bundle maximum-active links 1
load-interval 30
1
RP/0/RSP1/CPU0:router3#sh run 12vpn xconnect group test
12vpn
xconnect group test
p2p p2p7
interface Bundle-Ether222.2
neighbor 10.0.0.11 pw-id 222
backup neighbor 10.0.0.12 pw-id 222
1
!
1
1
1
RP/0/RSP1/CPU0:router3#sh l2vpn xconnect group test
Legend: ST = State, UP = Up, DN = Down, AD = Admin Down, UR = Unresolved,
SB = Standby, SR = Standby Ready, (PP) = Partially Programmed
XConnect Segment 1 Segment 2
Group Name ST Description ST Description ST
_____ ____
test p2p7 UP BE222.2 UP 10.0.0.11 222 UP
Backup
10.0.12 222 DN
_____
RP/0/RSP1/CPU0:router3#sh bundle bundle-ether 222
Bundle-Ether222
Status: Up
Local links : 1 / 0 / 1
Local bandwidth : 1000000 (1000000) kbps
MAC address (source): 0000.0000.0002 (Configured)
Inter-chassis link: No
Minimum active links / bandwidth: 1 / 1 kbps
Maximum active links: 1
Wait while timer: Off
Load balancing: Default
LACP: Operational
Flap suppression timer: 100 ms
Cisco extensions: Disabled
mLACP: Operational
ICCP Group: 2
Role: Active
Foreign links : 0 / 1
Switchover type: Revertive
Recovery delay: 40 s
Maximize threshold: 1 link
IPv4 BFD: Not configured
Port Device State Port ID B/W, kbps
_____ ____
                                        - ------ -----
Gi0/0/0/1 Local Active 0x8001, 0x9001 1000000
Link is Active
Gi0/0/0/1 10.0.0.14 Standby 0x8002, 0xa002 1000000
Link is marked as Standby by mLACP peer
```

# 在router5上,本地套件組合成員與指向router2的主PW處於備用狀態,而指向router4的備份PW處 於關閉狀態:

```
RP/0/RSP1/CPU0:router5#sh run redundancy
redundancy
iccp
group 2
mlacp node 2
mlacp system mac 0200.0000.0002
mlacp system priority 1
mlacp connect timeout 0
member
neighbor 10.0.0.13
1
backbone
interface TenGigE0/1/0/0
interface TenGigE0/1/0/1
1
isolation recovery-delay 300
!
1
1
RP/0/RSP1/CPU0:router5#sh run int bundle-ether 222
interface Bundle-Ether222
lacp switchover suppress-flaps 100
mlacp iccp-group 2
mlacp switchover type revertive
mlacp switchover recovery-delay 40
mac-address 0.0.2
bundle wait-while 0
bundle maximum-active links 1
load-interval 30
1
RP/0/RSP1/CPU0:router5#sh run l2vpn xconnect group test
12vpn
xconnect group test
p2p p2p7
interface Bundle-Ether222.2
neighbor 10.0.0.11 pw-id 222
backup neighbor 10.0.0.12 pw-id 222
1
1
1
!
1
RP/0/RSP1/CPU0:router5#sh l2vpn xconnect group test
Legend: ST = State, UP = Up, DN = Down, AD = Admin Down, UR = Unresolved,
SB = Standby, SR = Standby Ready, (PP) = Partially Programmed
XConnect Segment 1 Segment 2
Group Name ST Description ST Description ST
_____
test p2p7 DN BE222.2 UP 10.0.0.11 222 SB
Backup
10.0.12 222 DN
 _____
RP/0/RSP1/CPU0:router5#sh bundle bundle-ether 222
```

Bundle-Ether222

Status: mLACP hot standby Local links : 0 / 1 / 1 Local bandwidth : 0 (0) kbps MAC address (source): 0000.0000.0002 (Configured) Inter-chassis link: No Minimum active links / bandwidth: 1 / 1 kbps Maximum active links: 1 Wait while timer: Off Load balancing: Default LACP: Operational Flap suppression timer: 100 ms Cisco extensions: Disabled mLACP: Operational ICCP Group: 2 Role: Standby Foreign links : 1 / 1 Switchover type: Revertive Recovery delay: 40 s Maximize threshold: 1 link IPv4 BFD: Not configured Port Device State Port ID B/W, kbps ----- ----------Gi0/0/0/1 Local Standby 0x8002, 0xa002 1000000 mLACP peer is active

Gi0/0/0/1 10.0.0.13 Active 0x8001, 0x9001 1000000 Link is Active

在router6上,套件組合成員與router3之間的連線處於作用中狀態,而套件組合成員與router5之間的 連線處於待命狀態:

router6#sh etherchannel summary
Flags: D - down P - bundled in port-channel
I - stand-alone s - suspended
H - Hot-standby (LACP only)
R - Layer3 S - Layer2
U - in use f - failed to allocate aggregator
M - not in use, minimum links not met
u - unsuitable for bundling
w - waiting to be aggregated
d - default port

Number of channel-groups in use: 1 Number of aggregators: 1

Group Port-channel Protocol Ports

2 Po2(SU) LACP Gi0/1(P) Gi0/2(w)

#### 當router3上的套件組合成員關閉時,router6會將其作用中成員變更為router5:

router6#sh etherchannel summary
Flags: D - down P - bundled in port-channel
I - stand-alone s - suspended
H - Hot-standby (LACP only)
R - Layer3 S - Layer2
U - in use f - failed to allocate aggregator
M - not in use, minimum links not met
u - unsuitable for bundling

Legend: ST = State, UP = Up, DN = Down, AD = Admin Down, UR = Unresolved, SB = Standby, SR = Standby Ready, (PP) = Partially Programmed

#### Router2偵測到router3的PW已關閉,並啟動對router5的備份PW:

RP/0/RSP0/CPU0:router2#sh l2vpn xconnect Legend: ST = State, UP = Up, DN = Down, AD = Admin Down, UR = Unresolved, SB = Standby, SR = Standby Ready, (PP) = Partially Programmed

XConnect Segment 1 Segment 2
Group Name ST Description ST Description ST
test p2p7 UP BE222.2 UP 10.0.0.13 222 DN
Backup
10.0.0.14 222 UP

Router5的套件組合成員處於使用中狀態,以及其主要PW到router2:

RP/0/RSP1/CPU0:router5#sh bundle bundle-ether 222

```
Bundle-Ether222
Status: Up
Local links : 1 / 0 / 1
Local bandwidth : 1000000 (1000000) kbps
MAC address (source): 0000.0000.0002 (Configured)
Inter-chassis link: No
Minimum active links / bandwidth: 1 / 1 kbps
Maximum active links: 1
Wait while timer: Off
Load balancing: Default
LACP: Operational
Flap suppression timer: 100 ms
Cisco extensions: Disabled
mLACP: Operational
ICCP Group: 2
Role: Active
Foreign links : 0 / 1
Switchover type: Revertive
```

Recovery delay: 40 s Maximize threshold: 1 link IPv4 BFD: Not configured

10.0.0.12 222 DN

#### 3.2.5.4 ASR 9000 nV邊緣集群

先前基於<u>MC-LAG和PW備援的設計</u>在備援方面運作良好,但由於某些套件組合成員處於備用狀態 ,因此它們在穩定條件下不會傳輸流量。

\_\_\_\_\_

如果您希望所有捆綁包成員都處於活動狀態,即使是在穩定的條件下,也可以將ASR 9000群集與連線到PE每個機架的CE中的捆綁包成員一起使用:

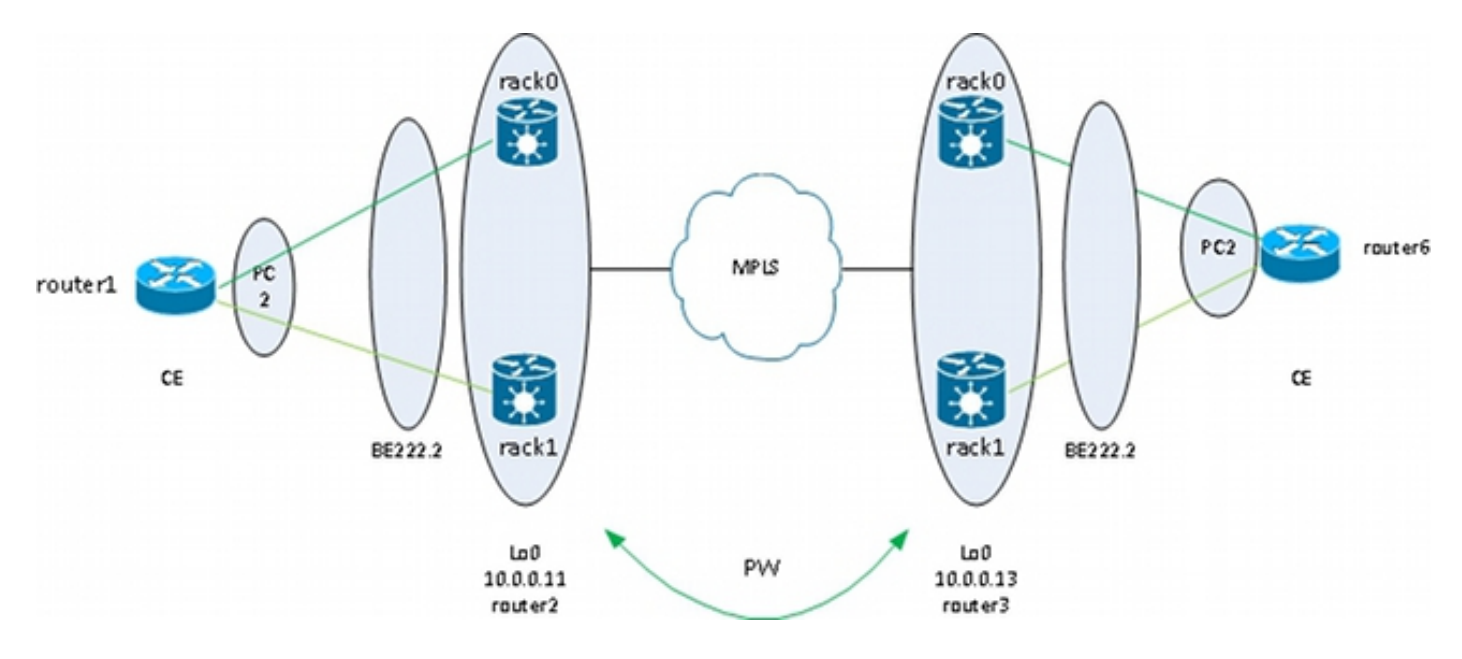

此設計針對CE和PE之間的捆綁包成員鏈路故障、機架故障和核心鏈路故障提供冗餘 — 只要集群與 MPLS核心雙向連線且核心中存在冗餘。兩個機架不必共置,可以位於不同的位置。此圖中未顯示 機架間鏈路。

如果您希望在CE上實現冗餘,則可以為CE使用多機箱解決方案:

- MC-LAG
- ASR 9000 nV集群
- VSS
- vPC

```
interface TenGigE0/0/0/8
bundle id 222 mode on
1
interface TenGigE1/0/0/8
bundle id 222 mode on
1
interface Bundle-Ether222
1
interface Bundle-Ether222.2 l2transport
encapsulation dot1g 2
rewrite ingress tag pop 1 symmetric
1
12vpn
xconnect group test
p2p p2p8
interface Bundle-Ether222.2
neighbor 10.0.0.13 pw-id 8
1
1
!
思科建議您配置靜態LACP系統MAC地址和捆綁包MAC地址,以避免指定機架控制器切換導致
```

MAC地址更改。以下範例顯示如何尋找位址:

RP/1/RSP0/CPU0:router2#sh int bundle-ether 222 | i address is Hardware is Aggregated Ethernet interface(s), address is 0024.f71e.d309 Internet address is Unknown RP/1/RSP0/CPU0:router2# RP/1/RSP0/CPU0:router2#conf RP/1/RSP0/CPU0:router2(config)#int bundle-ether 222 RP/1/RSP0/CPU0:router2(config-if)#mac-address 0024.f71e.d309 RP/1/RSP0/CPU0:router2(config-if)#commit RP/1/RSP0/CPU0:router2(config-if)#end RP/1/RSP0/CPU0:router2# RP/1/RSP0/CPU0:router2# RP/1/RSP0/CPU0:router2# RP/1/RSP0/CPU0:router2#sh lacp system-id

Priority MAC Address

0x8000 00-24-f7-le-d3-05
RP/1/RSP0/CPU0:router2#
RP/1/RSP0/CPU0:router2#conf
RP/1/RSP0/CPU0:router2(config)#lacp system mac 0024.f7le.d305
RP/1/RSP0/CPU0:router2(config)#commit
RP/1/RSP0/CPU0:router2(config)#end

# 總而言之,這是捆綁乙太網222,每個機架上有一個成員(機架0上為10個0/0/0/8,機架1上為10個 1/0/0/8),並為點對點交叉連線配置了捆綁子介面:

RP/1/RSP0/CPU0:router2#sh l2vpn xconnect group test Legend: ST = State, UP = Up, DN = Down, AD = Admin Down, UR = Unresolved, SB = Standby, SR = Standby Ready, (PP) = Partially Programmed

XConnect Segment 1 Segment 2 Group Name ST Description ST Description ST

test p2p8 UP BE222.2 UP 10.0.0.13 8 UP

\_\_\_\_\_
## 3.3 CDP

Cisco路由器和交換器通常會傳送不帶dot1q標籤的CDP封包。當配置為交叉連線的IOS XR路由器收 到這些CDP資料包時,有多個方案可以確定這些資料包會發生什麼情況:

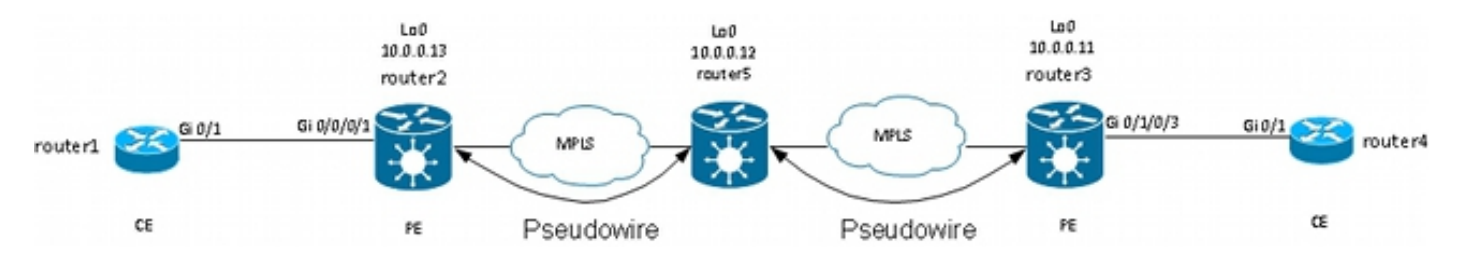

在此拓撲中,路由器1可以將其本地PE router2視為CDP鄰居或遠端CE router4,具體取決於配置。

## 3.3.1 L2VPN PE的主介面上未啟用CDP

來自L2VPN CE的CDP資料包通過交叉連線傳輸。如果主介面配置為l2transport,或者如果有與未 標籤的CDP幀匹配的子介面,則兩個L2VPN CE將相互檢視(使用**show cdp neighbors**命令)。

以下是主介面的範例:

```
interface GigabitEthernet0/0/0/1
l2transport
!
l2vpn
xconnect group test
p2p p2p8
interface GigabitEthernet0/0/0/1
neighbor 10.0.0.11 pw-id 8
!
!
U
以下是未標籤的子介面的範例:
```

在這兩個示例中,CDP資料包是通過交叉連線傳輸的,並且CE將彼此視為CDP鄰居。CE未將PE視 為CDP鄰居: S - Switch, H - Host, I - IGMP, r - Repeater, P - Phone, D - Remote, C - CVTA, M - Two-port Mac Relay

Device ID Local Intrfce Holdtme Capability Platform Port ID router4 Gig 0/1 168 R S ME-3400G- Gig 0/1

## 3.3.2在L2VPN PE的主介面上啟用CDP

PE處理未標籤的CDP資料包,PE和CE將彼此視為鄰居。但是,在L2VPN PE的主介面上啟用 CDP時,CE看不到遠端CE。

## 請注意:

- •不能在配置為I2transport的主介面上配置CDP。
- 在主非I2傳輸介面上配置CDP時,PE會擷取CDP資料包。即使已將I2傳輸子介面配置為匹配未 標籤的CDP資料包(使用encapsulation untagged或encapsulation default命令)也會發生這種情況。在這種情況下,CDP資料包不會傳輸到遠端站點。

## 3.4生成樹

如果L2VPN CE是乙太網交換機,並且正在向L2VPN PE傳送生成樹BPDU,則這些BPDU將作為常 規流量處理,並根據L2VPN配置進行傳輸。

如果主介面配置為l2transport,或者如果存在使用**encapsulation untagged**或**encapsulation default**命令配置的l2transport子介面,則STP或MST BPDU會以未標籤的方式傳送,並通過點對點 交叉連線進行傳輸。

每個VLAN生成樹Plus(PVST+)或快速PVST+(PVRST+)傳送標籤的BPDU,如果存在與BPDU的 dot1q標籤匹配的I2傳輸子介面,則會傳輸這些標籤BPDU。

以下是拓撲範例:

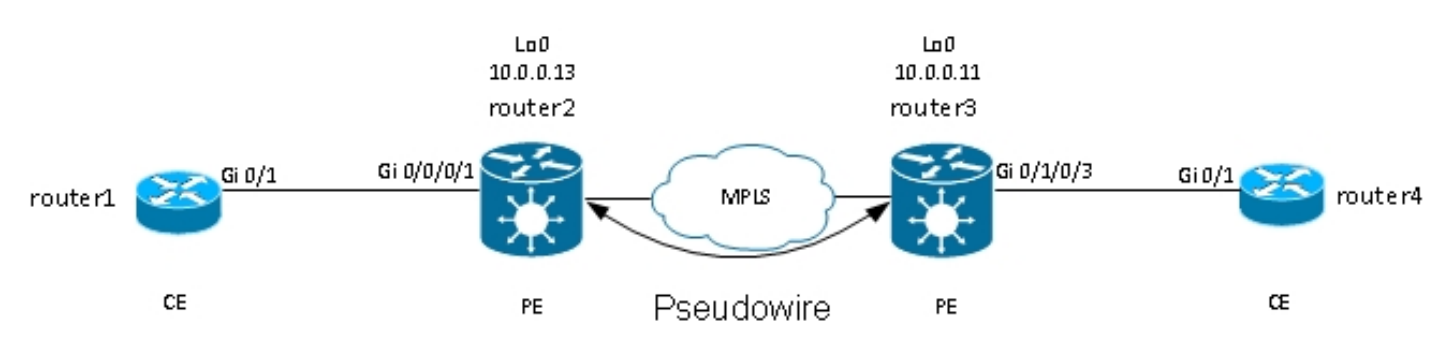

Router2和router3正在傳輸未標籤的訊框和具有dot1q標籤2的訊框:

```
interface GigabitEthernet0/0/0/1.1 l2transport
encapsulation untagged
!
interface GigabitEthernet0/0/0/1.2 l2transport
encapsulation dot1q 2
rewrite ingress tag pop 1 symmetric
!
l2vpn
xconnect group test
```

p2p p2p8 interface GigabitEthernet0/0/0/1.2 neighbor 10.0.0.11 pw-id 8 ! p2p p2p9 interface GigabitEthernet0/0/0/1.1 neighbor 10.0.0.11 pw-id 9 ! ! ! 交換器1從switch4收到VLAN 1中的未標籤BPDU和VLAN2中的已標籤BPDU;其根連線埠位於 Gi0/1上且指向switch4:

switch1#sh spanning-tree vlan 1 VT.AN0001 Spanning tree enabled protocol ieee Root ID Priority 32768 Address 0024.985e.6a00 Cost 8 Port 1 (GigabitEthernet0/1) Hello Time 2 sec Max Age 20 sec Forward Delay 15 sec Bridge ID Priority 32769 (priority 32768 sys-id-ext 1) Address 001d.4603.1f00 Hello Time 2 sec Max Age 20 sec Forward Delay 15 sec Aging Time 300 Interface Role Sts Cost Prio.Nbr Type Gi0/1 Root FWD 4 128.1 P2p switch1#sh spanning-tree vlan 2 VLAN0002 Spanning tree enabled protocol ieee Root ID Priority 32770 Address 0019.552b.b580 Cost 4 Port 1 (GigabitEthernet0/1) Hello Time 2 sec Max Age 20 sec Forward Delay 15 sec Bridge ID Priority 32770 (priority 32768 sys-id-ext 2) Address 001d.4603.1f00 Hello Time 2 sec Max Age 20 sec Forward Delay 15 sec Aging Time 15

Interface Role Sts Cost Prio.Nbr Type

Gi0/1 Root FWD 4 128.1 P2p

----- ---- ---- ---- ----- ------

通過此配置,站點A的生成樹域與站點B的生成樹域合併。潛在的問題是某個站點的生成樹不穩定可 能會傳播到另一個站點。

如果您確信一個站點僅通過一個PW連線到另一個站點,並且沒有後門鏈路可引入物理環路,則最 好不要在兩個站點上運行生成樹。這會將兩個生成樹網域分隔開來。為此,請在CE上配置生成樹 bpdu過濾器,或在PE上配置乙太網服務訪問清單,以丟棄BPDU使用的目標MAC地址的幀。PE上 的乙太網服務訪問清單可用於丟棄具有BPDU目標MAC或不希望通過PW轉發的其他型別L2協定的 幀。

## 您可以在兩個站點之間傳輸的每個l2transport(sub)介面下使用這個訪問清單:

```
ethernet-services access-list block-invalid-frames
10 deny any 0180.c200.0000 0000.0000.000f
20 deny any host 0180.c200.0010
30 deny any host 0100.0c00.0000
40 deny any host 0100.0ccc.cccc
50 deny any host 0100.0ccc.cccd
60 deny any host 0100.0ccd.cdce
70 permit any any
!
RP/0/RSP1/CPU0:router2#sh run int GigabitEthernet0/0/0/1.1
interface GigabitEthernet0/0/0/1.1 l2transport
encapsulation untagged
ethernet-services access-group block-invalid-frames ingress
ethernet-services access-group block-invalid-frames egress
1
RP/0/RSP1/CPU0:router2#sh run int GigabitEthernet0/0/0/1.2
interface GigabitEthernet0/0/0/1.2 l2transport
encapsulation dotlq 2
rewrite ingress tag pop 1 symmetric
ethernet-services access-group block-invalid-frames ingress
ethernet-services access-group block-invalid-frames egress
```

#### ethernet-services ACL開始丟棄BPDU:

RP/0/RSP1/CPU0:router2#sh access-lists ethernet-services block-invalid-frames hardware ingress location 0/0/CPU0 ethernet-services access-list block-invalid-frames 10 deny any 0180.c200.0000 0000.0000 (41 hw matches) 20 deny any host 0180.c200.0010 30 deny any host 0100.0cc0.0000 40 deny any host 0100.0ccc.cccc 50 deny any host 0100.0ccc.cccd (63 hw matches) 60 deny any host 0100.0ccd.cdce 70 permit any any (8 hw matches)

## Switch1不再從switch4接收BPDU,因此switch1現在成為根:

switch1#sh spanning-tree vlan 1

VLAN0001

Spanning tree enabled protocol ieee Root ID Priority 32769 Address 001d.4603.1f00 This bridge is the root Hello Time 2 sec Max Age 20 sec Forward Delay 15 sec

Bridge ID Priority 32769 (priority 32768 sys-id-ext 1) Address 001d.4603.1f00 Hello Time 2 sec Max Age 20 sec Forward Delay 15 sec Aging Time 15

Interface Role Sts Cost Prio.Nbr Type

----- ---- ---- ---- ---- ----- ------

Gi0/1 Desg FWD 4 128.1 P2p

switch1#sh spanning-tree vlan 2

VLAN0002 Spanning tree enabled protocol ieee Root ID Priority 32770 Address 001d.4603.1f00 This bridge is the root Hello Time 2 sec Max Age 20 sec Forward Delay 15 sec Bridge ID Priority 32770 (priority 32768 sys-id-ext 2) Address 001d.4603.1f00 Hello Time 2 sec Max Age 20 sec Forward Delay 15 sec Aging Time 15

Interface Role Sts Cost Prio.Nbr Type

Gi0/1 Desg FWD 4 128.1 P2p

在連結上停用跨距樹狀目錄的風險如下:如果站點之間建立了後門連線,就會帶來實體回圈,而且 跨距樹狀目錄無法中斷回圈。因此,當您在PW上禁用生成樹時,請確保站點之間沒有冗餘鏈路 ,並且PW仍是站點之間的唯一連線。

如果站點之間存在多個連線,請使用類似於VPLS的解決方案以及生成樹的接入網關版本,如 MST接入網關(MSTAG)或PVST+接入網關(PVSTAG)。有關詳細資訊,請參閱<u>多點服務</u>一節。

# 4.多點服務

### 附註:

使用命令查詢工具(僅供已註冊客戶使用)可獲取本節中使用的命令的更多資訊。

<u>輸出直譯器工具(</u>僅供<u>已註冊</u>客戶使用)支援某些**show**命令。使用Output Interpreter工具檢視 show指令輸出的分析。

有關多點L2功能的完整說明,請參閱<u>實施多點第2層服務</u>。

由於點對點交叉連線中只有兩個介面,因此L2VPN交換機將接收的所有資料都接收在一端,並在另 一端進行轉發。

當網橋域中有兩個以上的介面時,乙太網交換機必須做出交換決策,以便根據幀的目的MAC地址確 定幀轉發的位置。交換機根據收到的幀的源MAC地址進行MAC學習,並構建MAC地址表。

交換器使用此方法轉送訊框:

- 廣播幀被泛洪到所有埠。使用風暴控制限制廣播泛洪速率。
- ・組播幀會泛洪到橋接域中的所有埠,配置網際網路組管理協定(IGMP)或組播偵聽程式發現 (MLD)監聽時除外。使用風暴控制以限制組播泛洪速率。
- 目的MAC地址不屬於橋接域mac地址表一部分的單播幀(未知單播)會在橋接域中的所有埠上
   泛洪。使用風暴控制以限制未知的單點傳播泛洪速率。

•目的MAC地址是網橋域mac地址表一部分的單播幀將轉發到已獲取目的MAC地址的埠。 在Cisco IOS XR軟體中,廣播網域或模擬LAN稱為橋接網域。這與Cisco IOS軟體術語中的VLAN類 似,不同之處在於,IOS中的VLAN連結到VLAN編號,該編號在TRUNK上用作dot1q標籤。Cisco IOS XR軟體中的網橋域未連結到dot1q VLAN標籤號。您可以使用EVC模型來操作dot1q標籤,並在 同一個網橋域中具有不同dot1q VLAN編號的dot1q子介面,或者具有未標籤的介面。 網橋域基本上是一個廣播域,其中廣播和組播幀被泛洪。一個mac-address-table與每個網橋域關聯 (除非配置手動禁用MAC學習,這種情況非常罕見)。這通常對應一個IPv4或IPv6子網,其中網橋 域中的所有主機都直接連線。

網橋域可以分組在一個網橋組中。這是檢查組態的便利方法。您可以對網橋組執行一個show命令 ,而不是對每個網橋域執行一個show命令。網橋組沒有mac-address-table或其他關聯;它僅用於 配置和show命令。

## 4.1本地交換

這是一個非常基本的例子:

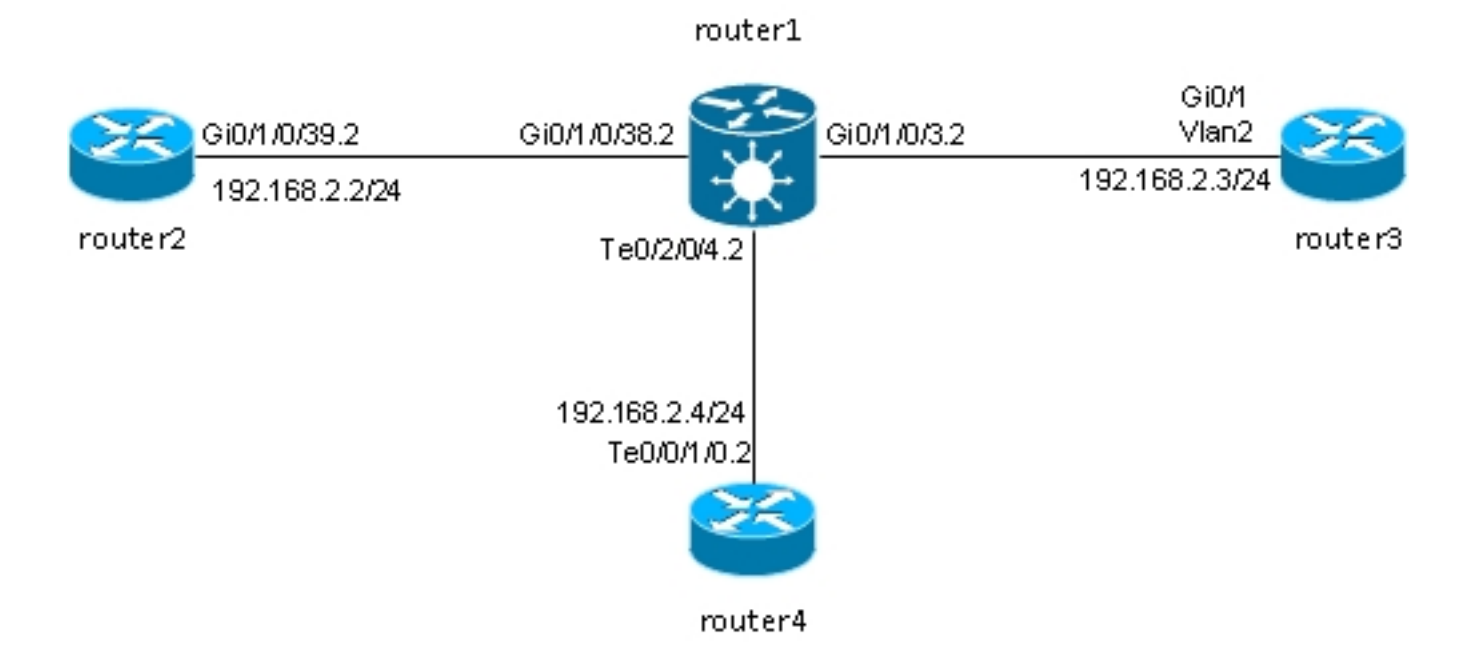

Router2、router3和router4通過ASR 9000連線,ASR 9000模擬這三台路由器之間的LAN。

這三台路由器的介面配置如下:

```
RP/0/RSP0/CPU0:router2#sh run int gig 0/1/0/39.2
interface GigabitEthernet0/1/0/39.2
ipv4 address 192.168.2.2 255.255.255.0
encapsulation dot1q 2
!
router3#sh run int gig 0/1
Building configuration...
Current configuration : 203 bytes
1
interface GigabitEthernet0/1
port-type nni
switchport access vlan 2
switchport trunk allowed vlan 1,2
switchport mode trunk
end
router3#sh run int vlan 2
Building configuration...
```

Current configuration : 61 bytes ! interface Vlan2 ip address 192.168.2.3 255.255.255.0 end

router3#

```
RP/0/RSP0/CPU0:router4#sh run int ten 0/0/1/0.2
interface TenGigE0/0/1/0.2
ipv4 address 192.168.2.4 255.255.255.0
encapsulation dot1q 2
!
```

router1收到帶有dot1q標籤2的資料包,並將其轉發給帶有dot1q標籤2的其他路由器。

在此基本情況中,AC上有兩個選項:

- 由於所有AC都使用dot1q標籤2,因此您可以將其保留在幀上,並使用與輸入介面上接收到的 dot1q標籤在輸出介面上轉發幀。不需要使用rewrite ingress tag pop 1 symmetric命令。
- 您可以在入口方向上彈出傳入的dot1q標籤2,並在出口方向上對稱推送dot1q標籤2。雖然在這 種基本情況下不需要此步驟,但最好在開始時以這種方式配置網橋域,因為它為將來提供了更 大的靈活性。以下是初始設定後可能會發生變更的兩個範例:
  - 如果在橋接域中稍後引入路由的BVI介面,則必須在BVI上處理資料包,而不進行標籤。有 關詳細資訊,請參閱部分。
  - 稍後將新增使用不同dot1q標籤的新AC。dot1q標籤2會在輸入方向上彈出,另一個dot1q標 籤將在輸出方向上推送到新介面,反之亦然。BVI

在router1上的每個AC上彈出dot1q標籤:

```
RP/0/RSP0/CPU0:router1#sh run int GigabitEthernet0/1/0/3.2
interface GigabitEthernet0/1/0/3.2 l2transport
encapsulation dotlq 2
rewrite ingress tag pop 1 symmetric
!
RP/0/RSP0/CPU0:router1#sh run int GigabitEthernet0/1/0/38.2
interface GigabitEthernet0/1/0/38.2 l2transport
encapsulation dotlq 2
rewrite ingress tag pop 1 symmetric
!
RP/0/RSP0/CPU0:router1#sh run int TenGigE0/2/0/4.2
interface TenGigE0/2/0/4.2 l2transport
encapsulation dotlq 2
rewrite ingress tag pop 1 symmetric
!
RP/0/RSP0/CPU0:router1#sh run int TenGigE0/2/0/4.2
interface TenGigE0/2/0/4.2 l2transport
encapsulation dotlq 2
rewrite ingress tag pop 1 symmetric
!
```

## 使用以下三種AC檢視網橋域的配置:

```
RP/0/RSP0/CPU0:router1#sh run l2vpn bridge group customer1
l2vpn
bridge group customer1
bridge-domain engineering
interface TenGigE0/2/0/4.2
!
```

interface GigabitEthernet0/1/0/3.2
!
interface GigabitEthernet0/1/0/38.2
!
!
!

1

必須在網橋組下配置網橋域。如果需要來自此客戶的其他網橋域,則可以在同一個網橋組 customer1下配置它們。如果新網橋域屬於其他客戶,則可以建立新的網橋組。這些示例使用客戶 對網橋域進行分組,但網橋域可以按任何標準進行分組。

使用show run l2vpn bridge group customer1 bridge-domain engineering命令顯示網橋域的配置。

使用show run l2vpn bridge group customer1命令檢視所有網橋域的配置。

使用show l2vpn bridge-domain bd-name engineering命令或show l2vpn bridge-domain group customer1命令顯示有關網橋域的資訊。

RP/0/RSP0/CPU0:router1#show l2vpn bridge-domain group customer1 bd-name engineering Legend: pp = Partially Programmed. Bridge group: customer1, bridge-domain: engineering, id: 5, state: up, ShqId: 0, MSTi: 0 Aging: 300 s, MAC limit: 4000, Action: none, Notification: syslog Filter MAC addresses: 0 ACs: 3 (3 up), VFIs: 0, PWs: 0 (0 up), PBBs: 0 (0 up) List of ACs: Gi0/1/0/3.2, state: up, Static MAC addresses: 0 Gi0/1/0/38.2, state: up, Static MAC addresses: 0 Te0/2/0/4.2, state: up, Static MAC addresses: 0 List of Access PWs: List of VFIs: RP/0/RSP0/CPU0:router1#show l2vpn bridge-domain group customer1 bd-name engineering det Legend: pp = Partially Programmed. Bridge group: customer1, bridge-domain: engineering, id: 5, state: up, ShqId: 0, MSTi: 0 Coupled state: disabled MAC learning: enabled MAC withdraw: enabled MAC withdraw for Access PW: enabled MAC withdraw sent on bridge port down: disabled Flooding: Broadcast & Multicast: enabled Unknown unicast: enabled MAC aging time: 300 s, Type: inactivity MAC limit: 4000, Action: none, Notification: syslog MAC limit reached: no MAC port down flush: enabled MAC Secure: disabled, Logging: disabled Split Horizon Group: none Dynamic ARP Inspection: disabled, Logging: disabled IP Source Guard: disabled, Logging: disabled DHCPv4 snooping: disabled IGMP Snooping profile: none Bridge MTU: 1500 MIB cvplsConfigIndex: 6 Filter MAC addresses: Create time: 28/05/2013 17:17:03 (00:18:06 ago) No status change since creation

ACs: 3 (3 up), VFIs: 0, PWs: 0 (0 up), PBBs: 0 (0 up) List of ACs: AC: GigabitEthernet0/1/0/3.2, state is up Type VLAN; Num Ranges: 1 VLAN ranges: [2, 2] MTU 1500; XC ID 0xc40003; interworking none MAC learning: enabled Flooding: Broadcast & Multicast: enabled Unknown unicast: enabled MAC aging time: 300 s, Type: inactivity MAC limit: 4000, Action: none, Notification: syslog MAC limit reached: no MAC port down flush: enabled MAC Secure: disabled, Logging: disabled Split Horizon Group: none Dynamic ARP Inspection: disabled, Logging: disabled IP Source Guard: disabled, Logging: disabled DHCPv4 snooping: disabled IGMP Snooping profile: none Storm Control: disabled Static MAC addresses: Statistics: packets: received 185066, sent 465 bytes: received 13422918, sent 34974 Storm control drop counters: packets: broadcast 0, multicast 0, unknown unicast 0 bytes: broadcast 0, multicast 0, unknown unicast 0 Dynamic ARP inspection drop counters: packets: 0, bytes: 0 IP source guard drop counters: packets: 0, bytes: 0 AC: GigabitEthernet0/1/0/38.2, state is up Type VLAN; Num Ranges: 1 VLAN ranges: [2, 2] MTU 1500; XC ID 0xc40005; interworking none MAC learning: enabled Flooding: Broadcast & Multicast: enabled Unknown unicast: enabled MAC aging time: 300 s, Type: inactivity MAC limit: 4000, Action: none, Notification: syslog MAC limit reached: no MAC port down flush: enabled MAC Secure: disabled, Logging: disabled Split Horizon Group: none Dynamic ARP Inspection: disabled, Logging: disabled IP Source Guard: disabled, Logging: disabled DHCPv4 snooping: disabled IGMP Snooping profile: none Storm Control: disabled Static MAC addresses: Statistics: packets: received 8, sent 12287 bytes: received 770, sent 892418 Storm control drop counters: packets: broadcast 0, multicast 0, unknown unicast 0 bytes: broadcast 0, multicast 0, unknown unicast 0 Dynamic ARP inspection drop counters: packets: 0, bytes: 0 IP source guard drop counters: packets: 0, bytes: 0 AC: TenGigE0/2/0/4.2, state is up Type VLAN; Num Ranges: 1

VLAN ranges: [2, 2] MTU 1500; XC ID 0x1040001; interworking none MAC learning: enabled Flooding: Broadcast & Multicast: enabled Unknown unicast: enabled MAC aging time: 300 s, Type: inactivity MAC limit: 4000, Action: none, Notification: syslog MAC limit reached: no MAC port down flush: enabled MAC Secure: disabled, Logging: disabled Split Horizon Group: none Dynamic ARP Inspection: disabled, Logging: disabled IP Source Guard: disabled, Logging: disabled DHCPv4 snooping: disabled IGMP Snooping profile: none Storm Control: disabled Static MAC addresses: Statistics: packets: received 463, sent 11839 bytes: received 35110, sent 859028 Storm control drop counters: packets: broadcast 0, multicast 0, unknown unicast 0 bytes: broadcast 0, multicast 0, unknown unicast 0 Dynamic ARP inspection drop counters: packets: 0, bytes: 0 IP source guard drop counters: packets: 0, bytes: 0 List of Access PWs: List of VFIs: 如果要檢查每個AC上是否接收和傳送了資料包,請使用show l2vpn bridge-domain group

如果安徽宣母恤AC工定省接收和得达了資料包,崩使用Snow izvpn bridge-domain group customer1 bd-name engineering det命令。

如果要檢查mac-address-table,請將*mac-address*關鍵字新增到**show l2vpn forwarding bridge**domain命令中:

RP/0/RSP0/CPU0:router1#show l2vpn forwarding bridge-domain customer1: engineering mac-address location 0/1/CPU0 To Resynchronize MAC table from the Network Processors, use the command... l2vpn resynchronize forwarding mac-address-table location

Mac Address Type Learned from/Filtered on LC learned Resync Age Mapped to 0019.552b.b581 dynamic Gi0/1/0/3.2 0/1/CPU0 0d 0h 0m 0s N/A 0019.552b.b5c3 dynamic Gi0/1/0/3.2 0/1/CPU0 0d 0h 0m 0s N/A 0024.986c.6417 dynamic Gi0/1/0/38.2 0/1/CPU0 0d 0h 0m 0s N/A 6c9c.ed3e.e484 dynamic Te0/2/0/4.2 0/2/CPU0 0d 0h 0m 0s N/A

每次在橋接域中接收到幀時,由線卡在硬體中執行MAC學習。MAC地址表也有軟體快取,但此軟體 表不能連續更新以匹配硬體條目。在最新代碼中輸入**show**命令時,會嘗試將軟體表與硬體表重新同 步。在最多15秒之後,即使重新同步沒有完成(例如,如果表很大),它也會列印軟體macaddress-table的當前狀態。使用**I2vpn resynchronize forwarding mac-address-table**命令手動重新同 步軟體和硬體表。

RP/0/RSP0/CPU0:router1#term mon RP/0/RSP0/CPU0:router1#l2vpn resynchronize forwarding mac-address-table location 0/1/CPU0 RP/0/RSP0/CPU0:router1#LC/0/1/CPU0:May 28 18:25:35.734 : vkg\_l2fib\_mac\_cache[357] %PLATFORM-PLAT\_L2FIB\_MAC\_CACHE-6-RESYNC\_COMPLETE : The resynchronization of the MAC address table is complete 0/1/CPU0

RP/0/RSP0/CPU0:router1#show l2vpn forwarding bridge-domain customer1:engineering mac-address location 0/1/CPU0 To Resynchronize MAC table from the Network Processors, use the command... l2vpn resynchronize forwarding mac-address-table location

Mac Address Type Learned from/Filtered on LC learned Resync Age Mapped to

-----

0019.552b.b581 dynamic Gi0/1/0/3.2 0/1/CPU0 0d 0h 0m 0s N/A 0019.552b.b5c3 dynamic Gi0/1/0/3.2 0/1/CPU0 0d 0h 0m 0s N/A 6c9c.ed3e.e484 dynamic Te0/2/0/4.2 0/2/CPU0 0d 0h 0m 0s N/A

系統日誌消息指示重新同步過程何時完成,因此啟用terminal monitor以便檢視消息很有用。

「重新同步時間」列顯示上次從硬體表中重新同步MAC地址的時間。

*location*關鍵字是傳入或傳出線路卡的位置。MAC地址在硬體中的線卡之間交換,因此每個有AC或 PW的線卡上都應該知道MAC地址。*detail*關鍵字可能會提供軟體表的較新版本:

RP/0/RSP0/CPU0:router1#show l2vpn forwarding bridge-domain customer1: engineering mac-address detail location 0/1/CPU0 Bridge-domain name: customer1:engineering, id: 5, state: up MAC learning: enabled MAC port down flush: enabled Flooding: Broadcast & Multicast: enabled Unknown unicast: enabled MAC aging time: 300 s, Type: inactivity MAC limit: 4000, Action: none, Notification: syslog MAC limit reached: no MAC Secure: disabled, Logging: disabled DHCPv4 snooping: profile not known on this node Dynamic ARP Inspection: disabled, Logging: disabled IP Source Guard: disabled, Logging: disabled IGMP snooping: disabled, flooding: enabled Bridge MTU: 1500 bytes Number of bridge ports: 3 Number of MAC addresses: 4 Multi-spanning tree instance: 0 To Resynchronize MAC table from the Network Processors, use the command... 12vpn resynchronize forwarding mac-address-table location

GigabitEthernet0/1/0/3.2, state: oper up Number of MAC: 2 Statistics: packets: received 187106, sent 757 bytes: received 13571342, sent 57446 Storm control drop counters: packets: broadcast 0, multicast 0, unknown unicast 0 bytes: broadcast 0, multicast 0, unknown unicast 0 Dynamic arp inspection drop counters: packets: 0, bytes: 0 IP source guard drop counters: packets: 0, bytes: 0

Mac Address: 0019.552b.b581, LC learned: 0/1/CPU0
Resync Age: 0d 0h 0m 0s, Flag: local

Mac Address: 0019.552b.b5c3, LC learned: 0/1/CPU0
Resync Age: 0d 0h 0m 0s, Flag: local

GigabitEthernet0/1/0/38.2, state: oper up Number of MAC: 1 Statistics: packets: received 18, sent 14607 bytes: received 1950, sent 1061882 Storm control drop counters: packets: broadcast 0, multicast 0, unknown unicast 0 bytes: broadcast 0, multicast 0, unknown unicast 0 Dynamic arp inspection drop counters: packets: 0, bytes: 0 IP source guard drop counters: packets: 0, bytes: 0

Mac Address: 0024.986c.6417, LC learned: 0/1/CPU0
Resync Age: 0d 0h 0m 0s, Flag: local

TenGigE0/2/0/4.2, state: oper up Number of MAC: 1 Statistics: packets: received 0, sent 0 bytes: received 0, sent 0 Storm control drop counters: packets: broadcast 0, multicast 0, unknown unicast 0 bytes: broadcast 0, multicast 0, unknown unicast 0 Dynamic arp inspection drop counters: packets: 0, bytes: 0 IP source guard drop counters: packets: 0, bytes: 0

Mac Address: 6c9c.ed3e.e484, LC learned: 0/2/CPU0 **Resync Age**: 0d 0h 0m 0s, Flag: remote 該命令的詳細版本提供在網橋域中獲知的MAC地址總數,以及在每個AC下獲知的MAC地址數量。

#### hardware關鍵字直接從輸入或輸出轉發引擎輪詢硬體mac-address-table:

RP/0/RSP0/CPU0:router1#show l2vpn forwarding bridge-domain customer1: engineering mac-address **hardware** ingress location 0/1/CPU0 To Resynchronize MAC table from the Network Processors, use the command... l2vpn resynchronize forwarding mac-address-table location

Mac Address Type Learned from/Filtered on LC learned Resync Age Mapped to

0019.552b.b581 dynamic Gi0/1/0/3.2 0/1/CPU0 0d 0h 0m 14s N/A 0019.552b.b5c3 dynamic Gi0/1/0/3.2 0/1/CPU0 0d 0h 0m 1s N/A 0024.986c.6417 dynamic Gi0/1/0/38.2 0/1/CPU0 0d 0h 0m 10s N/A

\_\_\_\_\_

## 4.2完整託管服務

以<u>前的本地交換示例</u>是基本的,因為只有路由器連線到網橋域。但是,開始連線L2交換機後,可能 會引入環路,並需要STP才能中斷環路:

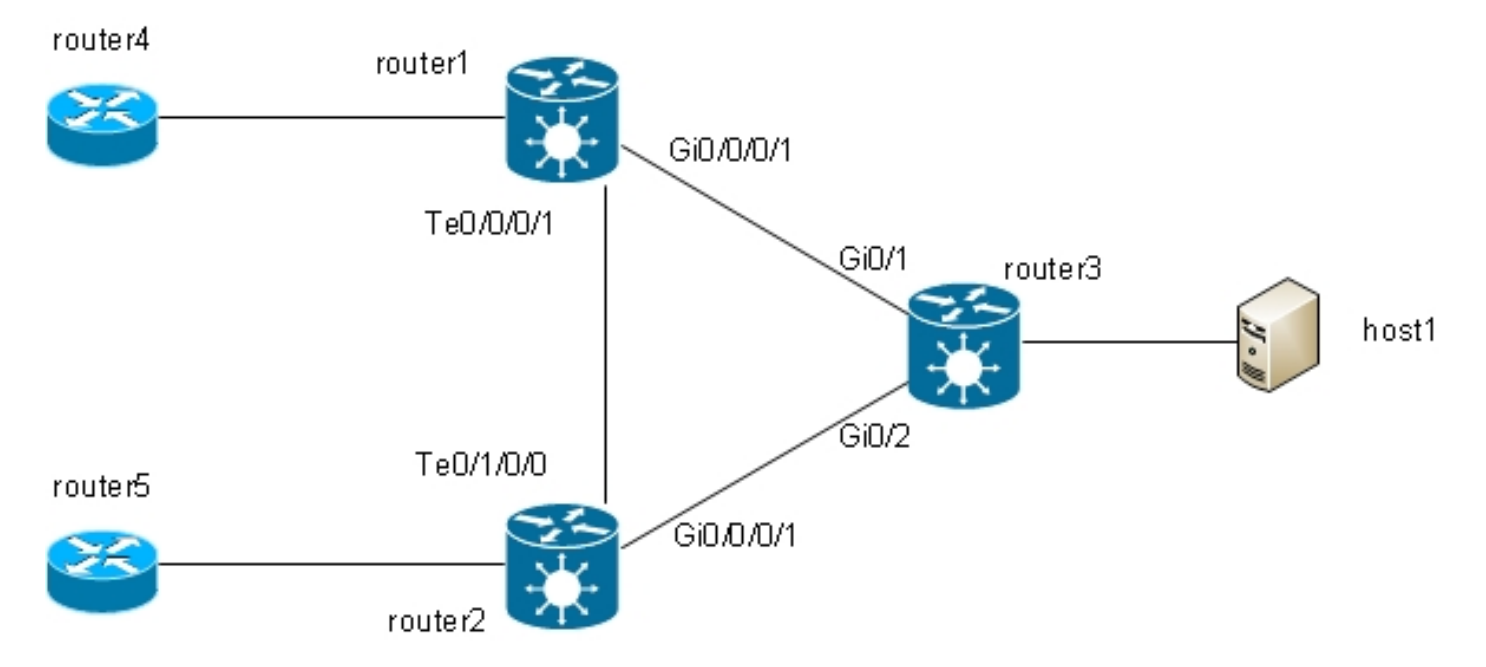

在此拓撲中,router1、router2和router3都配置有網橋域,其所有介面都顯示在圖中。如果 router4向router1傳送廣播(例如ARP請求),router1將其泛洪到router2和router3,router2將其泛洪 到router3,router3將其泛洪到router2。這會導致循環和廣播風暴。

要中斷環路,請使用STP。STP有多種型別,但Cisco IOS XR軟體僅提供一種完整實施,即MST。

此外,Cisco IOS XR軟體還支援PVSTAG和MSTAG等協定的訪問網關版本。這些是在特定拓撲 (通常用於VPLS)中使用的協定的靜態、有限版本,在<u>MSTAG</u>和PVSTAG一節中<u>有所</u>描述。在 Cisco IOS XR軟體中,如果拓撲包含多個交換器,且需要完整的生成樹實作,則MST是唯一選項。

每台路由器上配置兩個子介面,並將其新增到橋接域。對於router1,配置為:

```
interface GigabitEthernet0/0/0/1.2 l2transport
encapsulation dot1q 2
rewrite ingress tag pop 1 symmetric
1
interface GigabitEthernet0/0/0/1.3 l2transport
encapsulation dotlq 3
rewrite ingress tag pop 1 symmetric
1
interface TenGigE0/0/0/1.2 l2transport
encapsulation dotlq 2
rewrite ingress tag pop 1 symmetric
!
interface TenGigE0/0/0/1.3 l2transport
encapsulation dot1q 3
rewrite ingress tag pop 1 symmetric
!
12vpn
bridge group customer1
```

bridge-domain finance interface TenGigE0/0/0/1.3 ! interface GigabitEthernet0/0/0/1.3 ! bridge-domain engineering interface TenGigE0/0/0/1.2 ! interface GigabitEthernet0/0/0/1.2 ! ! MST在主介面上配置。在本例中,V

MST在主介面上配置。在本例中,VLAN 2被分配給例項1,而所有其他VLAN仍保持預設例項0。 (更實際的配置將在例項之間平均分配VLAN。)

STP網路中的根網橋的選擇取決於配置的優先順序和每個裝置的嵌入式網橋ID。具有最低優先順序 的裝置,或具有相同最低優先順序的裝置但具有最低網橋ID,將被選為根網橋。在本例中,為例項 0配置router3的優先順序低於router1,因此router3是例項0的根。對於例項1,Router1的優先順序低 於router3,因此router1是例項1的根。

以下是router1的組態:

spanning-tree mst customer1
name customer1
revision 1
instance 0
priority 28672
!
instance 1
vlan-ids 2
priority 24576
!
interface TenGigE0/0/0/1
!
interface GigabitEthernet0/0/0/1
!

以下是router3上的組態:

spanning-tree mode mst spanning-tree extend system-id ! spanning-tree mst configuration name customerl revision 1 instance 1 vlan 2 ! spanning-tree mst 0 priority 24576 spanning-tree mst 1 priority 28672 所有交換機上的名稱、修訂版和VLAN到例項的對映必須相同。

現在,檢查router1上的跨距樹狀目錄狀態:

Role: ROOT=Root, DSGN=Designated, ALT=Alternate, BKP=Backup, MSTR=Master State: FWD=Forwarding, LRN=Learning, BLK=Blocked, DLY=Bringup Delayed Operating in dotlq mode MSTI 0 (CIST): VLANS Mapped: 1,3-4094 CIST Root Priority 24576 Address 001d.4603.1f00 Ext Cost 0 Root ID Priority 24576 Address 001d.4603.1f00 Int Cost 20000 Max Age 20 sec, Forward Delay 15 sec Bridge ID Priority 28672 (priority 28672 sys-id-ext 0) Address 4055.3912.f1e6 Max Age 20 sec, Forward Delay 15 sec Max Hops 20, Transmit Hold count 6 Interface Port ID Role State Designated Port ID Pri.Nbr Cost Bridge ID Pri.Nbr Gi0/0/0/1 128.2 20000 ROOT FWD 24576 001d.4603.1f00 128.1 Te0/0/0/1 128.1 2000 DSGN FWD 28672 4055.3912.fle6 128.1 MSTI 1: VLANS Mapped: 2 Root ID Priority 24576 Address 4055.3912.fle6 This bridge is the root Int Cost 0 Max Age 20 sec, Forward Delay 15 sec Bridge ID Priority 24576 (priority 24576 sys-id-ext 0) Address 4055.3912.fle6 Max Age 20 sec, Forward Delay 15 sec Max Hops 20, Transmit Hold count 6 Interface Port ID Role State Designated Port ID Pri.Nbr Cost Bridge ID Pri.Nbr Gi0/0/0/1 128.2 20000 DSGN FWD 24576 4055.3912.fle6 128.2 Te0/0/0/1 128.1 2000 DSGN FWD 24576 4055.3912.fle6 128.1 Router3是例項0的根,因此router1的根埠位於Gi0/0/0/1上,指向router3。Router1是例項1的根 ,因此router1是該例項所有介面的指定網橋。

Router2被阻塞,例如Te0/1/0/0上的例項0:

Role: ROOT=Root, DSGN=Designated, ALT=Alternate, BKP=Backup, MSTR=Master State: FWD=Forwarding, LRN=Learning, BLK=Blocked, DLY=Bringup Delayed Operating in dotlq mode MSTI 0 (CIST): VLANS Mapped: 1,3-4094 CIST Root Priority 24576 Address 001d.4603.1f00 Ext Cost 0 Root ID Priority 24576 Address 001d.4603.1f00 Int Cost 20000 Max Age 20 sec, Forward Delay 15 sec Bridge ID Priority 32768 (priority 32768 sys-id-ext 0) Address f025.72a7.b13e Max Age 20 sec, Forward Delay 15 sec Max Hops 20, Transmit Hold count 6 Interface Port ID Role State Designated Port ID Pri.Nbr Cost Bridge ID Pri.Nbr Gi0/0/0/1 128.2 20000 ROOT FWD 24576 001d.4603.1f00 128.2 Te0/1/0/0 128.1 2000 ALT BLK 28672 4055.3912.fle6 128.1 MSTI 1: VLANS Mapped: 2 Root ID Priority 24576 Address 4055.3912.f1e6 Int Cost 2000 Max Age 20 sec, Forward Delay 15 sec Bridge ID Priority 32768 (priority 32768 sys-id-ext 0) Address f025.72a7.b13e Max Age 20 sec, Forward Delay 15 sec Max Hops 20, Transmit Hold count 6 Interface Port ID Role State Designated Port ID Pri.Nbr Cost Bridge ID Pri.Nbr \_\_\_\_\_ \_\_\_\_\_ Gi0/0/0/1 128.2 20000 DSGN FWD 32768 f025.72a7.b13e 128.2 Te0/1/0/0 128.1 2000 ROOT FWD 24576 4055.3912.fle6 128.1 RP/0/RSP1/CPU0:router2# Te0/1/0/0.2正在轉發,而Te0/1/0/0.3被阻塞。 當STP Blocked值為0x0時,條件為false,因此介面 處於轉發狀態;當STP Blocked值為0x1時,條件為true,因此介面處於阻塞狀態。

使用show uidb data命令以確認此情況並顯示網路處理器中存在的介面資料:

ingress | i Blocked
STP Blocked 0x0
RP/0/RSP1/CPU0:router2#sh uidb data location 0/1/CPU0 TenGigE0/1/0/0.3
ingress | i Blocked
STP Blocked 0x1

## 4.3 BVI

配置網橋域會建立L2域。為了退出該L2域,請連線橋接域內主機與外部世界之間路由的L3路由器。 在上圖中,主機1可以使用router4或router5退出本地子網並到達網際網路。

其中配置了網橋域的Router1和Router2是ASR 9000路由器,它們可以路由IPv4和IPv6流量。因此 ,這兩台路由器可以將IP流量從橋接域中取出,並將其路由到Internet本身,而不是依賴L3路由器。 為此,您需要配置BVI,它是插入橋接域的L3介面,以便路由進出橋接域的資料包。

從邏輯上說,情況是這樣的:

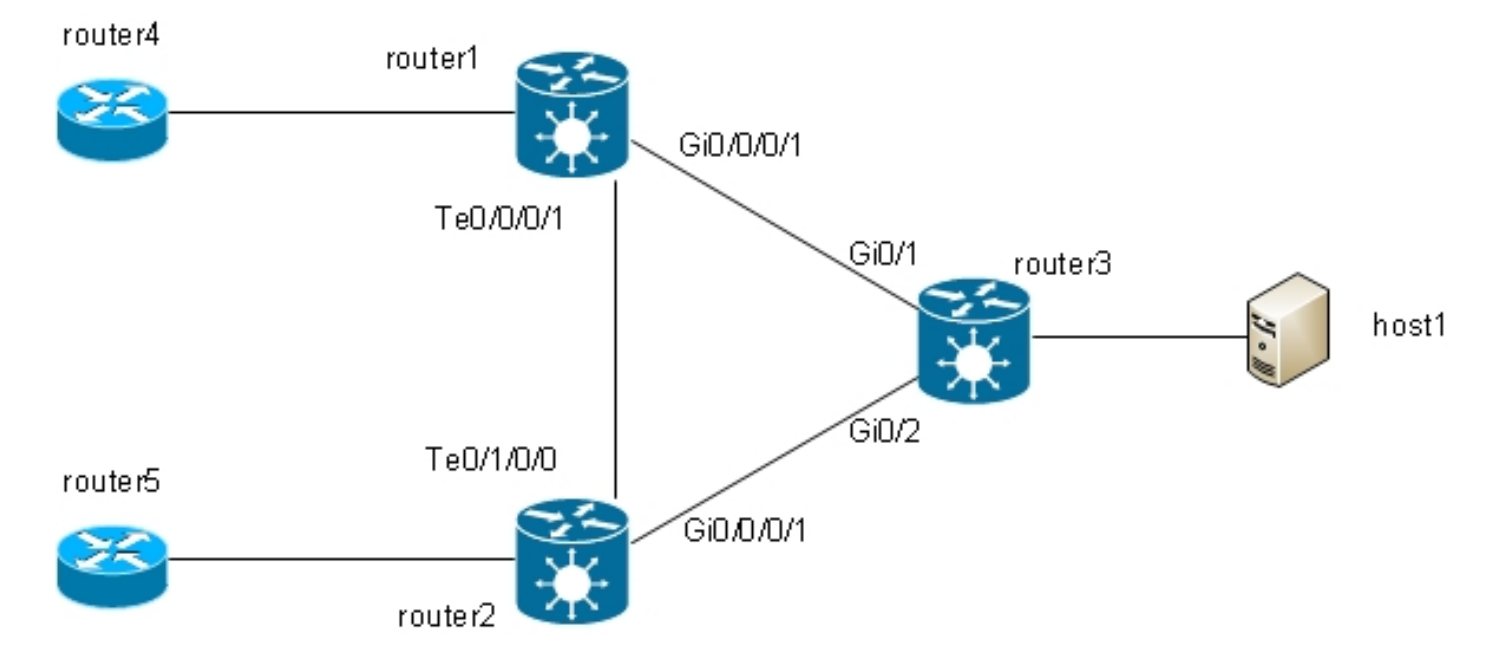

## 以下是組態:

```
RP/0/RSP1/CPU0:router1#sh run int bvi 2
interface BVI2
ipv4 address 192.168.2.1 255.255.255.0
!
RP/0/RSP1/CPU0:router1#sh run int bvi 3
interface BVI3
ipv4 address 192.168.3.1 255.255.255.0
!
RP/0/RSP1/CPU0:router1#sh run 12vpn bridge group customer1
l2vpn
bridge group customer1
bridge-domain finance
interface TenGigE0/0/0/1.3
!
interface GigabitEthernet0/0/0/1.3
```

```
1
routed interface BVI3
1
bridge-domain engineering
interface TenGigE0/0/0/1.2
1
interface GigabitEthernet0/0/0/1.2
!
routed interface BVI2
1
1
1
RP/0/RSP1/CPU0:router1#sh run int gig 0/0/0/1.2
interface GigabitEthernet0/0/0/1.2 l2transport
encapsulation dot1q 2
rewrite ingress tag pop 1 symmetric
```

BVI是一個未標籤的L3介面,因此,如果您希望讓BVI處理網橋域的AC上接收到的資料包,則必須 將AC配置為彈出所有傳入標籤。否則,BVI無法理解標籤並丟棄資料包。在BVI上無法配置dot1q子 介面,因此標籤必須彈出到AC上的入口,如前面的示例中在Gi0/0/0/1.2上所做的那<u>樣</u>。

由於BVI介面是虛擬介面,因此可以啟用的功能受到一些限制。這些限制在<u>Cisco ASR 9000系列路</u> <u>由器上配置整合路由和橋接:配置IRB的限制</u>中介紹。ASR 9000上的BVI介面不支援以下功能:

- •存取控制清單(ACL)。但是,可以在網橋域的每個L2埠上配置L2 ACL。
- IP快速重新路由(FRR)
- Netflow
- MoFRR(僅組播快速重新路由)
- MPLS標籤交換
- mVPNv4
- •服務品質(QoS)
- 流量映象
- BVI的未編號介面
- 視訊監視(Vidmon)

BVI可以採用虛擬路由和轉發(VRF)配置,以便通過MPLS轉發BVI上接收的流量,但必須使用*per-vrf label-allocation-mode*。

如果需要這些限制功能之一,則不能使用BVI。另一種解決方案是在路由器的兩個連線埠之間使用 外部回送纜線,其中一個連線埠位於橋接網域中,且一個連線埠設定為正常路由介面,所有功能均 可設定。

## **4.4 VPLS**

#### 4.4.1概述

VPLS能夠通過MPLS PW將多個站點的橋接域合併到一個大型橋接域。不同站點的主機似乎直接連線到同一個L2網段,因為它們的流量在L2VPN PE之間的全網狀MPLS PW上透明封裝:

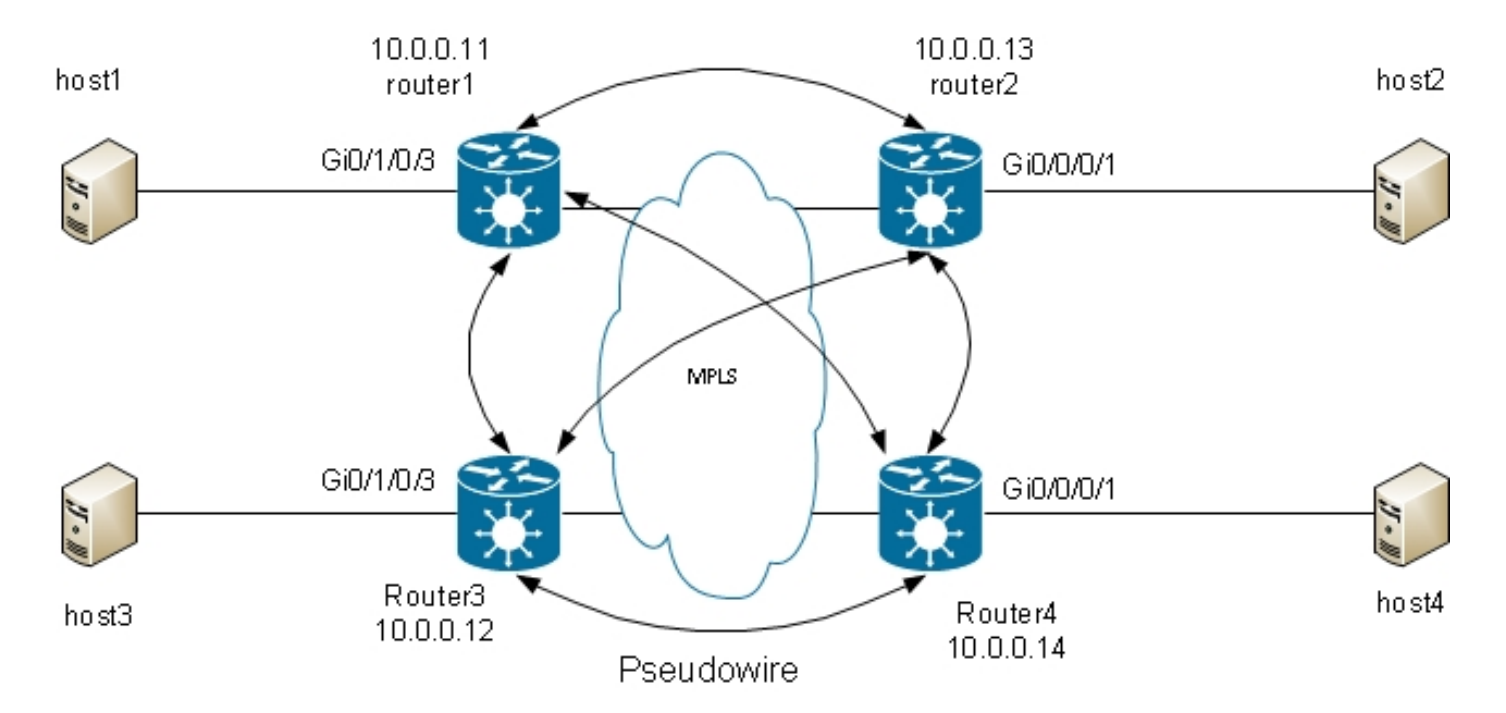

需要全網狀PW,以確保每台主機都能接收來自其他所有主機的流量。結果是,L2VPN PE不會將在 VPLS PW上接收的幀轉發到其其他VPLS PW上。PW應該是一個全網狀網路,因此每個PE直接接 收流量,不需要在PW之間轉發流量,因為轉發會導致環路。這稱為水準分割規則。

路由器正在運行MAC學習。在mac-address-table中存在MAC地址後,您只能通過PW將目的MAC地 址的幀轉發到此MAC地址從中獲知的L2VPN PE。這樣可避免核心層出現不必要的流量重複。廣播 和組播泛洪到所有PW,以確保所有主機都能接收它們。IGMP偵聽之類的功能非常有用,因為它允 許僅在存在接收器或組播路由器時向PE傳送組播幀。這減少了核心層中的通訊量,儘管仍存在多個 相同資料包的副本,當需要向每個PE傳送這些副本時,必須傳送這些副本。

必須在虛擬轉發例項(VFI)下配置全網狀的PW:

```
RP/0/RSP0/CPU0:router1#sh run 12vpn bridge group customer1
12vpn
bridge group customer1
bridge-domain finance
interface GigabitEthernet0/1/0/3.3
1
vfi customer1-finance
neighbor 10.0.0.12 pw-id 3
1
neighbor 10.0.0.13 pw-id 3
1
neighbor 10.0.0.14 pw-id 3
1
1
1
bridge-domain engineering
interface GigabitEthernet0/1/0/3.2
1
vfi customer1-engineering
neighbor 10.0.0.12 pw-id 2
1
neighbor 10.0.0.13 pw-id 2
!
neighbor 10.0.0.14 pw-id 2
1
!
```

在VFI下配置的PW是核心中完全網狀的PW。它們是同一水準分割組(SHG)的一部分,以確保在一個PW上接收的幀不會轉發到另一個PW。

可以配置接入PW,它們被視為一種AC型別,未在VFI下配置。有關詳細資訊,請參閱部分。

! !

router2、router3和router4上的組態非常類似,而所有路由器都有其他三台路由器作為VFI下的鄰居。

RP/0/RSP0/CPU0:router1#sh l2vpn bridge-domain bd-name engineering detail Legend: pp = Partially Programmed. Bridge group: customer1, bridge-domain: engineering, id: 5, state: up, ShgId: 0, MSTi: 0 Coupled state: disabled MAC learning: enabled MAC withdraw: enabled MAC withdraw for Access PW: enabled MAC withdraw sent on bridge port down: disabled Flooding: Broadcast & Multicast: enabled Unknown unicast: enabled MAC aging time: 300 s, Type: inactivity MAC limit: 4000, Action: none, Notification: syslog MAC limit reached: no MAC port down flush: enabled MAC Secure: disabled, Logging: disabled Split Horizon Group: none Dynamic ARP Inspection: disabled, Logging: disabled IP Source Guard: disabled, Logging: disabled DHCPv4 snooping: disabled IGMP Snooping profile: none Bridge MTU: 1500 MIB cvplsConfigIndex: 6 Filter MAC addresses: Create time: 28/05/2013 17:17:03 (23:06:02 ago) No status change since creation ACs: 1 (1 up), VFIs: 1, PWs: 3 (3 up), PBBs: 0 (0 up) List of ACs: AC: GigabitEthernet0/1/0/3.2, state is upH-VPLS Type VLAN; Num Ranges: 1 VLAN ranges: [2, 2] MTU 1500; XC ID 0xc40003; interworking none MAC learning: enabled Flooding: Broadcast & Multicast: enabled Unknown unicast: enabled MAC aging time: 300 s, Type: inactivity MAC limit: 4000, Action: none, Notification: syslog MAC limit reached: no MAC port down flush: enabled MAC Secure: disabled, Logging: disabled Split Horizon Group: none Dynamic ARP Inspection: disabled, Logging: disabled IP Source Guard: disabled, Logging: disabled DHCPv4 snooping: disabled IGMP Snooping profile: none Storm Control: disabled Static MAC addresses: Statistics:

packets: received 234039, sent 7824 bytes: received 16979396, sent 584608 Storm control drop counters: packets: broadcast 0, multicast 0, unknown unicast 0 bytes: broadcast 0, multicast 0, unknown unicast 0 Dynamic ARP inspection drop counters: packets: 0, bytes: 0 IP source guard drop counters: packets: 0, bytes: 0 List of Access PWs: List of VFIs: VFI customer1-engineering (up) PW: neighbor 10.0.0.12, PW ID 2, state is up ( established ) PW class not set, XC ID 0xc0000009 Encapsulation MPLS, protocol LDP Source address 10.0.0.11 PW type Ethernet, control word disabled, interworking none PW backup disable delay 0 sec Sequencing not set PW Status TLV in use MPLS Local Remote ----- -----Label 16049 16042 Group ID 0x5 0x1 Interface customer1-engineering customer1-engineering MTU 1500 1500 Control word disabled disabled PW type Ethernet Ethernet VCCV CV type 0x2 0x2 (LSP ping verification) (LSP ping verification) VCCV CC type 0x6 0x6 (router alert label) (router alert label) (TTL expiry) (TTL expiry) \_\_\_\_\_ \_\_\_\_ Incoming Status (PW Status TLV): Status code: 0x0 (Up) in Notification message MIB cpwVcIndex: 3221225481 Create time: 29/05/2013 15:36:17 (00:46:49 ago) Last time status changed: 29/05/2013 15:57:36 (00:25:29 ago) MAC withdraw message: send 0 receive 0 Static MAC addresses: Statistics: packets: received 555, sent 285 bytes: received 36308, sent 23064 DHCPv4 snooping: disabled IGMP Snooping profile: none PW: neighbor 10.0.0.13, PW ID 2, state is up ( established ) PW class not set, XC ID 0xc000000a Encapsulation MPLS, protocol LDP Source address 10.0.0.11 PW type Ethernet, control word disabled, interworking none PW backup disable delay 0 sec Sequencing not set PW Status TLV in use MPLS Local Remote \_\_\_\_\_ \_\_\_\_ Label 16050 16040 Group ID 0x5 0x3 Interface customer1-engineering customer1-engineering MTU 1500 1500 Control word disabled disabled PW type Ethernet Ethernet

VCCV CV type 0x2 0x2 (LSP ping verification) (LSP ping verification) VCCV CC type 0x6 0x6 (router alert label) (router alert label) (TTL expiry) (TTL expiry) \_\_\_\_\_ \_\_\_\_ Incoming Status (PW Status TLV): Status code: 0x0 (Up) in Notification message MIB cpwVcIndex: 3221225482 Create time: 29/05/2013 15:36:17 (00:46:49 ago) Last time status changed: 29/05/2013 16:00:56 (00:22:09 ago) MAC withdraw message: send 0 receive 0 Static MAC addresses: Statistics: packets: received 184, sent 158 bytes: received 12198, sent 14144 DHCPv4 snooping: disabled IGMP Snooping profile: none PW: neighbor 10.0.0.14, PW ID 2, state is up ( established ) PW class not set, XC ID 0xc00000b Encapsulation MPLS, protocol LDP Source address 10.0.0.11 PW type Ethernet, control word disabled, interworking none PW backup disable delay 0 sec Sequencing not set PW Status TLV in use MPLS Local Remote \_\_\_\_\_ \_\_\_\_ Label 16051 289974 Group ID 0x5 0x6 Interface customerl-engineering customerl-engineering MTU 1500 1500 Control word disabled disabled PW type Ethernet Ethernet VCCV CV type 0x2 0x2 (LSP ping verification) (LSP ping verification) VCCV CC type 0x6 0x6 (router alert label) (router alert label) (TTL expiry) (TTL expiry) \_\_\_\_\_ \_\_\_\_ Incoming Status (PW Status TLV): Status code: 0x0 (Up) in Notification message MIB cpwVcIndex: 3221225483 Create time: 29/05/2013 15:36:17 (00:46:49 ago) Last time status changed: 29/05/2013 16:02:38 (00:20:27 ago) MAC withdraw message: send 0 receive 0 Static MAC addresses: Statistics: packets: received 0, sent 137 bytes: received 0, sent 12064 DHCPv4 snooping: disabled IGMP Snooping profile: none VFI Statistics: drops: illegal VLAN 0, illegal length 0 PW到10.0.0.12的本地標籤為16049,這表示使用標籤格式接收乙太網16049。交換決策基於此 MPLS標籤,因為倒數第二個MPLS跳應該已彈出IGP標籤。可能仍有一個明確的空標籤,但切換決 策基於PW標籤:

RP/0/RSP0/CPU0:router1#sh mpls forwarding labels **16049** Local Outgoing Prefix Outgoing Next Hop Bytes Label Label or ID Interface Switched PW(**10.0.0.12**:2) BD=5 point2point

標籤的show mpls forwarding labels命令會提供網橋域編號,您可以使用該編號查詢目標mac地址和 接收資料包的PW(鄰居和pw-id)。然後,您可以在mac-address-table中建立指向該鄰居的條目:

58226

RP/0/RSP0/CPU0:router1#sh l2vpn forwarding bridge-domain customer1: engineering mac-address location 0/1/CPU0 To Resynchronize MAC table from the Network Processors, use the command... 12vpn resynchronize forwarding mac-address-table location

Mac Address Type Learned from/Filtered on LC learned Resync Age Mapped to \_\_\_\_\_ 0019.552b.b5c3 dynamic Gi0/1/0/3.2 0/1/CPU0 0d 0h 0m 0s N/A 0024.985e.6a01 dynamic (10.0.0.12, 2) 0/1/CPU0 0d 0h 0m 0s N/A 0024.985e.6a42 dynamic (10.0.0.12, 2) 0/1/CPU0 0d 0h 0m 0s N/A 001d.4603.1f42 dynamic (10.0.0.13, 2) 0/1/CPU0 0d 0h 0m 0s N/A

#### 4.4.2 PW型別和傳輸標籤

**16049** Pop

預設情況下,VPLS PW作為型別5(乙太網)PW協商。任何VLAN標籤操作後(當配置了rewrite命令 時),任何內容都會通過PW傳送到AC。

用於LDP信令的Cisco IOS XR軟體版本4.1.0和帶BGP的版本4.3.1允許您在鄰居下配置pw類,並在 pw類下配置傳輸模式vlan直通。這樣會交涉虛擬連線(VC)型別4(乙太網路VLAN)PW,其在設定 rewrite指令時,會傳輸VLAN標籤處理之後從AC傳出的任何內容。

EFP上的VLAN標籤操作可確保幀上至少留有一個VLAN標籤,因為如果幀上有VC型別4 PW,則需 要dot1q標籤。使用傳輸模式vlan直通模式時,沒有向幀**新增虛擬標籤**0。

不支援在同一VFI下混合使用型別4和型別5 PW。所有PW必須屬於同一型別。

RP/0/RSP0/CPU0:router1#sh run 12vpn bridge group customer1 bridge-domain engineering 12vpn bridge group customer1 bridge-domain engineering interface GigabitEthernet0/1/0/3.2 vfi customer1-engineering neighbor 10.0.0.12 pw-id 2 pw-class VC4-PT 1 neighbor 10.0.0.13 pw-id 2 pw-class VC4-PT 1 neighbor 10.0.0.14 pw-id 2 pw-class VC4-PT 1 1 1 ! ! RP/0/RSP0/CPU0:router1#sh l2vpn bridge-domain bd-name engineering detail i "PW: PW type" MAC withdraw for Access PW: enabled PW: neighbor 10.0.0.12, PW ID 2, state is up ( established )

PW type Ethernet VLAN, control word disabled, interworking none PW type Ethernet VLAN Ethernet VLAN PW: neighbor 10.0.0.13, PW ID 2, state is up ( established ) PW type Ethernet VLAN, control word disabled, interworking none PW type Ethernet VLAN Ethernet VLAN PW: neighbor 10.0.0.14, PW ID 2, state is up ( established ) PW type Ethernet VLAN, control word disabled, interworking none PW type Ethernet VLAN, control word disabled, interworking none

#### 4.4.3自動發現和信令

基於VFI下所有鄰居的手動配置。MPLS LDP用於與鄰居的PW信令。上一個示例

將新的VPLS PE新增到網路時,請配置PE以將PW新增到其每個本地網橋域中的所有現有PE。所有 現有PE必須重新配置才能有到新PE的PW,因為所有PE必須完全網格化。隨著PE和網橋域數量的 增加,這可能成為操作方面的挑戰。

一種解決方案是讓PE通過BGP自動發現其他PE。雖然對IBGP也有全網狀要求,但可以通過使用路 由反射器來提升它。因此,新PE通常配置為與少數路由反射器對等,所有其他PE都接收其更新 ,新PE則接收來自其他PE的更新。

為了通過BGP發現其他PE,每個PE都配置為*vpls-vpws address-family*,並在BGP中通告它們希望 參與的橋接域。一旦發現屬於同一橋接域的其他對等點,則為每個對等點建立一個PW。BGP是用 於此自動發現的協定。

將PW傳送到自動發現的PE有兩個選項:BGP和LDP。在這些示例中,您將使用BGP信令和LDP信 令將之前的拓撲轉換為BGP自動發現。

#### 4.4.3.1 BGP自動發現和BGP訊號

在路由器bgp和鄰居(其他PE或路由反射器)下配置address-family l2vpn vpls-vpws:

router bgp 65000 address-family l2vpn vpls-vpws ! neighbor-group IOX-LAB-RR address-family l2vpn vpls-vpws ! neighbor 10.0.0.3 use neighbor-group IOX-LAB-RR ! neighbor 10.0.0.10 use neighbor-group IOX-LAB-RR !

#### 新的地址系列對鄰居有效,但還沒有任何PE宣佈它參與橋域:

RP/0/RSP0/CPU0:router1#sh bgp neighbor 10.0.0.3 | i Address family L2VPN
Address family L2VPN VPLS: advertised and received

P/0/RSP0/CPU0:router1#sh bgp l2vpn vpls summary BGP router identifier 10.0.0.11, local AS number 65000 BGP generic scan interval 60 secs BGP table state: Active Table ID: 0x0 RD version: 3890838096 BGP main routing table version 77
BGP scan interval 60 secs
BGP is operating in STANDALONE mode.
Process RcvTblVer bRIB/RIB LabelVer ImportVer SendTblVer StandbyVer
Speaker 77 77 77 77 77 77
Neighbor Spk AS MsgRcvd MsgSent TblVer InQ OutQ Up/Down St/PfxRcd

10.0.0.10 0 65000 252950 53252 77 0 0 1w0d 0 10.0.0.10 0 65000 941101 47439 77 0 0 00:10:18 0

在L2VPN網橋域配置模式下配置**自動發現bgp**和signaling-protocol bgp。router1上的設定如下:

```
RP/0/RSP0/CPU0:router1#sh run l2vpn bridge group customer1
12vpn
bridge group customer1
bridge-domain finance
interface GigabitEthernet0/1/0/3.3
1
vfi customer1-finance
vpn-id 3
autodiscovery bgp
rd auto
route-target 0.0.0.1:3
signaling-protocol bgp
ve-id 11
1
!
1
1
bridge-domain engineering
interface GigabitEthernet0/1/0/3.2
1
vfi customer1-engineering
vpn-id 2
autodiscovery bgp
rd auto
route-target 0.0.0.1:2
signaling-protocol bgp
ve-id 11
1
!
1
1
1
!
router2上的設定為:
RP/0/RSP1/CPU0:router2#sh run 12vpn bridge group customer1
Thu May 30 15:25:55.638 CEST
```

```
12vpn
bridge group customer1
bridge-domain finance
interface GigabitEthernet0/0/0/1.3
!
vfi customer1-finance
vpn-id 3
autodiscovery bgp
rd auto
```

route-target 0.0.0.1:3 signaling-protocol bgp ve-id 13 ! ! 1 1 bridge-domain engineering interface GigabitEthernet0/0/0/1.2 1 vfi customer1-engineering vpn-id 2 autodiscovery bgp rd auto route-target 0.0.0.1:2 signaling-protocol bgp ve-id 13 1 ! 1 1 1

對於每個橋接域,不同PE上的vpn-id和路由目標相同,但每個PE都具有唯一的虛擬邊緣識別符號 (VE-ID)。每個PE通過BGP發現VPN中的其他PE並使用BGP來向PW發出訊號。結果是各種普華永 道交織在一起:

RP/0/RSP0/CPU0:router1#sh bgp l2vpn vpls summary BGP router identifier 10.0.0.11, local AS number 65000 BGP generic scan interval 60 secs BGP table state: Active Table ID: 0x0 RD version: 3890838096 BGP main routing table version 103 BGP scan interval 60 secs

BGP is operating in STANDALONE mode.

Process RcvTblVer bRIB/RIB LabelVer ImportVer SendTblVer StandbyVer Speaker 103 103 103 103 103 103

Neighbor Spk AS MsgRcvd MsgSent TblVer InQ OutQ Up/Down St/PfxRcd 10.0.0.3 0 65000 254944 53346 103 0 0 1w0d 6 10.0.0.10 0 65000 944859 47532 103 0 0 01:40:22 6

RP/0/RSP0/CPU0:router1#sh bgp l2vpn vpls
BGP router identifier 10.0.0.11, local AS number 65000
BGP generic scan interval 60 secs
BGP table state: Active
Table ID: 0x0 RD version: 3890838096
BGP main routing table version 103
BGP scan interval 60 secs

Status codes: s suppressed, d damped, h history, \* valid, > best i - internal, r RIB-failure, S stale Origin codes: i - IGP, e - EGP, ? - incomplete Network Next Hop Rcvd Label Local Label Route Distinguisher: 10.0.0.11:32769 (default for vrf customer1:finance) \*> 11:10/32 0.0.0.0 nolabel 16060 \*>i12:10/32 10.0.0.12 16060 nolabel \*>i13:10/32 10.0.0.13 16060 nolabel \*>i14:10/32 10.0.0.14 289959 nolabel

Route Distinguisher: 10.0.0.11:32770 (default for vrf customer1:engineering) \*> 11:10/32 0.0.0.0 nolabel 16075 \*>i12:10/32 10.0.0.12 16075 nolabel \*>i13:10/32 10.0.0.13 16075 nolabel \*>i14:10/32 10.0.0.14 289944 nolabel Route Distinguisher: 10.0.0.12:32768 \*>i12:10/32 10.0.0.12 16060 nolabel \* i 10.0.0.12 16060 nolabel Route Distinguisher: 10.0.0.12:32769 \*>i12:10/32 10.0.0.12 16075 nolabel \* i 10.0.0.12 16075 nolabel Route Distinguisher: 10.0.0.13:32769 \*>i13:10/32 10.0.0.13 16060 nolabel \* i 10.0.0.13 16060 nolabel Route Distinguisher: 10.0.0.13:32770 \*>i13:10/32 10.0.0.13 16075 nolabel \* i 10.0.0.13 16075 nolabel Route Distinguisher: 10.0.0.14:32768 \*>i14:10/32 10.0.0.14 289959 nolabel \* i 10.0.0.14 289959 nolabel Route Distinguisher: 10.0.0.14:32769 \*>i14:10/32 10.0.0.14 289944 nolabel \* i 10.0.0.14 289944 nolabel

Processed 14 prefixes, 20 paths 以下是router3通告的字首(10.0.0.13)(在router1上可見);這些字首通過兩個路由反射器 (10.0.0.3和10.0.0.10)接收:

RP/0/RSP0/CPU0:router1#sh bqp l2vpn vpls rd 10.0.0.13:32770 13:10/32 BGP routing table entry for 13:10/32, Route Distinguisher: 10.0.0.13:32770 Versions: Process bRIB/RIB SendTblVer Speaker 92 92 Last Modified: May 30 15:10:44.100 for 01:23:38 Paths: (2 available, best #1) Not advertised to any peer Path #1: Received by speaker 0 Not advertised to any peer Local 10.0.0.13 (metric 5) from 10.0.0.3 (10.0.0.13) Received Label 16075 Origin IGP, localpref 100, valid, internal, best, group-best, import-candidate, not-in-vrf, import suspect Received Path ID 0, Local Path ID 1, version 92 Extended community: RT:0.0.0.1:2 L2VPN:19:0:1500 Originator: 10.0.0.13, Cluster list: 10.0.0.3 Block Size:10 Path #2: Received by speaker 0 Not advertised to any peer Local 10.0.0.13 (metric 5) from 10.0.0.10 (10.0.0.13) Received Label 16075 Origin IGP, localpref 100, valid, internal, not-in-vrf, import suspect Received Path ID 0, Local Path ID 0, version 0 Extended community: RT:0.0.0.1:2 L2VPN:19:0:1500 Originator: 10.0.0.13, Cluster list: 10.0.0.10 Block Size:10 RP/0/RSP0/CPU0:router1#sh bqp l2vpn vpls rd 10.0.0.13:32769 13:10/32 BGP routing table entry for 13:10/32, Route Distinguisher: 10.0.0.13:32769 Versions: Process bRIB/RIB SendTblVer Speaker 93 93

Last Modified: May 30 15:10:44.100 for 01:25:02 Paths: (2 available, best #1) Not advertised to any peer Path #1: Received by speaker 0 Not advertised to any peer Local 10.0.0.13 (metric 5) from 10.0.0.3 (10.0.0.13) Received Label 16060 Origin IGP, localpref 100, valid, internal, best, group-best, import-candidate, not-in-vrf, import suspect Received Path ID 0, Local Path ID 1, version 93 Extended community: RT:0.0.0.1:3 L2VPN:19:0:1500 Originator: 10.0.0.13, Cluster list: 10.0.0.3 Block Size:10 Path #2: Received by speaker 0 Not advertised to any peer Local 10.0.0.13 (metric 5) from 10.0.0.10 (10.0.0.13) Received Label 16060 Origin IGP, localpref 100, valid, internal, not-in-vrf, import suspect Received Path ID 0, Local Path ID 0, version 0 Extended community: RT:0.0.0.1:3 L2VPN:19:0:1500 Originator: 10.0.0.13, Cluster list: 10.0.0.10 Block Size:10 Router1已建立一些PW:

Service Type: VPLS, Connected List of VPNs (2 VPNs): Bridge group: customer1, bridge-domain: finance, id: 3, signaling protocol: BGP List of Local Edges (1 Edges): Local Edge ID: 11, Label Blocks (1 Blocks) Label base Offset Size Time Created \_\_\_\_\_ 16060 10 10 05/30/2013 15:07:39 List of Remote Edges (3 Edges): Remote Edge ID: 12, NLRIS (1 NLRIS) Label base Offset Size Peer ID Time Created \_\_\_\_\_ \_\_\_\_ 16060 10 10 10.0.0.12 05/30/2013 15:09:53 Remote Edge ID: 13, NLRIS (1 NLRIS) Label base Offset Size Peer ID Time Created \_\_\_\_\_ \_\_\_\_ 16060 10 10 10.0.0.13 05/30/2013 15:10:43 Remote Edge ID: 14, NLRIS (1 NLRIS) Label base Offset Size Peer ID Time Created 289959 10 10 10.0.0.14 05/30/2013 15:11:22 Bridge group: customer1, bridge-domain: engineering, id: 5, signaling

RP/0/RSP0/CPU0:router1#sh l2vpn discovery bridge-domain

16075 10 10 10.0.0.12 05/30/2013 15:09:53 Remote Edge ID: 13, NLRIS (1 NLRIS) Label base Offset Size Peer ID Time Created ----- ----- ----- ------16075 10 10 10.0.0.13 05/30/2013 15:10:43 Remote Edge ID: 14, NLRIS (1 NLRIS) Label base Offset Size Peer ID Time Created ----- ----- ---- ----- ------289944 10 10 10.0.0.14 05/30/2013 15:11:22 RP/0/RSP0/CPU0:router1#sh 12vpn bridge-domain autodiscovery bgp Legend: pp = Partially Programmed. Bridge group: customer1, bridge-domain: finance, id: 3, state: up, ShgId: 0, MSTi: 0 Aging: 300 s, MAC limit: 4000, Action: none, Notification: syslog Filter MAC addresses: 0 ACs: 1 (1 up), VFIs: 1, PWs: 3 (3 up), PBBs: 0 (0 up) List of VFIs: VFI customer1-finance (up) Neighbor 10.0.0.12 pw-id 3, state: up, Static MAC addresses: 0 Neighbor 10.0.0.13 pw-id 3, state: up, Static MAC addresses: 0 Neighbor 10.0.0.14 pw-id 3, state: up, Static MAC addresses: 0 Bridge group: customer1, bridge-domain: engineering, id: 5, state: up, ShgId: 0, MSTi: 0 Aging: 300 s, MAC limit: 4000, Action: none, Notification: syslog Filter MAC addresses: 0 ACs: 1 (1 up), VFIs: 1, PWs: 3 (3 up), PBBs: 0 (0 up) List of VFIs: VFI customer1-engineering (up) Neighbor 10.0.0.12 pw-id 2, state: up, Static MAC addresses: 0 Neighbor 10.0.0.13 pw-id 2, state: up, Static MAC addresses: 0 Neighbor 10.0.0.14 pw-id 2, state: up, Static MAC addresses: 0 RP/0/RSP0/CPU0:router1#sh l2vpn bridge-domain group customer1 Legend: pp = Partially Programmed. Bridge group: customerl, bridge-domain: finance, id: 3, state: up, ShqId: 0, MSTi: 0 Aging: 300 s, MAC limit: 4000, Action: none, Notification: syslog Filter MAC addresses: 0 ACs: 1 (1 up), VFIs: 1, PWs: 3 (3 up), PBBs: 0 (0 up) List of ACs: Gi0/1/0/3.3, state: up, Static MAC addresses: 0 List of Access PWs: List of VFIs: VFI customer1-finance (up) Neighbor 10.0.0.12 pw-id 3, state: up, Static MAC addresses: 0 Neighbor 10.0.0.13 pw-id 3, state: up, Static MAC addresses: 0 Neighbor 10.0.0.14 pw-id 3, state: up, Static MAC addresses: 0 Bridge group: customer1, bridge-domain: engineering, id: 5, state: up, ShgId: 0, MSTi: 0 Aging: 300 s, MAC limit: 4000, Action: none, Notification: syslog Filter MAC addresses: 0 ACs: 1 (1 up), VFIs: 1, PWs: 3 (3 up), PBBs: 0 (0 up) List of ACs: Gi0/1/0/3.2, state: up, Static MAC addresses: 0 List of Access PWs: List of VFIs: VFI customer1-engineering (up) Neighbor 10.0.0.12 pw-id 2, state: up, Static MAC addresses: 0 Neighbor 10.0.0.13 pw-id 2, state: up, Static MAC addresses: 0 Neighbor 10.0.0.14 pw-id 2, state: up, Static MAC addresses: 0

RP/0/RSP0/CPU0:router1#sh l2vpn bridge-domain group customer1 detail Legend: pp = Partially Programmed.

Bridge group: customer1, bridge-domain: finance, id: 3, state: up, ShgId: 0, MSTi: 0 Coupled state: disabled MAC learning: enabled MAC withdraw: enabled MAC withdraw for Access PW: enabled MAC withdraw sent on bridge port down: disabled Flooding: Broadcast & Multicast: enabled Unknown unicast: enabled MAC aging time: 300 s, Type: inactivity MAC limit: 4000, Action: none, Notification: syslog MAC limit reached: no MAC port down flush: enabled MAC Secure: disabled, Logging: disabled Split Horizon Group: none Dynamic ARP Inspection: disabled, Logging: disabled IP Source Guard: disabled, Logging: disabled DHCPv4 snooping: disabled IGMP Snooping profile: none Bridge MTU: 1500 MIB cvplsConfigIndex: 4 Filter MAC addresses: Create time: 29/05/2013 15:36:17 (1d01h ago) No status change since creation ACs: 1 (1 up), VFIs: 1, PWs: 3 (3 up), PBBs: 0 (0 up) List of ACs: AC: GigabitEthernet0/1/0/3.3, state is up Type VLAN; Num Ranges: 1 VLAN ranges: [3, 3] MTU 1500; XC ID 0xc40006; interworking none MAC learning: enabled Flooding: Broadcast & Multicast: enabled Unknown unicast: enabled MAC aging time: 300 s, Type: inactivity MAC limit: 4000, Action: none, Notification: syslog MAC limit reached: no MAC port down flush: enabled MAC Secure: disabled, Logging: disabled Split Horizon Group: none Dynamic ARP Inspection: disabled, Logging: disabled IP Source Guard: disabled, Logging: disabled DHCPv4 snooping: disabled IGMP Snooping profile: none Storm Control: disabled Static MAC addresses: Statistics: packets: received 10120, sent 43948 bytes: received 933682, sent 2989896 Storm control drop counters: packets: broadcast 0, multicast 0, unknown unicast 0 bytes: broadcast 0, multicast 0, unknown unicast 0 Dynamic ARP inspection drop counters: packets: 0, bytes: 0 IP source guard drop counters: packets: 0, bytes: 0 List of Access PWs: List of VFIs: VFI customer1-finance (up) VPN-ID: 3, Auto Discovery: BGP, state is Provisioned (Service Connected) Route Distinguisher: (auto) 10.0.0.11:32769 Import Route Targets:

0.0.0.1:3 Export Route Targets: 0.0.0.1:3 Signaling protocol: BGP Local VE-ID: 11 , Advertised Local VE-ID : 11 VE-Range: 10 PW: neighbor 10.0.0.12, PW ID 3, state is up ( established ) PW class not set, XC ID 0xc00000c Encapsulation MPLS, Auto-discovered (BGP), protocol BGP Source address 10.0.0.11 PW type VPLS, control word disabled, interworking none PW backup disable delay 0 sec Sequencing not set MPLS Local Remote \_\_\_\_\_ \_\_\_\_ Label 16062 16061 MTU 1500 1500 Control word disabled disabled PW type VPLS VPLS VE-ID 11 12 MIB cpwVcIndex: 3221225484 Create time: 30/05/2013 15:09:52 (01:29:44 ago) Last time status changed: 30/05/2013 15:09:52 (01:29:44 ago) MAC withdraw message: send 0 receive 0 Static MAC addresses: Statistics: packets: received 2679, sent 575 bytes: received 171698, sent 51784 DHCPv4 snooping: disabled IGMP Snooping profile: none PW: neighbor 10.0.0.13, PW ID 3, state is up ( established ) PW class not set, XC ID 0xc000000e Encapsulation MPLS, Auto-discovered (BGP), protocol BGP Source address 10.0.0.11 PW type VPLS, control word disabled, interworking none PW backup disable delay 0 sec Sequencing not set MPLS Local Remote \_\_\_\_\_ \_\_\_\_ Label 16063 16061 MTU 1500 1500 Control word disabled disabled PW type VPLS VPLS VE-ID 11 13 \_\_\_\_\_ \_\_ \_\_\_ MIB cpwVcIndex: 3221225486 Create time: 30/05/2013 15:10:43 (01:28:54 ago) Last time status changed: 30/05/2013 15:10:43 (01:28:54 ago) MAC withdraw message: send 0 receive 0 Static MAC addresses: Statistics: packets: received 11, sent 574 bytes: received 1200, sent 51840 DHCPv4 snooping: disabled IGMP Snooping profile: none PW: neighbor 10.0.0.14, PW ID 3, state is up ( established ) PW class not set, XC ID 0xc000010 Encapsulation MPLS, Auto-discovered (BGP), protocol BGP Source address 10.0.0.11 PW type VPLS, control word disabled, interworking none PW backup disable delay 0 sec

Sequencing not set

MPLS Local Remote \_\_\_\_\_ Label 16064 289960 MTU 1500 1500 Control word disabled disabled PW type VPLS VPLS VE-TD 11 14 \_\_\_\_\_ \_\_\_\_ MIB cpwVcIndex: 3221225488 Create time: 30/05/2013 15:11:22 (01:28:15 ago) Last time status changed: 30/05/2013 15:11:22 (01:28:15 ago) MAC withdraw message: send 0 receive 0 Static MAC addresses: Statistics: packets: received 0, sent 561 bytes: received 0, sent 50454 DHCPv4 snooping: disabled IGMP Snooping profile: none VFI Statistics: drops: illegal VLAN 0, illegal length 0 Bridge group: customer1, bridge-domain: engineering, id: 5, state: up, ShgId: 0, MSTi: 0 Coupled state: disabled MAC learning: enabled MAC withdraw: enabled MAC withdraw for Access PW: enabled MAC withdraw sent on bridge port down: disabled Flooding: Broadcast & Multicast: enabled Unknown unicast: enabled MAC aging time: 300 s, Type: inactivity MAC limit: 4000, Action: none, Notification: syslog MAC limit reached: no MAC port down flush: enabled MAC Secure: disabled, Logging: disabled Split Horizon Group: none Dynamic ARP Inspection: disabled, Logging: disabled IP Source Guard: disabled, Logging: disabled DHCPv4 snooping: disabled IGMP Snooping profile: none Bridge MTU: 1500 MIB cvplsConfigIndex: 6 Filter MAC addresses: Create time: 28/05/2013 17:17:03 (1d23h ago) No status change since creation ACs: 1 (1 up), VFIs: 1, PWs: 3 (3 up), PBBs: 0 (0 up) List of ACs: AC: GigabitEthernet0/1/0/3.2, state is up Type VLAN; Num Ranges: 1 VLAN ranges: [2, 2] MTU 1500; XC ID 0xc40007; interworking none MAC learning: enabled Flooding: Broadcast & Multicast: enabled Unknown unicast: enabled MAC aging time: 300 s, Type: inactivity MAC limit: 4000, Action: none, Notification: syslog MAC limit reached: no MAC port down flush: enabled MAC Secure: disabled, Logging: disabled Split Horizon Group: none Dynamic ARP Inspection: disabled, Logging: disabled

IP Source Guard: disabled, Logging: disabled DHCPv4 snooping: disabled IGMP Snooping profile: none Storm Control: disabled Static MAC addresses: Statistics: packets: received 243532, sent 51089 bytes: received 17865888, sent 3528732 Storm control drop counters: packets: broadcast 0, multicast 0, unknown unicast 0 bytes: broadcast 0, multicast 0, unknown unicast 0 Dynamic ARP inspection drop counters: packets: 0, bytes: 0 IP source guard drop counters: packets: 0, bytes: 0 List of Access PWs: List of VFIs: VFI customer1-engineering (up) VPN-ID: 2, Auto Discovery: BGP, state is Provisioned (Service Connected) Route Distinguisher: (auto) 10.0.0.11:32770 Import Route Targets: 0.0.0.1:2 Export Route Targets: 0.0.0.1:2 Signaling protocol: BGP Local VE-ID: 11 , Advertised Local VE-ID : 11 VE-Range: 10 PW: neighbor 10.0.0.12, PW ID 2, state is up ( established ) PW class not set, XC ID 0xc00000d Encapsulation MPLS, Auto-discovered (BGP), protocol BGP Source address 10.0.0.11 PW type VPLS, control word disabled, interworking none PW backup disable delay 0 sec Sequencing not set MPLS Local Remote \_\_\_\_\_ \_\_\_\_ Label 16077 16076 MTU 1500 1500 Control word disabled disabled PW type VPLS VPLS VE-ID 11 12 MIB cpwVcIndex: 3221225485 Create time: 30/05/2013 15:09:52 (01:29:45 ago) Last time status changed: 30/05/2013 15:09:52 (01:29:45 ago) MAC withdraw message: send 0 receive 0 Static MAC addresses: Statistics: packets: received 2677, sent 574 bytes: received 171524, sent 51670 DHCPv4 snooping: disabled IGMP Snooping profile: none PW: neighbor 10.0.0.13, PW ID 2, state is up ( established ) PW class not set, XC ID 0xc000000f Encapsulation MPLS, Auto-discovered (BGP), protocol BGP Source address 10.0.0.11 PW type VPLS, control word disabled, interworking none PW backup disable delay 0 sec Sequencing not set

MPLS Local Remote

Label 16078 16076 MTU 1500 1500 Control word disabled disabled PW type VPLS VPLS VE-ID 11 13 MIB cpwVcIndex: 3221225487 Create time: 30/05/2013 15:10:43 (01:28:54 ago) Last time status changed: 30/05/2013 15:10:43 (01:28:54 ago) MAC withdraw message: send 0 receive 0 Static MAC addresses: Statistics: packets: received 17, sent 572 bytes: received 1560, sent 51636 DHCPv4 snooping: disabled IGMP Snooping profile: none PW: neighbor 10.0.0.14, PW ID 2, state is up ( established ) PW class not set, XC ID 0xc0000011 Encapsulation MPLS, Auto-discovered (BGP), protocol BGP Source address 10.0.0.11 PW type VPLS, control word disabled, interworking none PW backup disable delay 0 sec Sequencing not set MPLS Local Remote \_\_\_\_\_\_ \_\_\_\_ Label 16079 289945 MTU 1500 1500 Control word disabled disabled PW type VPLS VPLS VE-ID 11 14 MIB cpwVcIndex: 3221225489 Create time: 30/05/2013 15:11:22 (01:28:16 ago) Last time status changed: 30/05/2013 15:11:22 (01:28:16 ago) MAC withdraw message: send 0 receive 0 Static MAC addresses: Statistics: packets: received 0, sent 559 bytes: received 0, sent 50250 DHCPv4 snooping: disabled IGMP Snooping profile: none VFI Statistics: drops: illegal VLAN 0, illegal length 0

#### 4.4.3.2 BGP自動探索和LDP訊號

使用address-family l2vpn vpls-vpws命令的BGP配置與BGP信令的配置完全相同。修改L2VPN配置 ,以便通過signaling-protocol ldp命令使用LDP信令。

所有四台PE上使用相同的配置:

```
router bgp 65000
address-family l2vpn vpls-vpws
!
neighbor-group IOX-LAB-RR
address-family l2vpn vpls-vpws
!
neighbor 10.0.0.3
use neighbor-group IOX-LAB-RR
```

```
1
neighbor 10.0.10
use neighbor-group IOX-LAB-RR
1
12vpn
bridge group customer1
bridge-domain finance
interface GigabitEthernet0/1/0/3.3
1
vfi customer1-finance
vpn-id 3
autodiscovery bgp
rd auto
route-target 0.0.0.1:3
signaling-protocol ldp
vpls-id 65000:3
1
!
1
1
bridge-domain engineering
interface GigabitEthernet0/1/0/3.2
!
vfi customer1-engineering
vpn-id 2
autodiscovery bgp
rd auto
route-target 0.0.0.1:2
signaling-protocol ldp
     vpls-id 65000:2
1
!
1
!
1
1
```

vpls-id由BGP自治系統(AS)編號和vpn-id組成。

來自router1的三個show命令說明已使用發現的PE建立了PW:

RP/0/RSP0/CPU0:router1#sh l2vpn discovery

Service Type: VPLS, Connected List of VPNs (2 VPNs): Bridge group: customer1, bridge-domain: finance, id: 3, signaling protocol: LDP VPLS-ID: 65000:3 Local L2 router id: 10.0.0.11 List of Remote NLRI (3 NLRIs): Local Addr Remote Addr Remote L2 RID Time Created \_\_\_\_\_ \_\_\_\_ 10.0.0.11 10.0.0.12 10.0.0.12 05/30/2013 17:10:18 10.0.0.11 10.0.0.13 10.0.0.13 05/30/2013 17:10:18 10.0.0.11 10.0.0.14 10.0.0.14 05/30/2013 17:11:46 Bridge group: customer1, bridge-domain: engineering, id: 5, signaling protocol: LDP VPLS-ID: 65000:2 Local L2 router id: 10.0.0.11 List of Remote NLRI (3 NLRIs): Local Addr Remote Addr Remote L2 RID Time Created \_\_\_\_\_ \_\_\_\_

10.0.0.11 10.0.0.13 10.0.0.13 05/30/2013 17:10:18 10.0.0.11 10.0.0.14 10.0.0.14 05/30/2013 17:11:46 RP/0/RSP0/CPU0:router1#sh 12vpn bridge-domain group customer1 Legend: pp = Partially Programmed. Bridge group: customer1, bridge-domain: finance, id: 3, state: up, ShqId: 0, MSTi: 0 Aging: 300 s, MAC limit: 4000, Action: none, Notification: syslog Filter MAC addresses: 0 ACs: 1 (1 up), VFIs: 1, PWs: 3 (3 up), PBBs: 0 (0 up) List of ACs: Gi0/1/0/3.3, state: up, Static MAC addresses: 0 List of Access PWs: List of VFIs: VFI customer1-finance (up) Neighbor 10.0.0.12 pw-id 65000:3, state: up, Static MAC addresses: 0 Neighbor 10.0.0.13 pw-id 65000:3, state: up, Static MAC addresses: 0 Neighbor 10.0.0.14 pw-id 65000:3, state: up, Static MAC addresses: 0 Bridge group: customer1, bridge-domain: engineering, id: 5, state: up, ShgId: 0, MSTi: 0 Aging: 300 s, MAC limit: 4000, Action: none, Notification: syslog Filter MAC addresses: 0 ACs: 1 (1 up), VFIs: 1, PWs: 3 (3 up), PBBs: 0 (0 up) List of ACs: Gi0/1/0/3.2, state: up, Static MAC addresses: 0 List of Access PWs: List of VFIs: VFI customer1-engineering (up) Neighbor 10.0.0.12 pw-id 65000:2, state: up, Static MAC addresses: 0 Neighbor 10.0.0.13 pw-id 65000:2, state: up, Static MAC addresses: 0 Neighbor 10.0.0.14 pw-id 65000:2, state: up, Static MAC addresses: 0 RP/0/RSP0/CPU0:router1#sh 12vpn bridge-domain group customer1 det Legend: pp = Partially Programmed. Bridge group: customerl, bridge-domain: finance, id: 3, state: up, ShqId: 0, MSTi: 0 Coupled state: disabled MAC learning: enabled MAC withdraw: enabled MAC withdraw for Access PW: enabled MAC withdraw sent on bridge port down: disabled Flooding: Broadcast & Multicast: enabled Unknown unicast: enabled MAC aging time: 300 s, Type: inactivity MAC limit: 4000, Action: none, Notification: syslog MAC limit reached: no MAC port down flush: enabled MAC Secure: disabled, Logging: disabled Split Horizon Group: none Dynamic ARP Inspection: disabled, Logging: disabled IP Source Guard: disabled, Logging: disabled DHCPv4 snooping: disabled IGMP Snooping profile: none Bridge MTU: 1500 MIB cvplsConfigIndex: 4 Filter MAC addresses: Create time: 29/05/2013 15:36:17 (1d01h ago) No status change since creation ACs: 1 (1 up), VFIs: 1, PWs: 3 (3 up), PBBs: 0 (0 up) List of ACs: AC: GigabitEthernet0/1/0/3.3, state is up Type VLAN; Num Ranges: 1

10.0.0.11 10.0.0.12 10.0.0.12 05/30/2013 17:10:18
VLAN ranges: [3, 3] MTU 1500; XC ID 0xc40006; interworking none MAC learning: enabled Flooding: Broadcast & Multicast: enabled Unknown unicast: enabled MAC aging time: 300 s, Type: inactivity MAC limit: 4000, Action: none, Notification: syslog MAC limit reached: no MAC port down flush: enabled MAC Secure: disabled, Logging: disabled Split Horizon Group: none Dynamic ARP Inspection: disabled, Logging: disabled IP Source Guard: disabled, Logging: disabled DHCPv4 snooping: disabled IGMP Snooping profile: none Storm Control: disabled Static MAC addresses: Statistics: packets: received 10362, sent 45038 bytes: received 956240, sent 3064016 Storm control drop counters: packets: broadcast 0, multicast 0, unknown unicast 0 bytes: broadcast 0, multicast 0, unknown unicast 0 Dynamic ARP inspection drop counters: packets: 0, bytes: 0 IP source guard drop counters: packets: 0, bytes: 0 List of Access PWs: List of VFIs: VFI customer1-finance (up) VPN-ID: 3, Auto Discovery: BGP, state is Provisioned (Service Connected) Route Distinguisher: (auto) 10.0.0.11:32769 Import Route Targets: 0.0.0.1:3 Export Route Targets: 0.0.0.1:3 Signaling protocol: LDP AS Number: 65000 VPLS-ID: 65000:3 L2VPN Router ID: 10.0.0.11 PW: neighbor 10.0.0.12, PW ID 65000:3, state is up ( established ) PW class not set, XC ID 0xc0000003 Encapsulation MPLS, Auto-discovered (BGP), protocol LDP Source address 10.0.0.11 PW type Ethernet, control word disabled, interworking none PW backup disable delay 0 sec Sequencing not set PW Status TLV in use MPLS Local Remote Label 16006 16033 BGP Peer ID 10.0.0.11 10.0.0.12 LDP ID 10.0.0.11 10.0.0.12 AII 10.0.0.11 10.0.0.12 AGI 65000:3 65000:3 Group ID 0x3 0x0 Interface customer1-finance customer1-finance MTU 1500 1500 Control word disabled disabled PW type Ethernet Ethernet VCCV CV type 0x2 0x2

(LSP ping verification) (LSP ping verification) VCCV CC type 0x6 0x6 (router alert label) (router alert label) (TTL expiry) (TTL expiry) \_\_\_\_\_ Incoming Status (PW Status TLV): Status code: 0x0 (Up) in Notification message MIB cpwVcIndex: 3221225475 Create time: 30/05/2013 17:10:18 (00:06:32 ago) Last time status changed: 30/05/2013 17:10:24 (00:06:25 ago) MAC withdraw message: send 0 receive 0 Static MAC addresses: Statistics: packets: received 190, sent 40 bytes: received 12160, sent 3600 DHCPv4 snooping: disabled IGMP Snooping profile: none PW: neighbor 10.0.0.13, PW ID 65000:3, state is up ( established ) PW class not set, XC ID 0xc000004 Encapsulation MPLS, Auto-discovered (BGP), protocol LDP Source address 10.0.0.11 PW type Ethernet, control word disabled, interworking none PW backup disable delay 0 sec Sequencing not set PW Status TLV in use MPLS Local Remote \_\_\_\_\_ \_\_\_\_ Label 16016 16020 BGP Peer ID 10.0.0.11 10.0.0.13 LDP ID 10.0.0.11 10.0.0.13 AII 10.0.0.11 10.0.0.13 AGI 65000:3 65000:3 Group ID 0x3 0x4 Interface customer1-finance customer1-finance MTU 1500 1500 Control word disabled disabled PW type Ethernet Ethernet VCCV CV type 0x2 0x2 (LSP ping verification) (LSP ping verification) VCCV CC type 0x6 0x6 (router alert label) (router alert label) (TTL expiry) (TTL expiry) Incoming Status (PW Status TLV): Status code: 0x0 (Up) in Notification message MIB cpwVcIndex: 3221225476 Create time: 30/05/2013 17:10:18 (00:06:32 ago) Last time status changed: 30/05/2013 17:10:27 (00:06:22 ago) MAC withdraw message: send 0 receive 0 Static MAC addresses: Statistics: packets: received 0, sent 40 bytes: received 0, sent 3600 DHCPv4 snooping: disabled IGMP Snooping profile: none PW: neighbor 10.0.0.14, PW ID 65000:3, state is up ( established ) PW class not set, XC ID 0xc000009 Encapsulation MPLS, Auto-discovered (BGP), protocol LDP Source address 10.0.0.11 PW type Ethernet, control word disabled, interworking none PW backup disable delay 0 sec Sequencing not set

PW Status TLV in use MPLS Local Remote \_\_\_\_\_\_ \_\_\_\_ Label 16049 289970 BGP Peer ID 10.0.0.11 10.0.0.14 LDP ID 10.0.0.11 10.0.0.14 AII 10.0.0.11 10.0.0.14 AGI 65000:3 65000:3 Group ID 0x3 0x4 Interface customer1-finance customer1-finance MTU 1500 1500 Control word disabled disabled PW type Ethernet Ethernet VCCV CV type 0x2 0x2 (LSP ping verification) (LSP ping verification) VCCV CC type 0x6 0x6 (router alert label) (router alert label) (TTL expiry) (TTL expiry) -----\_\_\_\_\_ \_\_\_\_\_\_ Incoming Status (PW Status TLV): Status code: 0x0 (Up) in Notification message MIB cpwVcIndex: 3221225481 Create time: 30/05/2013 17:11:46 (00:05:04 ago) Last time status changed: 30/05/2013 17:11:51 (00:04:59 ago) MAC withdraw message: send 0 receive 0 Static MAC addresses: Statistics: packets: received 0, sent 31 bytes: received 0, sent 2790 DHCPv4 snooping: disabled IGMP Snooping profile: none VFI Statistics: drops: illegal VLAN 0, illegal length 0 Bridge group: customer1, bridge-domain: engineering, id: 5, state: up, ShgId: 0, MSTi: 0 Coupled state: disabled MAC learning: enabled MAC withdraw: enabled MAC withdraw for Access PW: enabled MAC withdraw sent on bridge port down: disabled Flooding: Broadcast & Multicast: enabled Unknown unicast: enabled MAC aging time: 300 s, Type: inactivity MAC limit: 4000, Action: none, Notification: syslog MAC limit reached: no MAC port down flush: enabled MAC Secure: disabled, Logging: disabled Split Horizon Group: none Dynamic ARP Inspection: disabled, Logging: disabled IP Source Guard: disabled, Logging: disabled DHCPv4 snooping: disabled IGMP Snooping profile: none Bridge MTU: 1500 MIB cvplsConfigIndex: 6 Filter MAC addresses: Create time: 28/05/2013 17:17:03 (1d23h ago) No status change since creation ACs: 1 (1 up), VFIs: 1, PWs: 3 (3 up), PBBs: 0 (0 up) List of ACs: AC: GigabitEthernet0/1/0/3.2, state is up Type VLAN; Num Ranges: 1 VLAN ranges: [2, 2] MTU 1500; XC ID 0xc40007; interworking none

MAC learning: enabled Flooding: Broadcast & Multicast: enabled Unknown unicast: enabled MAC aging time: 300 s, Type: inactivity MAC limit: 4000, Action: none, Notification: syslog MAC limit reached: no MAC port down flush: enabled MAC Secure: disabled, Logging: disabled Split Horizon Group: none Dynamic ARP Inspection: disabled, Logging: disabled IP Source Guard: disabled, Logging: disabled DHCPv4 snooping: disabled IGMP Snooping profile: none Storm Control: disabled Static MAC addresses: Statistics: packets: received 243774, sent 52179 bytes: received 17888446, sent 3602852 Storm control drop counters: packets: broadcast 0, multicast 0, unknown unicast 0 bytes: broadcast 0, multicast 0, unknown unicast 0 Dynamic ARP inspection drop counters: packets: 0, bytes: 0 IP source guard drop counters: packets: 0, bytes: 0 List of Access PWs: List of VFIs: VFI customer1-engineering (up) VPN-ID: 2, Auto Discovery: BGP, state is Provisioned (Service Connected) Route Distinguisher: (auto) 10.0.0.11:32770 Import Route Targets: 0.0.0.1:2 Export Route Targets: 0.0.0.1:2 Signaling protocol: LDP AS Number: 65000 VPLS-ID: 65000:2 L2VPN Router ID: 10.0.0.11 PW: neighbor 10.0.0.12, PW ID 65000:2, state is up ( established ) PW class not set, XC ID 0xc0000005 Encapsulation MPLS, Auto-discovered (BGP), protocol LDP Source address 10.0.0.11 PW type Ethernet, control word disabled, interworking none PW backup disable delay 0 sec Sequencing not set PW Status TLV in use MPLS Local Remote \_\_\_\_\_ Label 16027 16042 BGP Peer ID 10.0.0.11 10.0.0.12 LDP ID 10.0.0.11 10.0.0.12 AII 10.0.0.11 10.0.0.12 AGI 65000:2 65000:2 Group ID 0x5 0x1 Interface customer1-engineering customer1-engineering MTU 1500 1500 Control word disabled disabled PW type Ethernet Ethernet VCCV CV type 0x2 0x2 (LSP ping verification) (LSP ping verification) VCCV CC type 0x6 0x6 (router alert label) (router alert label)

(TTL expiry) (TTL expiry) \_\_\_\_\_ Incoming Status (PW Status TLV): Status code: 0x0 (Up) in Notification message MIB cpwVcIndex: 0 Create time: 30/05/2013 17:10:18 (00:06:33 ago) Last time status changed: 30/05/2013 17:10:24 (00:06:26 ago) MAC withdraw message: send 0 receive 0 Static MAC addresses: Statistics: packets: received 190, sent 41 bytes: received 12160, sent 3690 DHCPv4 snooping: disabled IGMP Snooping profile: none PW: neighbor 10.0.0.13, PW ID 65000:2, state is up ( established ) PW class not set, XC ID 0xc000006 Encapsulation MPLS, Auto-discovered (BGP), protocol LDP Source address 10.0.0.11 PW type Ethernet, control word disabled, interworking none PW backup disable delay 0 sec Sequencing not set PW Status TLV in use MPLS Local Remote \_\_\_\_\_ Label 16043 16021 BGP Peer ID 10.0.0.11 10.0.0.13 LDP ID 10.0.0.11 10.0.0.13 AII 10.0.0.11 10.0.0.13 AGI 65000:2 65000:2 Group ID 0x5 0x3 Interface customerl-engineering customerl-engineering MTU 1500 1500 Control word disabled disabled PW type Ethernet Ethernet VCCV CV type 0x2 0x2 (LSP ping verification) (LSP ping verification) VCCV CC type 0x6 0x6 (router alert label) (router alert label) (TTL expiry) (TTL expiry) \_\_\_\_\_ Incoming Status (PW Status TLV): Status code: 0x0 (Up) in Notification message MIB cpwVcIndex: 0 Create time: 30/05/2013 17:10:18 (00:06:33 ago) Last time status changed: 30/05/2013 17:10:27 (00:06:23 ago) MAC withdraw message: send 0 receive 0 Static MAC addresses: Statistics: packets: received 0, sent 40 bytes: received 0, sent 3600 DHCPv4 snooping: disabled IGMP Snooping profile: none PW: neighbor 10.0.0.14, PW ID 65000:2, state is up ( established ) PW class not set, XC ID 0xc00000a Encapsulation MPLS, Auto-discovered (BGP), protocol LDP Source address 10.0.0.11 PW type Ethernet, control word disabled, interworking none PW backup disable delay 0 sec Sequencing not set PW Status TLV in use MPLS Local Remote

\_\_\_\_\_

Label 16050 289974 BGP Peer ID 10.0.0.11 10.0.0.14 LDP ID 10.0.0.11 10.0.0.14 AII 10.0.0.11 10.0.0.14 AGI 65000:2 65000:2 Group ID 0x5 0x6 Interface customer1-engineering customer1-engineering MTU 1500 1500 Control word disabled disabled PW type Ethernet Ethernet VCCV CV type 0x2 0x2 (LSP ping verification) (LSP ping verification) VCCV CC type 0x6 0x6 (router alert label) (router alert label) (TTL expiry) (TTL expiry) \_\_\_\_\_ Incoming Status (PW Status TLV): Status code: 0x0 (Up) in Notification message MIB cpwVcIndex: 3221225482 Create time: 30/05/2013 17:11:46 (00:05:05 ago) Last time status changed: 30/05/2013 17:11:51 (00:05:00 ago) MAC withdraw message: send 0 receive 0 Static MAC addresses: Statistics: packets: received 0, sent 31 bytes: received 0, sent 2790 DHCPv4 snooping: disabled IGMP Snooping profile: none VFI Statistics: drops: illegal VLAN 0, illegal length 0

## 4.4.4 MAC刷新和退出

VPLS中的轉發基於mac地址表,該地址表通過學習接收幀的源MAC地址動態建立。如果網橋域中 發生拓撲更改,主機可能會通過不同的AC或VPLS鄰居到達。如果繼續根據現有mac-addresstable轉發幀,則該主機的流量可能無法到達其目的地。

對於L2VPN PE,有多種方法可以檢測拓撲更改:

- 網橋域中的埠開啟或關閉。
- ・當L2VPN PE運行完全MST實施或生成樹訪問網關協定時,會處理生成樹拓撲更改通知 (TCN)BPDU。故障鏈路可能不是PE上的本地鏈路,但在拓撲中可能更遠。PE會攔截TCN。

當L2VPN PE檢測到拓撲更改時,它會採取兩種操作:

- PE刷新受拓撲更改影響的網橋域的mac-address-table。當為PVSTAG或每VLAN快速生成樹 訪問網關(PVRSTAG)配置PE時,在一個VLAN子介面中檢測到的TCN BPDU會影響該物理介 面上的所有VLAN和網橋域。
- 2. PE通過MPLS LDP MAC撤銷消息向VPLS鄰居發出訊號,指示它們應刷新其mac-addresstable。所有收到MAC撤銷LDP消息的遠端L2VPN PE都會刷新其mac-address-table,流量會 再次泛洪。根據新拓撲重建mac-address-tables。

在連線埠翻動發生變化時,MAC撤銷訊息的預設行為會隨時間而變更:

- 傳統上,在Cisco IOS XR軟體中,L2VPN PE在AC關閉時傳送MAC撤銷消息。其目的是讓遠端 PE刷新受影響的橋接域的MAC地址表,以便從另一個埠獲取指向被關閉埠後面的MAC地址。
- 但是,這給一些遵循RFC 4762的遠端PE帶來了互操作性問題,並清除所有PE(傳送MAC撤銷 消息的PE除外)的MAC地址。RFC 4762假定PE會在AC啟動時傳送MAC撤銷消息,但在AC關

# 閉時不會傳送。在Cisco IOS XR軟體版本4.2.1後,預設行為是僅在橋接器網域連線埠開啟時傳送LDP MAC撤銷訊息,以便更好地遵守RFC。已新增配置命令以恢復到舊行為。 以下是Cisco IOS XR軟體版本4.2.1後具有預設行為的show命令:

RP/0/RSP1/CPU0:router3#sh l2vpn bridge-domain bd-name engineering det |
i "PW: |VFI |neighbor |MAC w"
MAC withdraw: enabled
MAC withdraw for Access PW: enabled
MAC withdraw sent on bridge port down: disabled
ACs: 1 (1 up), VFIs: 1, PWs: 3 (3 up), PBBs: 0 (0 up)
List of VFIs:
VFI customer1-engineering (up)
PW: neighbor 10.0.0.11, PW ID 2, state is up ( established )
MAC withdraw message: send 0 receive 0
PW: neighbor 10.0.0.12, PW ID 2, state is up ( established )
MAC withdraw message: send 0 receive 4
PW: neighbor 10.0.0.14, PW ID 2, state is up ( established )
MAC withdraw message: send 0 receive 4
PW: neighbor 10.0.0.14, PW ID 2, state is up ( established )
MAC withdraw message: send 0 receive 2
VFI Statistics:

重要的一行是「在網橋埠關閉時傳送的MAC撤消」,在Cisco IOS XR軟體版本4.2.1之後,預設情 況下會禁用該命令。該命令還會提供在網橋域中傳送和接收的MAC撤銷消息的數量。大量退出消息 表示網橋域不穩定。

## 這是回覆為舊行為的組態:

```
l2vpn
bridge group customer1
bridge-domain finance
mac
withdraw state-down
!
!
!
!
```

# 4.4.5 H-VPLS

VPLS要求在L2VPN PE之間提供全網狀PW,以確保任何PE能夠在一跳中到達任何其他PE後面的 主機,而無需一個PE將幀從一個PW反射到另一個PW。這是水準分割規則的基礎,該規則防止 PE將幀從一個PW轉發到另一個PW。即使在特殊情況下,MAC地址表中的目標MAC地址指向另一 個PW,幀也會被丟棄。

全網狀的PW意味著隨著PE數量的增加,PW的數量可能會變得非常高,因此這可能帶來可擴充性問 題。

您可以使用分層的PE減少此拓撲中的PW數量:

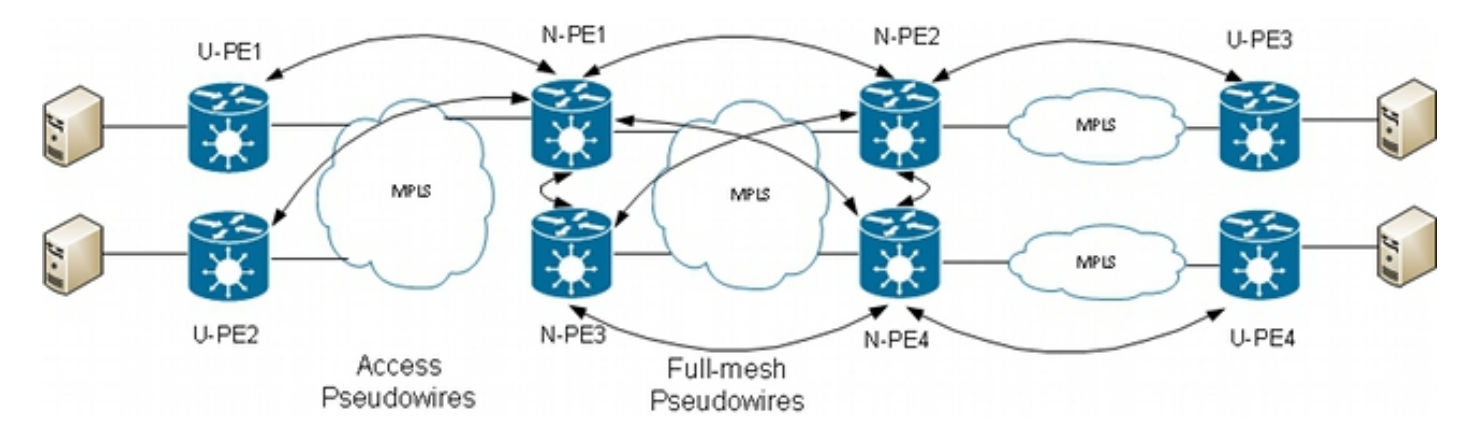

# 在此拓撲中,請注意:

- 使用者提供商邊緣(U-PE)裝置具有到CE的AC。
- U-PE裝置通過MPLS點對點PW將CE業務傳輸到網路提供商邊緣(N-PE)裝置。
- N-PE是與其他N-PE完全嚙合的核心VPLS PE。
- 在N-PE上,來自U-PE的PW被視為訪問PW,與AC非常相似。U-PE不與其他N-PE網狀網的一 部分,因此N-PE可以將接入PW視為AC,並將流量從接入PW轉發到作為VPLS全網狀網一部分 的核心PW。
- 在VFI下配置N-PE之間的核心PW,以確保水準分割規則應用於在VFI下配置的所有核心PW。
- 來自U-PE的訪問PW未在VFI下配置,因此它們不屬於與VFI PW相同的SHG。流量可以從接入 PW轉發到VFI PW,反之亦然。
- U-PE可以使用PW冗餘功能將主PW設定為主N-PE,將備用PW設定為備用N-PE。當主PW關閉 時,備用裝置將接管。

在以下範例中,U-PE1(10.0.0.15)配置了N-PE1(10.0.0.11)和N-PE2(10.0.0.12)的PW冗餘:

```
RP/0/RP0/CPU0:U-PE1#sh run int ten 0/1/0/5.2
interface TenGigE0/1/0/5.2 l2transport
encapsulation dotlq 2
rewrite ingress tag pop 1 symmetric
1
RP/0/RP0/CPU0:U-PE1#sh run 12vpn xconnect group customer1
12vpn
xconnect group customer1
p2p engineering-0-1-0-5
interface TenGigE0/1/0/5.2
neighbor 10.0.0.11 pw-id 15
backup neighbor 10.0.0.12 pw-id 15
1
1
1
!
RP/0/RP0/CPU0:U-PE1#sh l2vpn xconnect group customer1
Legend: ST = State, UP = Up, DN = Down, AD = Admin Down, UR = Unresolved,
SB = Standby, SR = Standby Ready, (PP) = Partially Programmed
XConnect Segment 1 Segment 2
Group Name ST Description ST Description ST
----- -----
customer1 engineering-0-1-0-5
UP Te0/1/0/5.2 UP 10.0.0.11 15 UP
Backup
```

PW到10.0.0.12處於備用狀態。在N-PE1上,有一個通向10.0.0.15的接入PW和一個不在VFI下的AC。

N-PE1正在通過接入PW和VFI PW獲取一些MAC地址:

RP/0/RSP0/CPU0:N-PE1#sh run 12vpn bridge group customer1 bridge-domain

```
engineering
12vpn
bridge group customer1
bridge-domain engineering
interface GigabitEthernet0/1/0/3.2
!
neighbor 10.0.0.15 pw-id 15
1
vfi customer1-engineering
neighbor 10.0.0.12 pw-id 2
!
neighbor 10.0.0.13 pw-id 2
neighbor 10.0.0.14 pw-id 2
1
1
1
!
1
RP/0/RSP0/CPU0:N-PE1#sh l2vpn bridge-domain bd-name engineering
Legend: pp = Partially Programmed.
Bridge group: customer1, bridge-domain: engineering, id: 5, state: up,
ShgId: 0, MSTi: 0
Aging: 300 s, MAC limit: 4000, Action: none, Notification: syslog
Filter MAC addresses: 0
ACs: 1 (1 up), VFIs: 1, PWs: 4 (4 up), PBBs: 0 (0 up)
List of ACs:
Gi0/1/0/3.2, state: up, Static MAC addresses: 0
List of Access PWs:
Neighbor 10.0.0.15 pw-id 15, state: up, Static MAC addresses: 0
List of VFIs:
VFI customer1-engineering (up)
Neighbor 10.0.0.12 pw-id 2, state: up, Static MAC addresses: 0
Neighbor 10.0.0.13 pw-id 2, state: up, Static MAC addresses: 0
Neighbor 10.0.0.14 pw-id 2, state: up, Static MAC addresses: 0
RP/0/RSP0/CPU0:N-PE1#sh l2vpn forwarding bridge-domain customer1:engineering
mac-address location 0/0/CPU0
To Resynchronize MAC table from the Network Processors, use the command...
12vpn resynchronize forwarding mac-address-table location
Mac Address Type Learned from/Filtered on LC learned Resync Age Mapped to
_____
6c9c.ed3e.e46d dynamic (10.0.0.15, 15) 0/0/CPU0 0d 0h 0m 0s N/A
0019.552b.b5c3 dynamic (10.0.0.12, 2) 0/0/CPU0 0d 0h 0m 0s N/A
0024.985e.6a42 dynamic (10.0.0.12, 2) 0/0/CPU0 0d 0h 0m 0s N/A
001d.4603.1f42 dynamic (10.0.0.13, 2) 0/0/CPU0 0d 0h 0m 0s N/A
在N-PE2(10.0.0.12)上,接入PW處於備用狀態:
```

RP/0/RSP0/CPU0:N-PE2#sh run l2vpn bridge group customer1 bridge-domain engineering l2vpn bridge group customer1

```
bridge-domain engineering
interface GigabitEthernet0/1/0/3.2
1
neighbor 10.0.0.15 pw-id 15
!
vfi customer1-engineering
neighbor 10.0.0.11 pw-id 2
1
neighbor 10.0.0.13 pw-id 2
1
neighbor 10.0.0.14 pw-id 2
1
1
1
!
1
RP/0/RSP0/CPU0:N-PE2#sh l2vpn bridge-domain bd-name engineering
Legend: pp = Partially Programmed.
Bridge group: customer1, bridge-domain: engineering, id: 1, state: up,
ShqId: 0, MSTi: 0
Aging: 300 s, MAC limit: 4000, Action: none, Notification: syslog
Filter MAC addresses: 0
ACs: 1 (1 up), VFIs: 1, PWs: 4 (3 up), PBBs: 0 (0 up)
List of ACs:
Gi0/1/0/3.2, state: up, Static MAC addresses: 0
List of Access PWs:
Neighbor 10.0.0.15 pw-id 15, state: standby, Static MAC addresses: 0
List of VFIs:
VFI customer1-engineering (up)
Neighbor 10.0.0.11 pw-id 2, state: up, Static MAC addresses: 0
Neighbor 10.0.0.13 pw-id 2, state: up, Static MAC addresses: 0
Neighbor 10.0.0.14 pw-id 2, state: up, Static MAC addresses: 0
```

## 4.4.6水準分割組(SHG)

水準分割規則規定在一個VFI PW上接收的幀不能通過另一個VFI PW轉發。VFI N-PE應完全網格化 。

此水準分割通過SHG實施:

- 來自一個SHG的成員無法相互轉發幀,但可以將幀轉發到其他SHG的成員。
- 預設情況下,所有VFI PW都分配給SHG 1。這可確保VFI PW之間沒有轉發,以便實施水準分割規則。在VFI PW上接收的資料包可以轉發到AC和訪問PW,因為它們不是同一個SHG的一部分。
- 預設情況下,所有AC和訪問PW都不屬於SHG組,這意味著在AC或訪問PW上接收的資料包可 以轉發到同一網橋域中的另一個AC或訪問PW。
- 如果目標是防止在AC和訪問PW之間轉發,可以使用split-horizon group命令將AC和訪問PW分 配給SHG 2。

RP/0/RSP0/CPU0:N-PE1#sh run l2vpn bridge group customer1 bridge-domain
engineering
l2vpn
bridge group customer1
bridge-domain engineering
interface GigabitEthernet0/0/0/1.2
split-horizon group
!
interface GigabitEthernet0/1/0/3.2

split-horizon group 1 neighbor 10.0.0.15 pw-id 15 split-horizon group ! vfi customer1-engineering neighbor 10.0.0.12 pw-id 2 1 neighbor 10.0.0.13 pw-id 2 1 neighbor 10.0.0.14 pw-id 2 1 1 1 1 1

在此配置中,在Gi 0/0/0/1.2和Gi 0/1/0/3.2、Gi 0/0/0/1.2和10.0.0.15或Gi 0/1/0/3.2和10.0.0.15之間 沒有轉發。但是AC和VFI PW之間仍可能存在流量轉發,因為它們屬於不同的SHG(1和2)。

RP/0/RSP0/CPU0:N-PE1#sh l2vpn bridge-domain bd-name engineering detail i "state is List of VFI Split" Split Horizon Group: none ACs: 2 (1 up), VFIs: 1, PWs: 4 (4 up), PBBs: 0 (0 up) List of ACs: AC: GigabitEthernet0/0/0/1.2, state is unresolved Split Horizon Group: enabled AC: GigabitEthernet0/1/0/3.2, state is up Split Horizon Group: enabled List of Access PWs: PW: neighbor 10.0.0.15, PW ID 15, state is up ( established ) Split Horizon Group: enabled List of VFIs: VFI customer1-engineering (up) PW: neighbor 10.0.0.12, PW ID 2, state is up ( established ) PW: neighbor 10.0.0.13, PW ID 2, state is up ( established ) PW: neighbor 10.0.0.14, PW ID 2, state is up ( established ) VFI Statistics:

# 4.4.7冗餘

在嘗試引入冗餘時,您可能有一個雙連線到VPLS域的站點:

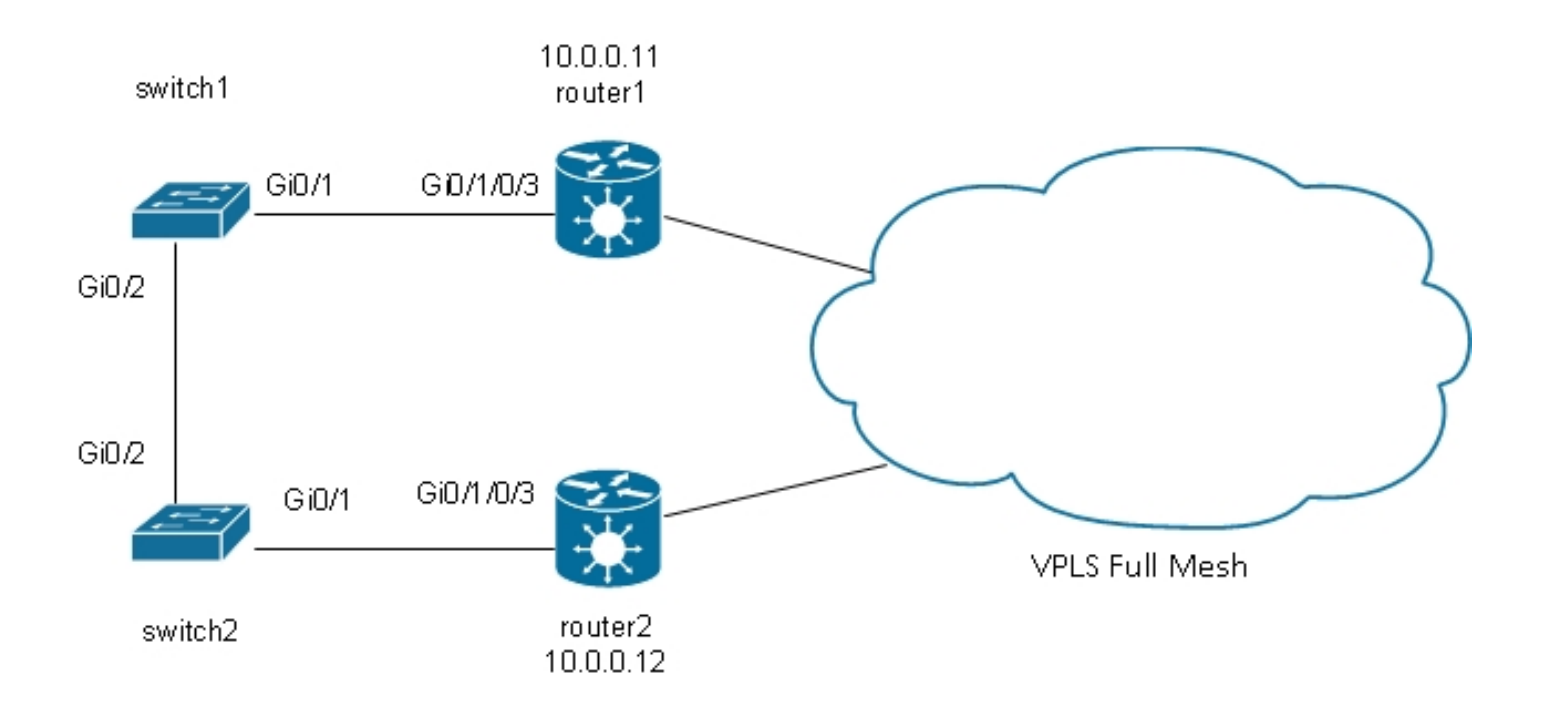

如果連線到switch1的主機傳送廣播,則switch1會將其轉發到router1和switch2。Router1具有全網 狀PW,因此有PW到router2,而router1會透過該PW轉送廣播。Router2將廣播轉送到 switch2,switch2將廣播轉送到switch1。這會導致物理環路。

#### 4.4.7.1生成樹

f<u>ull MST</u>實現不適用於VPLS,因為該實現在主介面上傳送MST BPDU,以便控制該介面上所有 VLAN的轉發狀態。使用VPLS時,每個網橋域都有VFI,因此您無法在主介面上傳送所有VFI的 BPDU。

預設情況下,生成樹BPDU通過VPLS和點對點PW傳輸。

如果switch1和switch2傳送的是每個VLAN BPDU或未標籤的MST BPDU,並且如果BPDU與 router1和router2上的I2傳輸子介面匹配,則通過VPLS傳輸BPDU。交換機在Gi 0/1介面上看到彼此 的BPDU,並且生成樹會中斷環路並阻塞一個埠。

Switch2是VLAN 2的根:

# 交換機1的根埠位於Gi 0/1上,並且正在阻塞Gi 0/2:

switch1#sh spanning-tree vlan 2
VLAN0002
Spanning tree enabled protocol ieee
Root ID Priority 32768
Address 0024.985e.6a00
Cost 4
Port 1 (GigabitEthernet0/1)
Hello Time 2 sec Max Age 20 sec Forward Delay 15 sec

Bridge ID Priority 32770 (priority 32768 sys-id-ext 2) Address 0019.552b.b580 Hello Time 2 sec Max Age 20 sec Forward Delay 15 sec Aging Time 300 sec

Interface Role Sts Cost Prio.Nbr Type

Gi0/1 Root FWD 4 128.1 P2p Gi0/2 Altn BLK 4 128.2 P2p

問題在於BPDU也傳輸到遠端站點,並且一個站點中的生成樹不穩定會傳播到連線到VPLS域的所有 站點。隔離每個站點而不通過VPLS傳輸BPDU會更安全。

一種解決方案是使用STP的接入網關版本。這是該協定的有限實施,其中L2VPN PE配置為傳送一 些靜態BPDU,以便顯示為連線到生成樹根。L2VPN PE不會將從CE接收的BPDU傳輸到遠端站點 ,因此每個站點都有自己的生成樹域。

4.4.7.2 MSTAG

如<u>跨距樹狀目錄</u>一節所述,MST傳送未標籤的BPDU,但這些BPDU會控制介面上所有VLAN的轉送 狀態。

VLAN可以分組到多個例項中,每個例項都有自己的轉發狀態。

VLAN通常會進行分組,以便流量可以在多個路徑之間均勻分佈。當有兩條路徑時,一半的流量屬 於在第一條路徑上轉發而在第二條路徑上阻塞的例項。流量的另一半屬於在第一路徑上阻塞,而在 第二路徑上轉發流量的例項。這樣可以在穩定的條件下實現兩條路徑之間的負載均衡。否則,有一 個路徑通常被完全阻塞,並且僅當主路徑關閉時才啟用。

以下是典型的MSTAG拓撲:

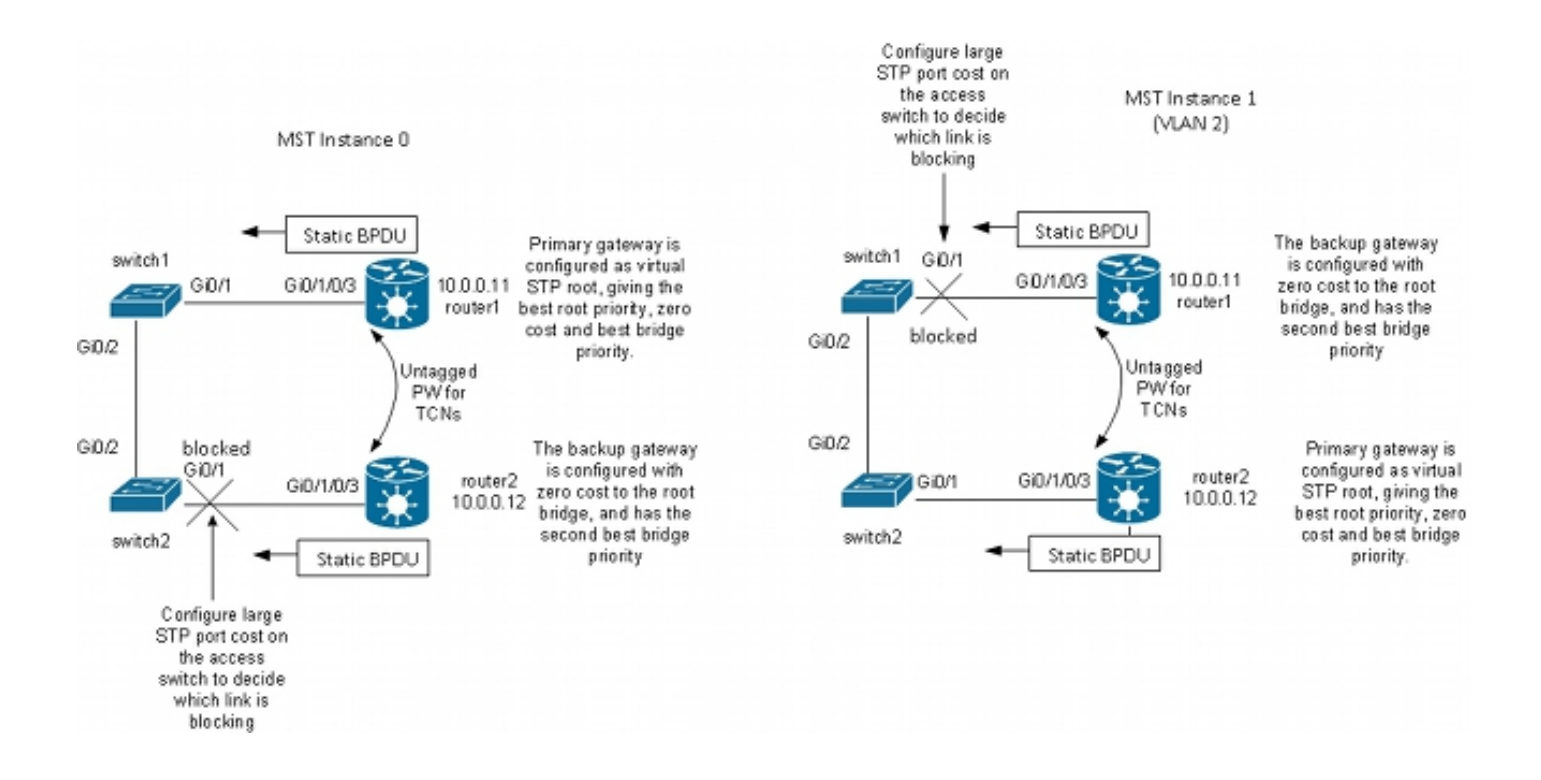

在本實驗示例中,例項1具有VLAN 2,例項0具有其他VLAN。(在更現實的情況中,VLAN分佈在 多個例項之間,以便在例項之間實現良好的流量負載平衡。) 因為有些VLAN的流量比其它的 VLAN要多得多,所以每個例項中的VLAN數量不一定相同。

這是MST例項0的配置:

- Router1和router2將根據MSTAG設定傳送一些靜態BPDU。它們不會處理來自網路的傳入 BPDU,也不會嘗試運行完整實施。使用MSTAG時,兩個L2VPN PE僅根據它們的MSTAG配置 傳送靜態BPDU。
- Router1設定為透過成為例項0的根來吸引該例項的流量。
- Router2配置了例項0的次佳根優先順序,以便在router1發生故障或switch1和router1之間發生 AC故障時,它成為新的根優先順序。
- 在通向router2的埠Gi 0/1上,為switch2配置了較高的生成樹開銷,以確保其通向根的主路徑位 於Gig 0/2上通過switch1和router1。
- Switch2選擇Gi 0/2作為instance0的根埠,選擇Gi 0/1作為備用埠,以防根埠丟失。
- •因此,來自屬於例項0的VLAN中該站點的流量通過router1通過VPLS到達其他站點。

對於MST例項1(VLAN 2),配置顛倒:

- Router2的設定旨在透過成為例項1的根來吸引該例項的流量。
- Router1配置了例項1的次優根優先順序,這樣在router2發生故障或switch2和router2之間發生 AC故障時,它就成為新的根橋。
- ・在連線到router1的埠Gi 0/1上,為switch1配置了較高的生成樹開銷,以確保其通往根的主路徑 位於Gig 0/2上,通過switch2和router2。
- 交換機1選擇Gi 0/2作為例項1的根埠,選擇Gi 0/1作為備用埠,以防根埠丟失。
- •因此,來自屬於例項1(在本例中為VLAN 2)的VLAN中該站點的流量通過router2到達VPLS上 的其他站點。
- router1和router2上必須有一個子介面,才能擷取未標籤的TCN並通過點對點PW轉送到另一個路由器。因為switch1和switch2可能會丟失其直接鏈路並相互隔離,所以router1和router2必須通過點對點PW在它們之間轉發TCN。
- PE還會擷取TCN,刷新其mac地址表,並將LDP MAC撤銷傳送到遠端PE。

# 以下是router1上的組態:

```
RP/0/RSP0/CPU0:router1#sh run int gigabitEthernet 0/1/0/3.*
interface GigabitEthernet0/1/0/3.1 l2transport
encapsulation untagged
1
interface GigabitEthernet0/1/0/3.2 l2transport
encapsulation dot1q 2
rewrite ingress tag pop 1 symmetric
ethernet-services access-group filter-stp egress
1
interface GigabitEthernet0/1/0/3.3 l2transport
encapsulation dotlq 3
rewrite ingress tag pop 1 symmetric
ethernet-services access-group filter-stp egress
1
RP/0/RSP0/CPU0:router1#sh run 12vpn bridge group customer1
12vpn
bridge group customer1
bridge-domain finance
interface GigabitEthernet0/1/0/3.3
vfi customer1-finance
neighbor 10.0.0.12 pw-id 3
1
neighbor 10.0.0.13 pw-id 3
1
neighbor 10.0.0.14 pw-id 3
1
1
1
bridge-domain engineering
interface GigabitEthernet0/1/0/3.2
1
vfi customer1-engineering
neighbor 10.0.0.12 pw-id 2
!
neighbor 10.0.0.13 pw-id 2
1
neighbor 10.0.0.14 pw-id 2
1
1
1
1
1
RP/0/RSP0/CPU0:router1#sh run 12vpn xconnect group customer1
12vpn
xconnect group customer1
p2p mstag-gi-0-1-0-3
interface GigabitEthernet0/1/0/3.1
neighbor 10.0.0.13 pw-id 103
1
1
!
1
RP/0/RSP0/CPU0:router1#sh run spanning-tree mstag customer1-0-1-0-3
spanning-tree mstag customer1-0-1-0-3
interface GigabitEthernet0/1/0/3.1
name customer1
```

```
revision 1
bridge-id 0000.0000.0001
instance 0
root-id 0000.0000.0001
priority 4096
root-priority 4096
1
instance 1
vlan-ids 2
root-id 0000.0000.0002
priority 8192
root-priority 4096
1
1
1
RP/0/RSP0/CPU0:router1#sh spanning-tree mstag customer1-0-1-0-3
GigabitEthernet0/1/0/3.1
Pre-empt delay is disabled
Name: customer1
Revision: 1
Max Age: 20
Provider Bridge: no
Bridge ID: 0000.0000.0001
Port ID: 1
External Cost: 0
Hello Time: 2
Active: yes
BPDUs sent: 3048
MSTI 0 (CIST):
VLAN IDs: 1,3-4094
Role: Designated
Bridge Priority: 4096
Port Priority: 128
Cost: 0
Root Bridge: 0000.0000.0001
Root Priority: 4096
Topology Changes: 369
MSTI 1
VLAN IDs: 2
Role: Designated
Bridge Priority: 8192
Port Priority: 128
Cost: 0
Root Bridge: 0000.0000.0002
Root Priority: 4096
Topology Changes: 322
```

# 在此組態中,請注意:

- •在MST例項0中,根網橋為0000.0000.0001,即router1的網橋ID。
- •在MST例項1中,根網橋為0000.0000.0002,即router2的網橋ID。
- •路由器1的網橋優先順序在例項0中為4096(成為根),在例項1中為8192(成為次優根)。
- •路由器1的網橋優先順序在例項0中為8192(成為次優根),在例項1中為4096(成為根)。

• GigabitEthernet0/1/0/3.1上的點對點交叉連線將未標籤的MST TCN傳輸到另一台路由器。 在dot1q子介面上配置了輸出ACL,以便丟棄尚未遷移到MST的另一個站點可能傳送的每個VLAN BPDU。此配置可防止CE交換機在為MST配置的介面上收到每VLAN BPDU時宣告介面不一致。

router2上的組態非常類似:

```
RP/0/RSP0/CPU0:router2#sh run int gig 0/1/0/3.*
interface GigabitEthernet0/1/0/3.1 l2transport
encapsulation untagged
1
interface GigabitEthernet0/1/0/3.2 l2transport
encapsulation dotlq 2
rewrite ingress tag pop 1 symmetric
ethernet-services access-group filter-stp egress
1
interface GigabitEthernet0/1/0/3.3 l2transport
encapsulation dotlq 3
rewrite ingress tag pop 1 symmetric
ethernet-services access-group filter-stp egress
1
RP/0/RSP0/CPU0:router2#sh run 12vpn bridge group customer1
12vpn
bridge group customer1
bridge-domain finance
interface GigabitEthernet0/1/0/3.3
1
vfi customer1-finance
neighbor 10.0.0.11 pw-id 3
1
neighbor 10.0.0.13 pw-id 3
1
neighbor 10.0.0.14 pw-id 3
1
!
1
bridge-domain engineering
interface GigabitEthernet0/1/0/3.2
1
vfi customer1-engineering
neighbor 10.0.0.11 pw-id 2
1
neighbor 10.0.0.13 pw-id 2
1
neighbor 10.0.0.14 pw-id 2
1
1
1
1
1
RP/0/RSP0/CPU0:router2#sh run l2vpn xconnect group customer1
12vpn
xconnect group customer1
p2p mstag-gi-0-1-0-3
interface GigabitEthernet0/1/0/3.1
neighbor 10.0.0.13 pw-id 103
1
1
!
!
RP/0/RSP0/CPU0:router2#sh run spanning-tree mstag customer1-0-1-0-3
spanning-tree mstag customer1-0-1-0-3
interface GigabitEthernet0/1/0/3.1
name customer1
revision 1
bridge-id 0000.0000.0002
instance 0
root-id 0000.0000.0001
```

```
priority 8192
root-priority 4096
!
instance 1
vlan-ids 2
root-id 0000.0000.0002
priority 4096
root-priority 4096
1
1
!
RP/0/RSP0/CPU0:router2#sh spanning-tree mstag customer1-0-1-0-3
GigabitEthernet0/1/0/3.1
Pre-empt delay is disabled
Name: customer1
Revision: 1
Max Age: 20
Provider Bridge: no
Bridge ID: 0000.0000.0002
Port ID: 1
External Cost: 0
Hello Time: 2
Active: yes
BPDUs sent: 3186
MSTI 0 (CIST):
VLAN IDs: 1,3-4094
Role: Designated
Bridge Priority: 8192
Port Priority: 128
Cost: 0
Root Bridge: 0000.0000.0001
Root Priority: 4096
Topology Changes: 365
MSTI 1
VLAN IDs: 2
Role: Designated
Bridge Priority: 4096
Port Priority: 128
Cost: 0
Root Bridge: 0000.0000.0002
Root Priority: 4096
Topology Changes: 177
以下是switch 1上的基本設定:
switch1#sh run | b spanning-tree
spanning-tree mode mst
spanning-tree extend system-id
1
spanning-tree mst configuration
name customer1
revision 1
instance 1 vlan 2
!
switch1#sh run int gig 0/1 | i spanning
spanning-tree mst 1 cost 100000
switch1#sh spanning-tree
MST0
Spanning tree enabled protocol mstp
```

Root ID Priority 4096

Address 0000.0000.0001 Cost 0 Port 1 (GigabitEthernet0/1) Hello Time 2 sec Max Age 20 sec Forward Delay 15 sec Bridge ID Priority 32768 (priority 32768 sys-id-ext 0) Address 0019.552b.b580 Hello Time 2 sec Max Age 20 sec Forward Delay 15 sec Interface Role Sts Cost Prio.Nbr Type Gi0/1 Root FWD 20000 128.1 P2p Gi0/2 Desg FWD 20000 128.2 P2p MST1 Spanning tree enabled protocol mstp Root ID Priority 4097 Address 0000.0000.0002 Cost 40000 Port 2 (GigabitEthernet0/2) Hello Time 2 sec Max Age 20 sec Forward Delay 15 sec Bridge ID Priority 32769 (priority 32768 sys-id-ext 1) Address 0019.552b.b580 Hello Time 2 sec Max Age 20 sec Forward Delay 15 sec Interface Role Sts Cost Prio.Nbr Type ----- ---- ------ -----Gi0/1 Altn BLK 100000 128.1 P2p Gi0/2 Root FWD 20000 128.2 P2p 因此,例項0中的流量通過router1轉發,例項1中的流量通過switch2和router2轉發。

switch2上的配置使用與switch1相同的命令:

switch2#sh run | b spanning spanning-tree mode mst spanning-tree extend system-id spanning-tree mst configuration name customer1 revision 1 instance 1 vlan 2 switch2#sh run int gig 0/1 | i spanning spanning-tree mst 0 cost 100000 switch2#sh spanning-tree MST0 Spanning tree enabled protocol mstp Root ID Priority 4096 Address 0000.0000.0001 Cost 0 Port 2 (GigabitEthernet0/2) Hello Time 2 sec Max Age 20 sec Forward Delay 15 sec Bridge ID Priority 32768 (priority 32768 sys-id-ext 0) Address 0024.985e.6a00 Hello Time 2 sec Max Age 20 sec Forward Delay 15 sec

Interface Role Sts Cost Prio.Nbr Type

Gi0/1 Altn BLK 100000 128.1 P2p Gi0/2 Root FWD 20000 128.2 P2p

MST1 Spanning tree enabled protocol mstp Root ID Priority 4097 Address 0000.0000.0002 Cost 20000 Port 1 (GigabitEthernet0/1) Hello Time 2 sec Max Age 20 sec Forward Delay 15 sec

Bridge ID Priority 32769 (priority 32768 sys-id-ext 1) Address 0024.985e.6a00 Hello Time 2 sec Max Age 20 sec Forward Delay 15 sec

Interface Role Sts Cost Prio.Nbr Type

------

Gi0/1 Root FWD 20000 128.1 P2p Gi0/2 Desg FWD 20000 128.2 P2p 例如,交換機2通過switch1和router1與instance0通訊,通過router2與instance1通訊。

流量是負載均衡的,因為一個例項通過router1退出站點,另一個例項通過router2退出站點。

如果router1和switch1之間的鏈路斷開,則兩個例項都會通過router2。

switch1#sh spanning-tree

MST0

Spanning tree enabled protocol mstp Root ID Priority 4096 Address 0000.0000.0001 Cost 0 Port 2 (GigabitEthernet0/2) Hello Time 2 sec Max Age 20 sec Forward Delay 15 sec

Bridge ID Priority 32768 (priority 32768 sys-id-ext 0) Address 0019.552b.b580 Hello Time 2 sec Max Age 20 sec Forward Delay 15 sec

Interface Role Sts Cost Prio.Nbr Type

Gi0/2 Root FWD 20000 128.2 P2p

MST1 Spanning tree enabled protocol mstp Root ID Priority 4097 Address 0000.0000.0002 Cost 40000 Port 2 (GigabitEthernet0/2) Hello Time 2 sec Max Age 20 sec Forward Delay 15 sec

Bridge ID Priority 32769 (priority 32768 sys-id-ext 1) Address 0019.552b.b580 Hello Time 2 sec Max Age 20 sec Forward Delay 15 sec

Interface Role Sts Cost Prio.Nbr Type \_\_\_\_\_ \_\_\_\_ Gi0/2 Root FWD 20000 128.2 P2p switch2#sh spanning-tree MST0 Spanning tree enabled protocol mstp Root ID Priority 4096 Address 0000.0000.0001 Cost 0 Port 1 (GigabitEthernet0/1) Hello Time 2 sec Max Age 20 sec Forward Delay 15 sec Bridge ID Priority 32768 (priority 32768 sys-id-ext 0) Address 0024.985e.6a00 Hello Time 2 sec Max Age 20 sec Forward Delay 15 sec Interface Role Sts Cost Prio.Nbr Type \_\_\_\_\_ \_\_\_\_ Gi0/1 Root FWD 100000 128.1 P2p Gi0/2 Desg FWD 20000 128.2 P2p MST1 Spanning tree enabled protocol mstp Root ID Priority 4097 Address 0000.0000.0002 Cost 20000 Port 1 (GigabitEthernet0/1) Hello Time 2 sec Max Age 20 sec Forward Delay 15 sec Bridge ID Priority 32769 (priority 32768 sys-id-ext 1) Address 0024.985e.6a00 Hello Time 2 sec Max Age 20 sec Forward Delay 15 sec Interface Role Sts Cost Prio.Nbr Type

Gi0/1 Root FWD 20000 128.1 P2p Gi0/2 Desg FWD 20000 128.2 P2p

在這種故障型別中可以實現快速收斂,因為已經選擇通過次優根的路徑作為備用路徑。使用 MSTAG時,MST BPDU不會通過VPLS傳輸,因此站點會與其他站點的不穩定性隔離開來。

#### 4.4.7.3 PVSTAG或PVRSTAG

MSTAG是VPLS的首選接入網關協定,因為它使用快速生成樹,並且因為可以使用例項而不是每個 VLAN上的BPDU進行擴展。

如果站點無法遷移到MST,並且唯一的解決方案是繼續運行PVST+或PVRST,則可以使用 PVSTAG或PVRSTAG,但實施僅限於一個特定的拓撲:

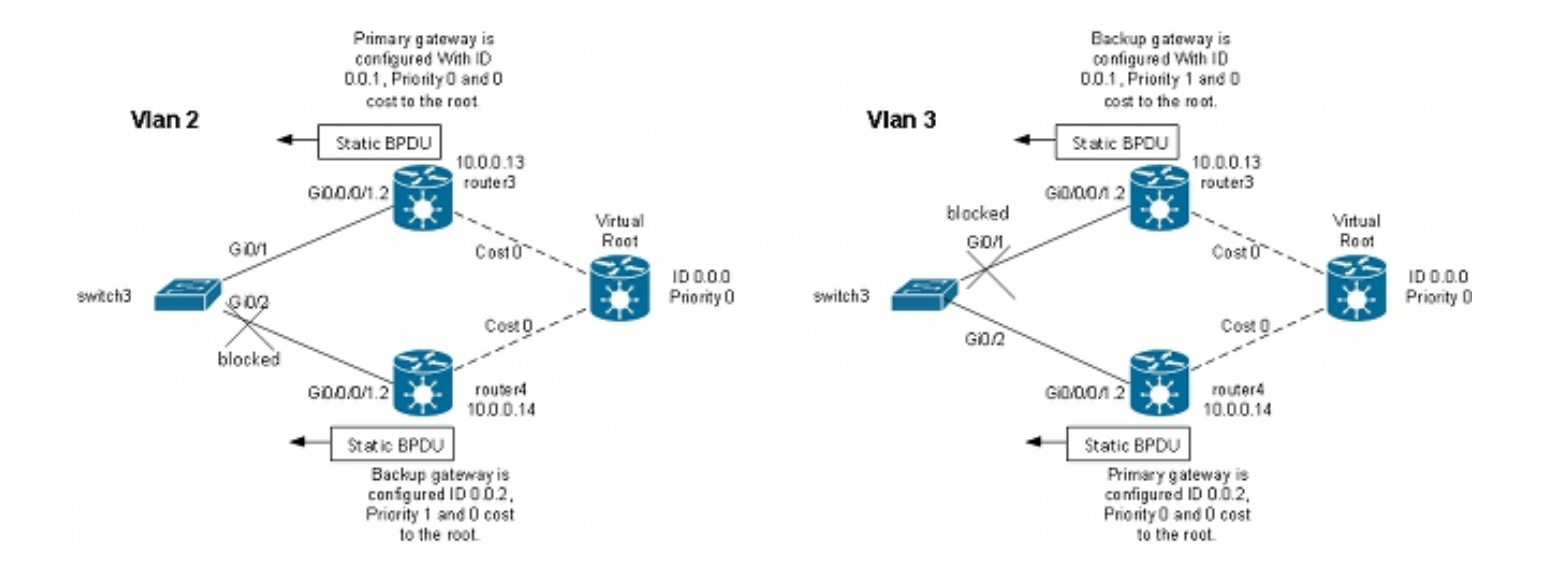

在此拓撲中,最重要的限制是只能有一個CE交換機。<u>MSTAG</u>拓撲中不能包含兩台交換機。在 MSTAG中,您可以配置點對點PW,以便在站點被分割為兩個部分時,將未標籤的流量(包括 BPDU TCN)從一個PE傳輸到另一個PE。使用PVST和PVRST時,TCN會進行標籤,以便它們與 要通過VPLS傳輸的資料流量匹配相同的子介面。路由器必須根據MAC地址和協定型別識別 BPDU,才能將TCN轉發到另一端。由於當前不支援此功能,因此要求僅有一個CE裝置。

早於Cisco IOS XR軟體版本4.3.0的版本中的另一個要求是套件組合介面不能用作AC。Cisco IOS XR軟體版本4.3.0已解除此限制。

其原理與MSTAG非常相似。PVSTAG路由器傳送靜態BPDU,因此CE看起來已連線到交換機,這 些交換機直接連線到(虛擬)根,開銷為0。為了對流量進行負載平衡,有些VLAN可以在router3上 設定為根,有些VLAN可以在router4上設定為根。

以下是router3上的組態範例:

```
RP/0/RSP1/CPU0:router3#sh run int gigabitEthernet 0/0/0/1.*
interface GigabitEthernet0/0/0/1.2 l2transport
encapsulation dot1q 2
rewrite ingress tag pop 1 symmetric
1
interface GigabitEthernet0/0/0/1.3 l2transport
encapsulation dotlq 3
rewrite ingress tag pop 1 symmetric
1
RP/0/RSP1/CPU0:router3#sh run 12vpn bridge group customer1
12vpn
bridge group customer1
bridge-domain finance
interface GigabitEthernet0/0/0/1.3
1
vfi customer1-finance
neighbor 10.0.0.11 pw-id 3
1
neighbor 10.0.0.12 pw-id 3
1
neighbor 10.0.0.14 pw-id 3
1
1
1
bridge-domain engineering
```

```
interface GigabitEthernet0/0/0/1.2
1
vfi customer1-engineering
neighbor 10.0.0.11 pw-id 2
!
neighbor 10.0.0.12 pw-id 2
1
neighbor 10.0.0.14 pw-id 2
!
1
!
!
1
RP/0/RSP1/CPU0:router3#sh run spanning-tree pvstag customer1-0-0-0-1
spanning-tree pvstag customer1-0-0-0-1
interface GigabitEthernet0/0/0/1
vlan 2
root-priority 0
root-id 0000.0000.0000
root-cost 0
priority 0
bridge-id 0000.0000.0001
!
vlan 3
root-priority 0
root-id 0000.0000.0000
root-cost 0
priority 1
bridge-id 0000.0000.0001
!
!
!
RP/0/RSP1/CPU0:router3#sh spanning-tree pvstag customer1-0-0-0-1
GigabitEthernet0/0/0/1
VLAN 2
Pre-empt delay is disabled
Sub-interface: GigabitEthernet0/0/0/1.2 (Up)
Max Age: 20
Root Priority: 0
Root Bridge: 0000.0000.0000
Cost: 0
Bridge Priority: 0
Bridge ID: 0000.0000.0001
Port Priority: 128
Port ID 1
Hello Time: 2
Active: Yes
BPDUs sent: 202821
Topology Changes: 0
VLAN 3
Pre-empt delay is disabled
Sub-interface: GigabitEthernet0/0/0/1.3 (Up)
Max Age: 20
Root Priority: 0
Root Bridge: 0000.0000.0000
Cost: 0
Bridge Priority: 1
Bridge ID: 0000.0000.0001
Port Priority: 128
Port ID 1
Hello Time: 2
Active: Yes
```

BPDUs sent: 202821 Topology Changes: 0 以下是router4上的組態範例:

```
RP/0/RSP1/CPU0:router4#sh run int gig 0/0/0/1.*
interface GigabitEthernet0/0/0/1.2 l2transport
encapsulation dotlg 2
rewrite ingress tag pop 1 symmetric
1
interface GigabitEthernet0/0/0/1.3 l2transport
encapsulation dot1q 3
rewrite ingress tag pop 1 symmetric
!
RP/0/RSP1/CPU0:router4#sh run l2vpn bridge group customer1
12vpn
bridge group customer1
bridge-domain finance
interface GigabitEthernet0/0/0/1.3
!
vfi customer1-finance
neighbor 10.0.0.11 pw-id 3
!
neighbor 10.0.0.12 pw-id 3
1
neighbor 10.0.0.13 pw-id 3
1
!
!
bridge-domain engineering
interface GigabitEthernet0/0/0/1.2
1
vfi customer1-engineering
neighbor 10.0.0.11 pw-id 2
1
neighbor 10.0.0.12 pw-id 2
!
neighbor 10.0.0.13 pw-id 2
1
!
1
!
!
RP/0/RSP1/CPU0:router4#sh run spanning-tree pvstag customer1-0-0-0-1
spanning-tree pvstag customer1-0-0-0-1
interface GigabitEthernet0/0/0/1
vlan 2
root-priority 0
root-id 0000.0000.0000
root-cost 0
priority 1
bridge-id 0000.0000.0002
!
vlan 3
root-priority 0
root-id 0000.0000.0000
root-cost 0
priority 0
bridge-id 0000.0000.0002
!
1
```

!

```
RP/0/RSP1/CPU0:router4#sh spanning-tree pvstag customer1-0-0-0-1
GigabitEthernet0/0/0/1
VLAN 2
Pre-empt delay is disabled
Sub-interface: GigabitEthernet0/0/0/1.2 (Up)
Max Age: 20
Root Priority: 0
Root Bridge: 0000.0000.0000
Cost: 0
Bridge Priority: 1
Bridge ID: 0000.0000.0002
Port Priority: 128
Port ID 1
Hello Time: 2
Active: Yes
BPDUs sent: 202799
Topology Changes: 0
VLAN 3
Pre-empt delay is disabled
Sub-interface: GigabitEthernet0/0/0/1.3 (Up)
Max Age: 20
Root Priority: 0
Root Bridge: 0000.0000.0000
Cost: 0
Bridge Priority: 0
Bridge ID: 0000.0000.0002
Port Priority: 128
Port ID 1
Hello Time: 2
Active: Yes
BPDUs sent: 202799
Topology Changes: 0
以下是CE switch3上的配置示例:
switch3#sh spanning-tree vlan 2
VLAN0002
Spanning tree enabled protocol ieee
Root ID Priority 0
Address 0000.0000.0000
Cost 4
Port 1 (GigabitEthernet0/1)
Hello Time 2 sec Max Age 20 sec Forward Delay 15 sec
Bridge ID Priority 32770 (priority 32768 sys-id-ext 2)
Address 001d.4603.1f00
Hello Time 2 sec Max Age 20 sec Forward Delay 15 sec
Aging Time 300
Interface Role Sts Cost Prio.Nbr Type
Gi0/1 Root FWD 4 128.1 P2p
Gi0/2 Altn BLK 4 128.2 P2p
switch3#sh spanning-tree vlan 3
VLAN0003
Spanning tree enabled protocol ieee
Root ID Priority 0
Address 0000.0000.0000
```

Cost 4 Port 2 (GigabitEthernet0/2) Hello Time 2 sec Max Age 20 sec Forward Delay 15 sec

Bridge ID Priority 32771 (priority 32768 sys-id-ext 3) Address 001d.4603.1f00 Hello Time 2 sec Max Age 20 sec Forward Delay 15 sec Aging Time 300

Interface Role Sts Cost Prio.Nbr Type

Gi0/1 Altn BLK 4 128.1 P2p Gi0/2 Root FWD 4 128.2 P2p

PVSTAG的配置與MSTAG非常相似,不同之處在於在MSTAG示例中,將主網關的根優先順序和優先順序配置為4096,將備份網關的優先順序配置為8192。

域中的所有其他交換機的優先順序應高於PVSTAG或PVRSTAG中配置的優先順序。

您可以調整CE交換機上的介面開銷,以影響哪個埠成為根埠以及哪個埠被阻塞。

#### 4.4.7.4 MC-LAG

使用VPLS的MC-LAG配置比使用雙向PW冗餘的點對點PW更簡單。PE不需要一個主PW和三個備 用PW,而只需全網狀VPLS PW(VPLS標準配置):

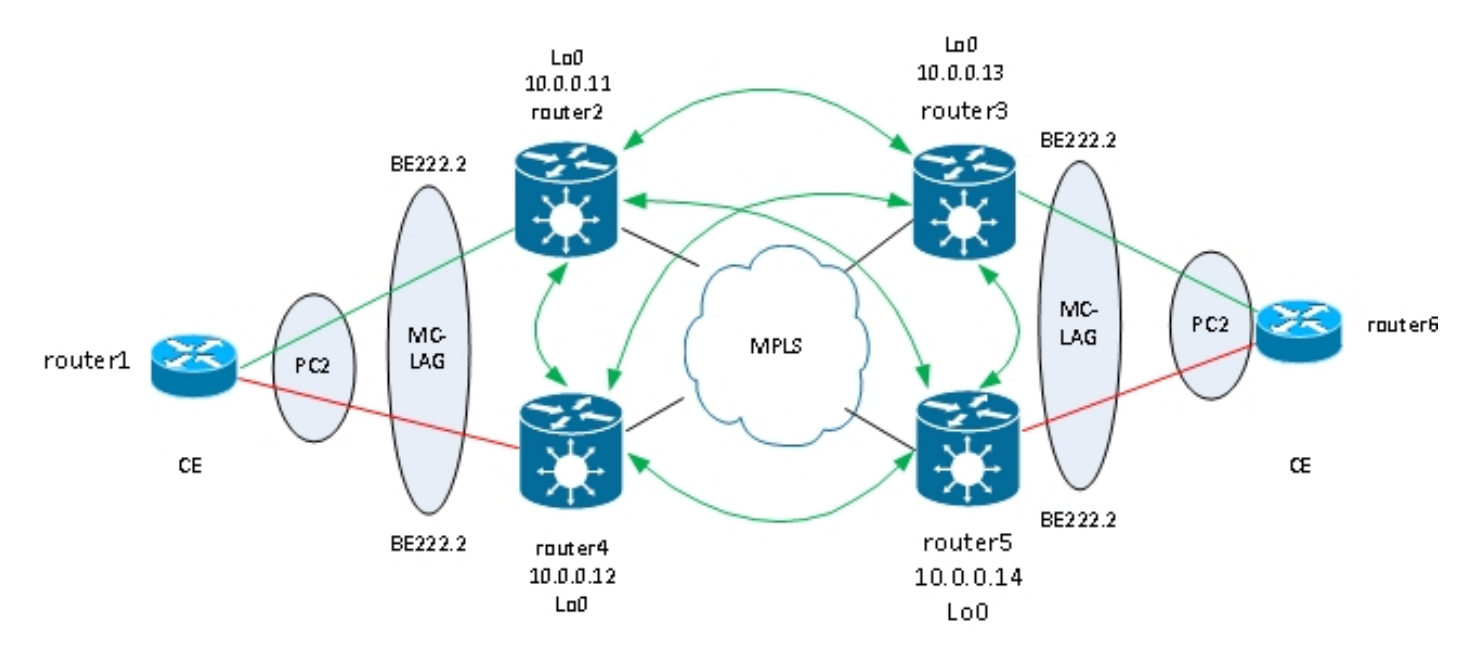

在此拓撲中,請注意:

- MC-LAG在左側兩個VPLS PE之間運行: router2和router4。
- 在正常情況下,套件組合成員在router1和router2之間為作用中狀態,並在router1和router4之間 處於待命狀態。
- Router2在VPLS橋接域下配置了捆綁子介面,因此router2將流量轉發到遠端VPLS PE。拓撲圖 中顯示了兩個站點,但可能還有更多站點。
- 遠端PE通過router2從router1和後面裝置獲取MAC地址,因此PE通過router2轉發這些目標 MAC地址的流量。
- 當router1和router2之間的連結關閉或router2關閉時,router1和router4之間的套件組合成員會

處於使用中狀態。

- 與路由器2類似,router4的捆綁子介面也配置在VPLS網橋域下。
- · 當router4上的套件組合子介面開啟時,router4會將LDP MAC撤銷訊息傳送至遠端VPLS
   PE,以便讓它們知道有拓撲變更。

以下是router3上的組態:

```
RP/0/RSP1/CPU0:router3#sh run redundancy
redundancy
iccp
group 2
mlacp node 1
mlacp system mac 0200.0000.0002
mlacp system priority 1
mlacp connect timeout 0
member
neighbor 10.0.0.14
!
backbone
interface TenGigE0/0/0/0
interface TenGigE0/0/0/1
!
isolation recovery-delay 300
1
!
!
RP/0/RSP1/CPU0:router3#sh run int bundle-ether 222
interface Bundle-Ether222
lacp switchover suppress-flaps 100
mlacp iccp-group 2
mlacp switchover type revertive
mlacp switchover recovery-delay 40
mlacp port-priority 1
mac-address 0.0.2
bundle wait-while 0
bundle maximum-active links 1
load-interval 30
1
RP/0/RSP1/CPU0:router3#sh run int bundle-ether 222.*
interface Bundle-Ether222.2 12transport
encapsulation dotlg 2
rewrite ingress tag pop 1 symmetric
1
interface Bundle-Ether222.3 l2transport
encapsulation dotlg 3
rewrite ingress tag pop 1 symmetric
1
RP/0/RSP1/CPU0:router3#sh run 12vpn bridge group customer1
12vpn
bridge group customer1
bridge-domain finance
interface Bundle-Ether222.3
1
vfi customer1-finance
neighbor 10.0.0.11 pw-id 3
!
neighbor 10.0.0.12 pw-id 3
1
neighbor 10.0.0.14 pw-id 3
```

```
1
1
1
bridge-domain engineering
interface Bundle-Ether222.2
1
vfi customer1-engineering
neighbor 10.0.0.11 pw-id 2
1
neighbor 10.0.0.12 pw-id 2
1
neighbor 10.0.0.14 pw-id 2
1
1
!
1
1
配置MC-LAG捆綁後,將其新增到與任何其他AC一樣的VPLS配置下。
```

#### 以下是router5上的對應組態:

```
RP/0/RSP1/CPU0:router5#sh run redundancy
redundancy
iccp
group 2
mlacp node 2
mlacp system mac 0200.0000.0002
mlacp system priority 1
mlacp connect timeout 0
member
neighbor 10.0.0.13
!
backbone
interface TenGigE0/1/0/0
interface TenGigE0/1/0/1
1
isolation recovery-delay 300
1
!
!
RP/0/RSP1/CPU0:router5#sh run int bundle-ether 222
interface Bundle-Ether222
lacp switchover suppress-flaps 100
mlacp iccp-group 2
mlacp switchover type revertive
mlacp switchover recovery-delay 40
mac-address 0.0.2
bundle wait-while 0
bundle maximum-active links 1
load-interval 30
1
RP/0/RSP1/CPU0:router5#sh run int bundle-ether 222.*
interface Bundle-Ether222.2 l2transport
encapsulation dotlq 2
rewrite ingress tag pop 1 symmetric
1
interface Bundle-Ether222.3 l2transport
encapsulation dotlq 3
rewrite ingress tag pop 1 symmetric
!
```

RP/0/RSP1/CPU0:router5#sh run l2vpn bridge group customer1 12vpn bridge group customer1 bridge-domain finance interface Bundle-Ether222.3 1 vfi customer1-finance neighbor 10.0.0.11 pw-id 3 1 neighbor 10.0.0.12 pw-id 3 1 neighbor 10.0.0.13 pw-id 3 1 1 1 bridge-domain engineering interface Bundle-Ether222.2 ! vfi customer1-engineering neighbor 10.0.0.11 pw-id 2 ! neighbor 10.0.0.12 pw-id 2 1 neighbor 10.0.0.13 pw-id 2 1 1 1 1 在正常情況下,router3和router6之間的套件組合成員處於活動狀態,而router5和router6之間的成

員處於備用狀態:

RP/0/RSP1/CPU0:router3#sh bundle bundle-ether 222 Bundle-Ether222 Status: Up Local links : 1 / 0 / 1 Local bandwidth : 1000000 (1000000) kbps MAC address (source): 0000.0000.0002 (Configured) Inter-chassis link: No Minimum active links / bandwidth: 1 / 1 kbps Maximum active links: 1 Wait while timer: Off Load balancing: Default LACP: Operational Flap suppression timer: 100 ms Cisco extensions: Disabled mLACP: Operational ICCP Group: 2 Role: Active Foreign links : 0 / 1 Switchover type: Revertive Recovery delay: 40 s Maximize threshold: 1 link IPv4 BFD: Not configured Port Device State Port ID B/W, kbps \_\_\_\_\_ \_\_\_\_ Gi0/0/0/1 Local Active 0x0001, 0x9001 1000000 Link is Active Gi0/0/0/1 10.0.0.14 Standby 0x8000, 0xa002 1000000

Link is marked as Standby by mLACP peer RP/0/RSP1/CPU0:router3#

#### router6#

# 來自CE的流量在router3上接收並轉發到遠端PE:

RP/0/RSP1/CPU0:router3#sh l2vpn bridge-domain group customer1 Legend: pp = Partially Programmed. Bridge group: customer1, bridge-domain: finance, id: 4, state: up, ShqId: 0, MSTi: 0 Aging: 300 s, MAC limit: 4000, Action: none, Notification: syslog Filter MAC addresses: 0 ACs: 1 (1 up), VFIs: 1, PWs: 3 (3 up), PBBs: 0 (0 up) List of ACs: BE222.3, state: up, Static MAC addresses: 0 List of Access PWs: List of VFIs: VFI customer1-finance (up) Neighbor 10.0.0.11 pw-id 3, state: up, Static MAC addresses: 0 Neighbor 10.0.0.12 pw-id 3, state: up, Static MAC addresses: 0 Neighbor 10.0.0.14 pw-id 3, state: up, Static MAC addresses: 0 Bridge group: customer1, bridge-domain: engineering, id: 3, state: up, ShqId: 0, MSTi: 0 Aging: 300 s, MAC limit: 4000, Action: none, Notification: syslog Filter MAC addresses: 0 ACs: 1 (1 up), VFIs: 1, PWs: 3 (3 up), PBBs: 0 (0 up) List of ACs: BE222.2, state: up, Static MAC addresses: 0 List of Access PWs: List of VFIs: VFI customer1-engineering (up) Neighbor 10.0.0.11 pw-id 2, state: up, Static MAC addresses: 0 Neighbor 10.0.0.12 pw-id 2, state: up, Static MAC addresses: 0 Neighbor 10.0.0.14 pw-id 2, state: up, Static MAC addresses: 0

# RP/0/RSP1/CPU0:router3#sh 12vpn forwarding bridge-domain customer1: engineering mac location 0/0/CPU0

To Resynchronize MAC table from the Network Processors, use the command... 12vpn resynchronize forwarding mac-address-table location

Mac Address Type Learned from/Filtered on LC learned Resync Age Mapped to

001d.4603.1f01 dynamic BE222.2 0/0/CPU0 0d 0h 0m 0s N/A 001d.4603.1f42 dynamic BE222.2 0/0/CPU0 0d 0h 0m 0s N/A 6c9c.ed3e.e46d dynamic (10.0.0.11, 2) 0/0/CPU0 0d 0h 0m 0s N/A 0019.552b.b5c3 dynamic (10.0.0.12, 2) 0/0/CPU0 0d 0h 0m 0s N/A

# 最後一個命令說明router3正在其套件組合上學習某些MAC位址,且作用中成員位於router3上。在 router5上,沒有透過套件組合得知的MAC位址,因為本地成員處於待命狀態:

RP/0/RSP1/CPU0:router5#sh l2vpn forwarding bridge-domain customer1:engineering
mac location 0/0/CPU0
To Resynchronize MAC table from the Network Processors, use the command...
l2vpn resynchronize forwarding mac-address-table location

Mac Address Type Learned from/Filtered on LC learned Resync Age Mapped to

6c9c.ed3e.e46d dynamic (10.0.0.11, 2) 0/0/CPU0 0d 0h 0m 0s N/A 0019.552b.b5c3 dynamic (10.0.0.12, 2) 0/0/CPU0 0d 0h 0m 0s N/A

001d.4603.1f01 dynamic (10.0.0.13, 2) 0/0/CPU0 0d 0h 0m 0s N/A

當router3和router6之間的套件組合成員關閉時,套件組合成員在router5上會變為使用中狀態。MC-LAG VPLS PE傳送LDP MAC撤銷消息,以便遠端PE清除其MAC地址表,並通過新的活動MC-LAG PE路由器5獲取MAC地址。

當作用中MC-LAG套件組合成員從router3移至router5時,Router2會收到來自router3和router5的 MAC撤銷訊息:

RP/0/RSP0/CPU0:router2#sh l2vpn bridge-domain group customer1 detail | i "state is withd bridge-domain" Bridge group: customer1, bridge-domain: finance, id: 3, state: up, ShgId: 0, MSTi: 0 MAC withdraw: enabled MAC withdraw for Access PW: enabled MAC withdraw sent on bridge port down: disabled AC: GigabitEthernet0/1/0/3.3, state is up PW: neighbor 10.0.0.12, PW ID 3, state is up ( established ) MAC withdraw message: send 0 receive 0 PW: neighbor 10.0.0.13, PW ID 3, state is up ( established ) MAC withdraw message: send 0 receive 1 PW: neighbor 10.0.0.14, PW ID 3, state is up ( established ) MAC withdraw message: send 0 receive 1 Bridge group: customer1, bridge-domain: engineering, id: 5, state: up, ShqId: 0, MSTi: 0 MAC withdraw: enabled MAC withdraw for Access PW: enabled MAC withdraw sent on bridge port down: disabled AC: GigabitEthernet0/0/0/1.2, state is unresolved AC: GigabitEthernet0/1/0/3.2, state is up PW: neighbor 10.0.0.15, PW ID 15, state is up ( established ) MAC withdraw message: send 2 receive 0 PW: neighbor 10.0.0.12, PW ID 2, state is up ( established ) MAC withdraw message: send 0 receive 0 PW: neighbor 10.0.0.13, PW ID 2, state is up ( established ) MAC withdraw message: send 0 receive 1 PW: neighbor 10.0.0.14, PW ID 2, state is up ( established ) MAC withdraw message: send 0 receive 1 router2上的MAC位址從router3(10.0.0.13)移動到router5(10.0.0.14):

To Resynchronize MAC table from the Network Processors, use the command... 12vpn resynchronize forwarding mac-address-table location

Mac Address Type Learned from/Filtered on LC learned Resync Age Mapped to

-----

6c9c.ed3e.e46d dynamic (10.0.0.15, 15) 0/0/CPU0 0d 0h 0m 0s  $\rm N/A$ 

0019.552b.b5c3 dynamic (10.0.0.12, 2) 0/0/CPU0 0d 0h 0m 0s N/A 001d.4603.1f02 dynamic (10.0.0.14, 2) 0/0/CPU0 0d 0h 0m 0s N/A

001d.4603.1f42 dynamic (10.0.0.14, 2) 0/0/CPU0 0d 0h 0m 0s N/A

使用MC-LAG,站點可以使用單個捆綁包通過VPLS連線到其他站點。MC-LAG提供鏈路和PE冗餘 ,但在邏輯上,它仍是一個用於到達其他站點的捆綁介面。該捆綁包不需要生成樹,而且可以在 CE上配置BPDU過濾器,以確保站點之間不會通過VPLS交換BPDU。

另一種方法是在套件組合的AC上設定乙太網路服務存取清單,以捨棄BPDU的目標MAC位址,如此 一來BPDU就不會在站點之間傳輸。但是,如果在站點之間引入後門鏈路,則生成樹無法中斷環路 ,因為它沒有在MC-LAG捆綁包上運行。因此,請仔細評估是否禁用MC-LAG捆綁包上的生成樹。 如果精心維護站點之間的拓撲,最好通過MC-LAG實現冗餘,而無需生成樹。

#### 4.4.7.5 ASR 9000 nV邊緣集群

<u>MC-LAG解決方案</u>提供了冗餘,而無需使用生成樹。一個缺點是一個MC-LAG PE的捆綁成員處於備 用狀態,因此這是一個主用 — 備用解決方案,不能最大限度地提高鏈路利用率。

另一個設計選項是使用ASR 9000 nV邊緣集群,以便客戶工程師可以同時擁有每個集群機架的捆綁 成員:

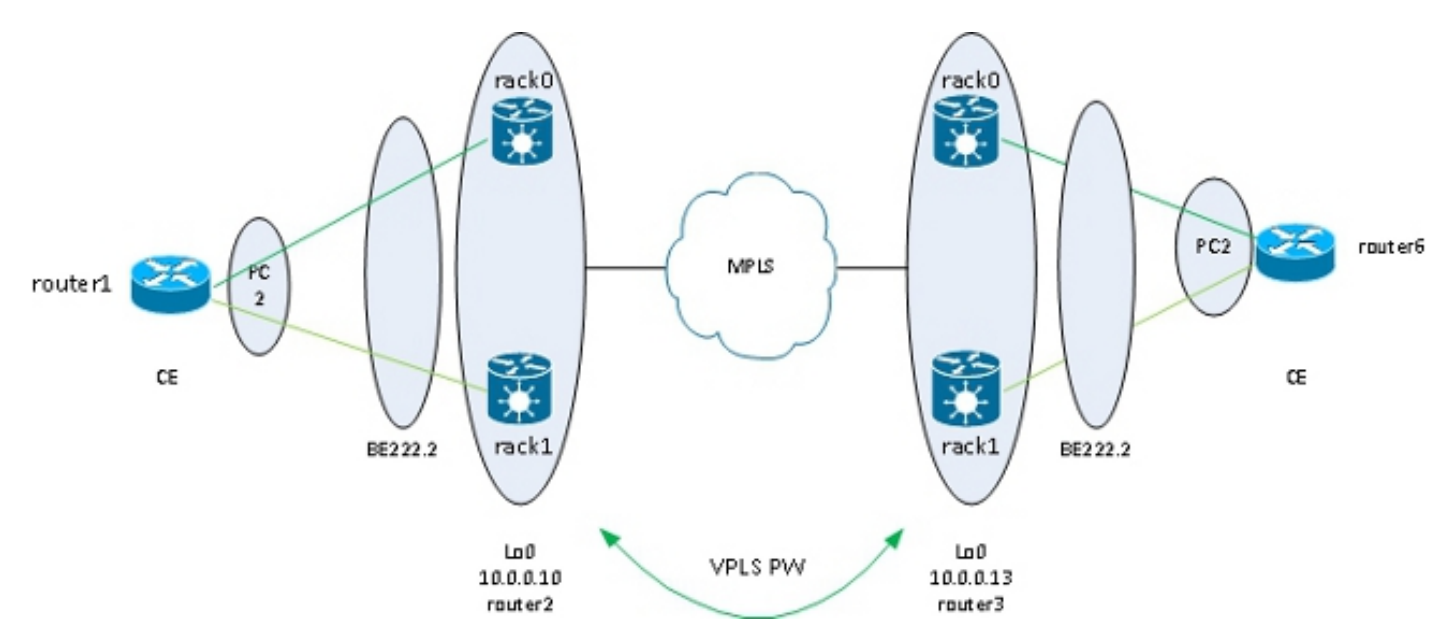

此解決方案的另一個好處是減少了PW的數量,因為每個站點上的每個群集僅有一個PW。當每個站 點有兩個PE時,每個PE必須為每個站點上的兩個PE各有一個PW。

配置的簡單性是另一個優點。該配置看起來像一個非常基本的VPLS配置,帶有橋接域,帶捆綁包 AC和VFI PW:

RP/1/RSP0/CPU0:router2#sh bundle bundle-ether 222

Bundle-Ether222 Status: Up Local links : 2 / 0 / 2

Local bandwidth : 20000000 (2000000) kbps MAC address (source): 0024.f71e.d309 (Configured) Inter-chassis link: No Minimum active links / bandwidth: 1 / 1 kbps Maximum active links: 64 Wait while timer: 2000 ms Load balancing: Default LACP: Not operational Flap suppression timer: Off Cisco extensions: Disabled mLACP: Not configured IPv4 BFD: Not configured Port Device State Port ID B/W, kbps Te0/0/0/8 Local Active 0x8000, 0x0005 10000000 Link is Active Te1/0/0/8 Local Active 0x8000, 0x0001 10000000 Link is Active RP/1/RSP0/CPU0:router2#sh run int bundle-ether 222.2 interface Bundle-Ether222.2 l2transport encapsulation dotlq 2 rewrite ingress tag pop 1 symmetric ! RP/1/RSP0/CPU0:router2#sh run int bundle-ether 222.3 interface Bundle-Ether222.3 l2transport encapsulation dotlq 3 rewrite ingress tag pop 1 symmetric 1 RP/1/RSP0/CPU0:router2#sh run 12vpn bridge group customer1 12vpn bridge group customer1 bridge-domain finance interface Bundle-Ether222.3 1 vfi customer1-finance neighbor 10.0.0.11 pw-id 3 1 neighbor 10.0.0.12 pw-id 3 neighbor 10.0.0.13 pw-id 3 1 neighbor 10.0.0.14 pw-id 3 ! ! ! bridge-domain engineering interface Bundle-Ether222.2 1 vfi customer1-engineering neighbor 10.0.0.11 pw-id 2 ! neighbor 10.0.0.12 pw-id 2 neighbor 10.0.0.13 pw-id 2 neighbor 10.0.0.14 pw-id 2 1 1 1

!

RP/1/RSP0/CPU0:router2#sh l2vpn bridge-domain group customer1 Legend: pp = Partially Programmed. Bridge group: customer1, bridge-domain: finance, id: 3, state: up, ShqId: 0, MSTi: 0 Aging: 300 s, MAC limit: 4000, Action: none, Notification: syslog Filter MAC addresses: 0 ACs: 1 (1 up), VFIs: 1, PWs: 4 (4 up), PBBs: 0 (0 up) List of ACs: BE222.3, state: up, Static MAC addresses: 0 List of Access PWs: List of VFIs: VFI customer1-finance (up) Neighbor 10.0.0.11 pw-id 3, state: up, Static MAC addresses: 0 Neighbor 10.0.0.12 pw-id 3, state: up, Static MAC addresses: 0 Neighbor 10.0.0.13 pw-id 3, state: up, Static MAC addresses: 0 Neighbor 10.0.0.14 pw-id 3, state: up, Static MAC addresses: 0 Bridge group: customer1, bridge-domain: engineering, id: 4, state: up, ShqId: 0, MSTi: 0 Aging: 300 s, MAC limit: 4000, Action: none, Notification: syslog Filter MAC addresses: 0 ACs: 1 (1 up), VFIs: 1, PWs: 4 (4 up), PBBs: 0 (0 up) List of ACs: BE222.2, state: up, Static MAC addresses: 0 List of Access PWs: List of VFIs: VFI customer1-engineering (up) Neighbor 10.0.0.11 pw-id 2, state: up, Static MAC addresses: 0 Neighbor 10.0.0.12 pw-id 2, state: up, Static MAC addresses: 0 Neighbor 10.0.0.13 pw-id 2, state: up, Static MAC addresses: 0 Neighbor 10.0.0.14 pw-id 2, state: up, Static MAC addresses: 0 冗餘由雙宿主到兩個機架的捆綁式AC提供,以便在捆綁式成員故障或機架故障時捆綁式保持運行。

當站點僅通過群集連線到VPLS域時,其拓撲與MC-LAG在生成樹方面類似。因此,該捆綁包不需要 生成樹,而且可以在CE上配置BPDU過濾器,以確保站點之間不會通過VPLS交換BPDU。

另一種方法是在套件組合的AC上設定乙太網路服務存取清單,以捨棄BPDU的目標MAC位址,如此 一來BPDU就不會在站點之間傳輸。但是,如果在站點之間引入了後門鏈路,則生成樹無法中斷環 路,因為它沒有在CE-PE捆綁包上運行。因此,請仔細評估是否在CE-PE捆綁包上禁用生成樹。如 果精心維護站點之間的拓撲,最好通過群集實現冗餘,而無需生成樹。

4.4.7.6基於ICCP的服務多宿主(ICCP-SM)(PMCLAG(偽MCLAG)和主用/主用)

版本4.3.1中引入了一項新功能,以克服MC-LAG的侷限性,即某些套件組合連結會因為停留在備用 模式而未使用。在被稱為*偽MCLAG*的新功能中,所有從DHD到附件點(PoA)的鏈路都在使用中,但 VLAN在不同的捆綁包之間拆分:

!

# ICCP-SM (Pseudo MCLAG)

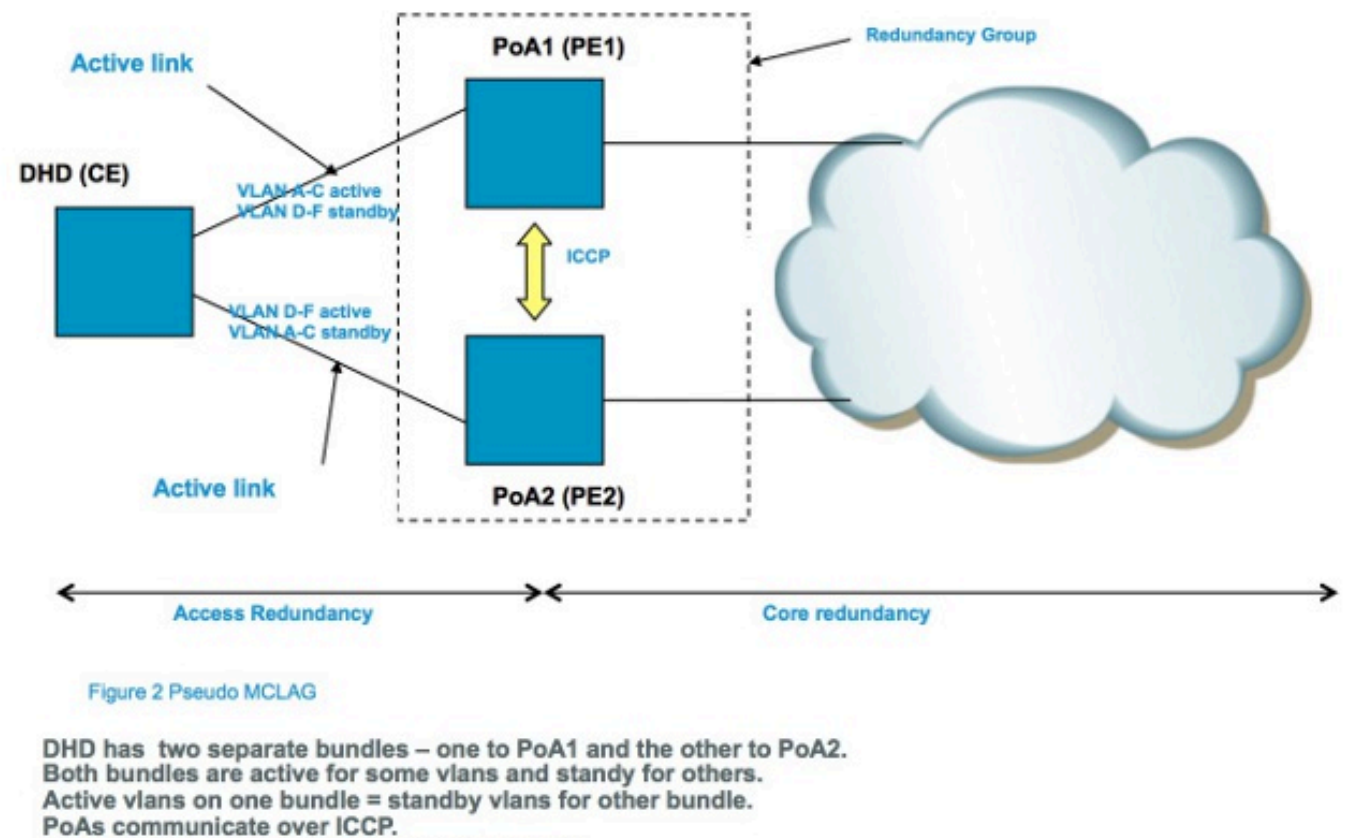

Only VPLS is supported in core (first release.)

# 4.5流量風暴控制

在L2廣播域中,存在主機行為不當並傳送廣播或組播幀高速率的風險,這些幀必須在網橋域中的任 意位置泛洪。另一個風險是建立L2回圈(不會被跨距樹狀目錄破壞),這會導致廣播和組播封包回 圈。廣播和組播資料包的高速率會影響廣播域中主機的效能。

將一個輸入幀(廣播、組播或未知的單播幀)複製到網橋域中的多個出口埠也可能影響網路中交換 裝置的效能。建立同一資料包的多個副本可能需要佔用大量資源,具體取決於必須在裝置內複製資 料包的位置。例如,由於交換矩陣的組播複製功能,將廣播複製到多個不同插槽不是問題。當網路 處理器必須建立同一資料包的多個副本,以便在網路處理器正在處理的某些埠上傳送時,網路處理 器的效能可能會受到影響。

為了在發生風暴時保護裝置,流量風暴控制功能允許您配置橋域AC上要接受的最大廣播、組播和未 知單播速率。有關詳細資訊,請參閱<u>Cisco ASR 9000系列聚合服務路由器系統安全配置指南4.3.x版</u> <u>:在VPLS網橋下實施流量風暴控制</u>。

捆綁包AC介面或VFI PW不支援流量風暴控制,但非捆綁包AC和訪問PW支援流量風暴控制。預設 情況下,此功能處於禁用狀態;除非設定風暴控制,否則您將接受任何廣播速率、組播和未知單播 。

以下是組態範例:

```
12vpn
bridge group customer1
bridge-domain engineering
interface GigabitEthernet0/1/0/3.2
storm-control unknown-unicast pps 10000
storm-control multicast pps 10000
storm-control broadcast pps 1000
neighbor 10.0.0.15 pw-id 15
storm-control unknown-unicast pps 10000
storm-control multicast pps 10000
storm-control broadcast pps 1000
vfi customer1-engineering
neighbor 10.0.0.10 pw-id 2
1
neighbor 10.0.0.12 pw-id 2
1
neighbor 10.0.0.13 pw-id 2
!
neighbor 10.0.0.14 pw-id 2
1
1
1
1
1
RP/0/RSP0/CPU0:router2#sh l2vpn bridge-domain bd-name engineering det
Legend: pp = Partially Programmed.
Bridge group: customer1, bridge-domain: engineering, id: 5, state: up,
ShgId: 0, MSTi: 0
Coupled state: disabled
MAC learning: enabled
MAC withdraw: enabled
MAC withdraw for Access PW: enabled
MAC withdraw sent on bridge port down: disabled
Flooding:
Broadcast & Multicast: enabled
Unknown unicast: enabled
MAC aging time: 300 s, Type: inactivity
MAC limit: 4000, Action: none, Notification: syslog
MAC limit reached: no
MAC port down flush: enabled
MAC Secure: disabled, Logging: disabled
Split Horizon Group: none
Dynamic ARP Inspection: disabled, Logging: disabled
IP Source Guard: disabled, Logging: disabled
DHCPv4 snooping: disabled
IGMP Snooping profile: none
Bridge MTU: 1500
MIB cvplsConfigIndex: 6
Filter MAC addresses:
Create time: 28/05/2013 17:17:03 (1wld ago)
No status change since creation
ACs: 1 (1 up), VFIs: 1, PWs: 5 (5 up), PBBs: 0 (0 up)
List of ACs:
AC: GigabitEthernet0/1/0/3.2, state is up
Type VLAN; Num Ranges: 1
VLAN ranges: [2, 2]
MTU 1500; XC ID 0xc40007; interworking none
MAC learning: enabled
Flooding:
Broadcast & Multicast: enabled
Unknown unicast: enabled
```
MAC aging time: 300 s, Type: inactivity MAC limit: 4000, Action: none, Notification: syslog MAC limit reached: no MAC port down flush: enabled MAC Secure: disabled, Logging: disabled Split Horizon Group: none Dynamic ARP Inspection: disabled, Logging: disabled IP Source Guard: disabled, Logging: disabled DHCPv4 snooping: disabled IGMP Snooping profile: none Storm Control: Broadcast: enabled(1000) Multicast: enabled(10000) Unknown unicast: enabled(10000) Static MAC addresses: Statistics: packets: received 251295, sent 3555258 bytes: received 18590814, sent 317984884 Storm control drop counters: packets: broadcast 0, multicast 0, unknown unicast 0 bytes: broadcast 0, multicast 0, unknown unicast 0 Dynamic ARP inspection drop counters: packets: 0, bytes: 0 IP source guard drop counters: packets: 0, bytes: 0 <snip> 風暴控制丟棄計數器始終出現在show l2vpn bridge-domain detail命令的輸出中。由於該功能在預設 情況下是禁用的,因此只有在配置了該功能後,計數器才會開始報告丟棄。

配置的速率可能因不同網路之間的流量模式而異。在配置速率之前,思科建議您瞭解正常情況下廣 播、組播或未知單播幀的速率。然後,在配置的速率中新增一個高於正常速率的邊距。

#### 4.6 MAC移動

如果網路不穩定(例如介面翻動),則可以從新介面獲取MAC地址。這是正常的網路收斂,macaddress-table會動態更新。

但是,MAC經常移動通常表示網路不穩定,如L2環路期間嚴重的不穩定。MAC地址安全功能可讓您 報告MAC移動並採取糾正措施,例如關閉違規埠。

即使未配置糾正操作,也可以配置logging命令,以便通過MAC移動消息來警告您網路不穩定:

12vpn bridge group customer1 bridge-domain engineering mac secure action none logging ! 在本例中,操作配置為無,因 操作。以下是訊息範例:

在本例中,操作配置為無,因此當檢測到MAC移動時,除了記錄系統日誌消息之外,不會執行任何 操作。以下是訊息範例: GigabitEthernet0\_0\_0\_4.1310 detected violated packet - source MAC: 0000.0000.0001, destination MAC: 0000.0001.0001; action: none

### 4.7 IGMP和MLD窺探

預設情況下,組播幀會泛洪到網橋域中的所有埠。當您使用高速率流(如IP電視(IPTV)服務)時,所有 埠上轉發大量流量並通過多個PW複製。如果所有電視流都通過一個介面轉發,則可能會造成埠擁 塞。唯一的選擇是設定功能(例如IGMP或MLD窺探),其會攔截多點傳播控制封包,以便追蹤接 收者和多點傳播路由器,並在適當的時候在連線埠上轉送流。

有關這些功能的詳細資訊,請參閱Cisco ASR 9000系列聚合服務路由器組播配置指南4.3.x版。

# 5.其他L2VPN主題

附註:

使用命令查詢工具(僅供已註冊客戶使用)可獲取本節中使用的命令的更多資訊。

<u>輸出直譯器工具</u>(僅供<u>已註冊</u>客戶使用)支援某些**show**命令。使用Output Interpreter工具檢視 show指令輸出的分析。

### 5.1負載平衡

當L2VPN PE需要通過MPLS PW傳送幀時,乙太網幀被封裝到具有一個或多個MPLS標籤的 MPLS幀中;至少有一個PW標籤,可能還有一個IGP標籤以便到達遠端PE。

MPLS幀通過MPLS網路傳輸到遠端L2VPN PE。通常有多條路徑可到達目標PE:

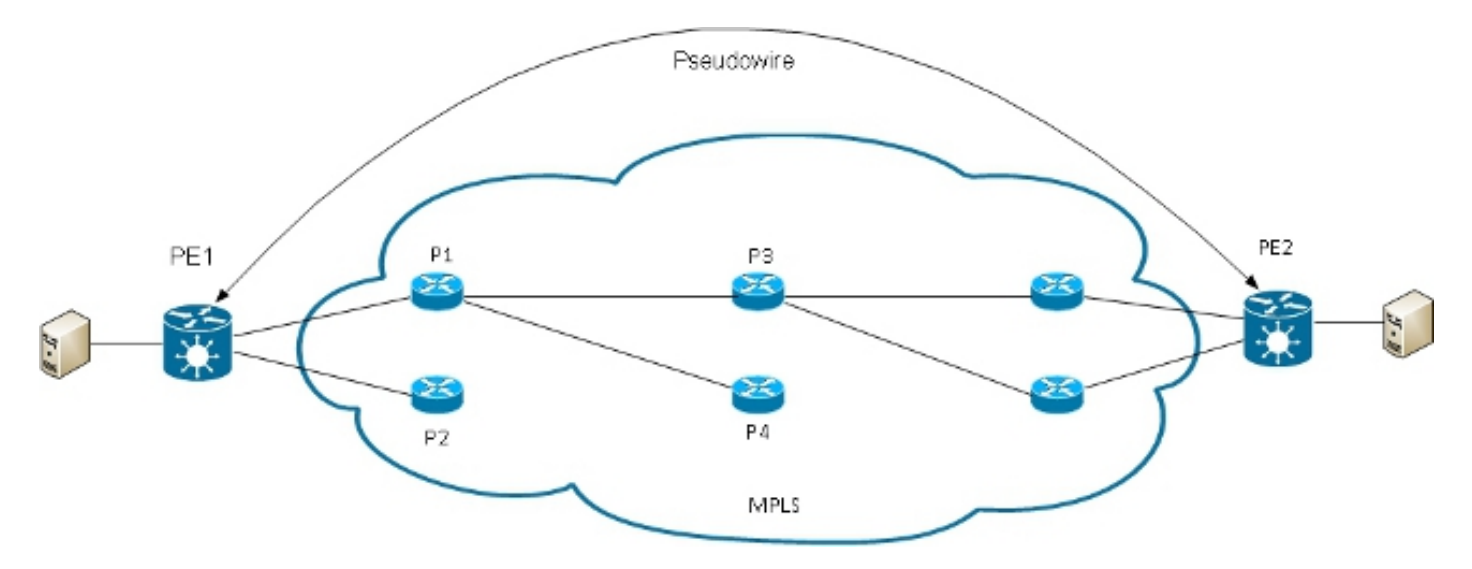

**註**:並非所有連結都顯示在此圖中。

PE1可以在P1和P2之間選擇作為通向PE2的第一台MPLS P路由器。如果選擇P1,則PE1在P3和 P4之間選擇,依此類推。可用路徑基於IGP拓撲和MPLS TE隧道路徑。 MPLS服務提供商更願意平等地利用所有鏈路,而不是一條擁塞的鏈路與其他未充分利用的鏈路。 這個目標並不總是容易實現的,因為一些PW比其他的PW承載更多流量,而且PW流量所採用的路 徑取決於核心中使用的雜湊演算法。多個高頻寬PW可能雜湊到同一鏈路,從而造成擁塞。

一個非常重要的要求是,來自一個流的所有資料包都應遵循相同的路徑。否則,將導致幀順序混亂 ,從而可能影響應用程式的品質或效能。

思科路由器上MPLS網路中的負載均衡通常基於底部MPLS標籤之後的資料。

 如果底部標籤後的資料以0x4或0x6開頭,則MPLS P路由器會假定MPLS資料包內存在IPv4或 IPv6資料包,並嘗試根據從幀提取的源和目標IPv4或IPv6地址的雜湊值進行負載平衡。理論上 ,這不應適用於封裝並通過PW傳輸的乙太網幀,因為目的MAC地址遵循底部標籤。但最近分 配了以0x4和0x6開頭的MAC地址範圍。MPLS P路由器可能錯誤地認為乙太網報頭實際上是 IPv4報頭,並根據假設IPv4源地址和目的地址對幀進行雜湊。來自PW的乙太網幀可能會在 MPLS核心中的不同路徑上雜湊,這會導致PW中的幀順序不齊和應用品質問題。解決方案是在 可以連線到點對點或VPLS PW的pw類下配置控制字。控制字將緊接在MPLS標籤之後插入。控 制字不以0x4或0x6開頭,因此避免了問題。

RP/1/RSP0/CPU0:router#sh run 12vpn bridge group customer1 bridge-domain engineering 12vpn pw-class control-word encapsulation mpls control-word 1 1 bridge group customer1 bridge-domain engineering vfi customer1-engineering neighbor 10.0.0.11 pw-id 2 pw-class control-word ! <snip> RP/1/RSP0/CPU0:router#sh 12vpn bridge-domain bd-name engineering det Legend: pp = Partially Programmed. Bridge group: customer1, bridge-domain: engineering, id: 4, state: up, ShgId: 0, MSTi: 0 <snip> List of VFIs: VFI customer1-engineering (up) PW: neighbor 10.0.0.11, PW ID 2, state is up ( established ) PW class control-word, XC ID 0xc00000a Encapsulation MPLS, protocol LDP Source address 10.0.0.10 PW type Ethernet, control word enabled, interworking none Sequencing not set PW Status TLV in use MPLS Local Remote \_\_\_\_\_ \_\_\_\_ Label 281708 16043 Group ID 0x4 0x5 Interface customerl-engineering customerl-engineering MTU 1500 1500 Control word enabled enabled PW type Ethernet Ethernet VCCV CV type 0x2 0x2 (LSP ping verification) (LSP ping verification)

VCCV CC type 0x7 0x7 (control word) (control word) (router alert label) (router alert label) (TTL expiry) (TTL expiry)

 如果MPLS標籤堆疊底部之後立即出現的資料不是以0x4或0x6開頭,則P路由器會根據底部標籤 進行負載均衡。來自一個PW的所有流量都遵循相同的路徑,因此不會發生無序資料包,但在高 頻寬PW的情況下,這可能會導致某些鏈路出現擁塞。在Cisco IOS XR軟體版本4.2.1中,ASR 9000支援流量感知傳輸(FAT)PW功能。此功能在L2VPN PE上運行,在點對點或VPLS PW的兩 端之間進行協商。入口L2VPN PE檢測AC和L2VPN配置上的流,並在MPLS標籤堆疊底部的PW MPLS標籤下方插入新的MPLS流標籤。輸入PE根據源和目標MAC地址(預設)或源和目標 IPv4地址(可配置)檢測流量。預設情況下使用MAC地址;建議使用IPv4地址,但必須手動配 置。

利用FAT PW功能,入口L2VPN PE每個src-dst-mac或src-dst-ip插入一個底部MPLS標籤。 MPLS P路由器(在PE之間)在可用路徑上雜湊幀,然後根據MPLS堆疊底部的FAT PW流標籤 到達目標PE。這通常可以在核心層提供更好的頻寬利用率,除非PW只傳送少數src-dst-mac或 src-dst-ip會話。思科建議您使用控制字,這樣可以避免在流標籤之後立即出現以0x4和0x6開頭 的MAC地址。這可確保雜湊值基於偽IP地址而不基於流標籤。

利用此功能,來自一個PW的流量在核心中的多個路徑上負載均衡(如果可用)。應用程式流量 不會受到資料包順序錯誤的影響,因為從同一源(MAC或IP)發往同一目標(MAC或IP)的所 有流量都遵循相同的路徑。

#### 以下是組態範例:

12vpn pw-class fat-pw encapsulation mpls control-word load-balancing flow-label both ! 1 1 bridge group customer1 bridge-domain engineering vfi customer1-engineering neighbor 10.0.0.11 pw-id 2 pw-class fat-pw RP/1/RSP0/CPU0:router#sh l2vpn bridge-domain bd-name engineering det Legend: pp = Partially Programmed. Bridge group: customer1, bridge-domain: engineering, id: 4, state: up, ShgId: 0, MSTi: 0 <snip> List of VFIs: VFI customer1-engineering (up) PW: neighbor 10.0.0.11, PW ID 2, state is up ( established ) PW class fat-pw, XC ID 0xc000000a Encapsulation MPLS, protocol LDP Source address 10.0.0.10 PW type Ethernet, control word enabled, interworking none Sequencing not set Load Balance Hashing: src-dst-ip Flow Label flags configured (Tx=1,Rx=1), negotiated (Tx=1,Rx=1)

PW Status TLV in use MPLS Local Remote \_\_\_\_\_ Label 281708 16043 Group ID 0x4 0x5 Interface customer1-engineering customer1-engineering MTU 1500 1500 Control word enabled enabled PW type Ethernet Ethernet VCCV CV type 0x2 0x2 (LSP ping verification) (LSP ping verification) VCCV CC type 0x7 0x7 (control word) (control word) (router alert label) (router alert label) (TTL expiry) (TTL expiry) \_\_\_\_\_

# 5.2日誌記錄

可在L2VPN配置模式下配置不同型別的日誌消息。配置l2vpn日誌記錄以接收L2VPN事件的系統日 誌警報,並配置日誌記錄偽線以確定PW狀態何時更改:

12vpn logging bridge-domain pseudowire nsr ! 如果配置了許多PW,消息可能會泛洪日誌。

#### 5.3 ethernet-services access-list

您可以使用乙太網路服務存取清單來捨棄來自特定主機的流量,或驗證路由器是否正在從 l2transport介面上的主機取得封包:

RP/0/RSP0/CPU0:router#sh run ethernet-services access-list count-packets ethernet-services access-list count-packets 10 permit host 001d.4603.1f42 host 0019.552b.b5c3 20 permit any any ! RP/0/RSP0/CPU0:router#sh run int gig 0/1/0/3.2 interface GigabitEthernet0/1/0/3.2 l2transport encapsulation dot1g 2 rewrite ingress tag pop 1 symmetric ethernet-services access-group count-packets egress ! RP/0/RSP0/CPU0:router#sh access-lists ethernet-services count-packets hardware egress location 0/1/CPU0 ethernet-services access-list count-packets 10 permit host 001d.4603.1f42 host 0019.552b.b5c3 (5 hw matches) 20 permit any any (30 hw matches) 只能使用hardware關鍵字檢視硬體匹配項。根據access-group的方向使用ingress或egress關鍵字。 還指定了應用訪問清單的介面的線路卡位置。

#### 您還可以將ipv4存取清單套用到I2傳輸介面上,作為安全或疑難排解功能:

```
RP/0/RSP0/CPU0:router#sh run ipv4 access-list count-pings
ipv4 access-list count-pings
10 permit icmp host 192.168.2.1 host 192.168.2.2
20 permit ipv4 any any
1
RP/0/RSP0/CPU0:router#sh run int gig 0/1/0/3.2
interface GigabitEthernet0/1/0/3.2 l2transport
encapsulation dotlq 2
rewrite ingress tag pop 1 symmetric
ipv4 access-group count-pings ingress
1
RP/0/RSP0/CPU0:router#sh access-lists ipv4 count-pings hardware ingress
location 0/1/CPU0
ipv4 access-list count-pings
10 permit icmp host 192.168.2.1 host 192.168.2.2 (5 hw matches)
20 permit ipv4 any any (6 hw matches)
```

## 5.4乙太網出口過濾器

在AC的出口方向上,假設沒有可判斷輸出VLAN標籤的rewrite ingress tag pop <>symmetric命令。 在這種情況下,根據encapsulation命令檢查以確保傳出幀具有正確的VLAN標籤。

以下是組態範例:

```
interface GigabitEthernet0/1/0/3.2 l2transport
encapsulation dot1q 2
1
interface GigabitEthernet0/1/0/3.3 l2transport
encapsulation dotlg 3
1
interface GigabitEthernet0/1/0/39.2 l2transport
encapsulation dotlq 2
!
12vpn
bridge group customer2
bridge-domain test
interface GigabitEthernet0/1/0/3.2
1
interface GigabitEthernet0/1/0/3.3
1
interface GigabitEthernet0/1/0/39.2
1
!
1
```

### 在此組態中,請注意:

- GigabitEthernet0/1/0/39.2上收到dot1q標籤2的廣播會保留其傳入標籤,因為沒有**rewrite ingress**命令。
- 該廣播被dot1q標籤2從GigabitEthernet0/1/0/3.2泛洪出去,但這不會導致問題,因為 GigabitEthernet0/1/0/3.2也配置了dot1q標籤2。
- 該廣播也會從GigabitEthernet0/1/0/3.3泛洪出去,從而保留其原始標籤2,因為

GigabitEthernet0/1/0/3.3上沒有**rewrite**命令。GigabitEthernet0/1/0/3.3上的**encapsulation dot1q** 3命令未在輸出方向上選中。

- 結果是,對於GigabitEthernet0/1/0/39上接收到標籤2的一個廣播,有兩個標籤2的廣播從 GigabitEthernet0/1/0/3傳出。重複的流量可能會導致一些應用程式問題。
- 解決方式是設定*ethernet egress-filter strict*,以確保封包離開子介面時具有正確的VLAN標籤。 否則,不會轉發資料包並丟棄資料包。

```
interface GigabitEthernet0/1/0/3.2 l2transport
ethernet egress-filter strict
!
interface GigabitEthernet0/1/0/3.3 l2transport
ethernet egress-filter strict
!
```

#### 關於此翻譯

思科已使用電腦和人工技術翻譯本文件,讓全世界的使用者能夠以自己的語言理解支援內容。請注 意,即使是最佳機器翻譯,也不如專業譯者翻譯的內容準確。Cisco Systems, Inc. 對這些翻譯的準 確度概不負責,並建議一律查看原始英文文件(提供連結)。